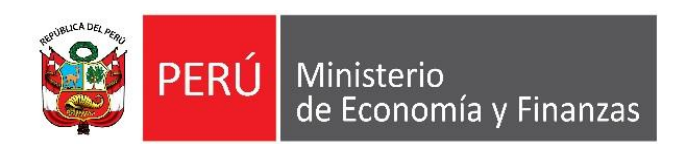

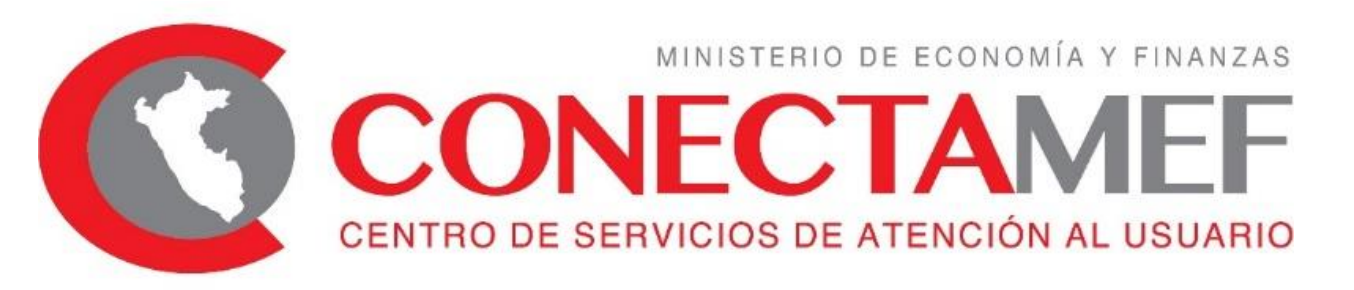

# SIAF - CAMBIOS 2019

## **COLEGIO DE CONTADORES PUBLICOS DE JUNIN**

NILDA ALICIA MIGUEL DE MEZA

OGTI

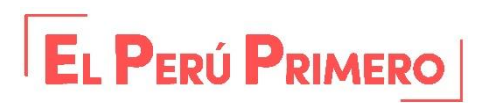

# VINCULACIÓN DEL DISPOSITIVO LEGAL A LA NMP Y CCP

Para Uso: Gobierno Nacional, Gobiernos Regionales y Gobiernos Locales

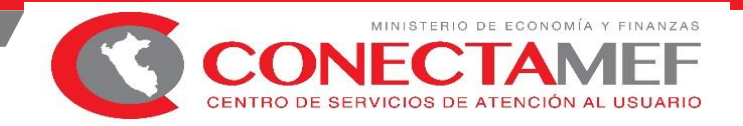

# **OBJETIVO**

AL FINALIZAR LA PRESENTE CAPACITACIÓN LOS ASISTENTES CONOCERÁN LOS PASOS PARA LA VINCULACIÒN DEL DISPOSITIVO LEGAL A LAS NOTAS DE MODIFICACIÓN PRESUPUESTARIA Y CERTIFICADOS DE CRÉDITO PRESUPUESTARIO DE ACUERDO A LA NORMATIVA REGULADA POR LOS ENTES RECTORES.

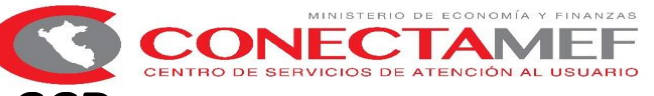

# VINCULACION DEL DISPOSITIVO LEGAL A LAS NMP Y CCP

**"LA VINCULACIÓN DEL DISPOSITIVO LEGAL",** es una funcionalidad del Módulo Presupuestal WEB-Operaciones en Línea y el Módulo Administrativo del SIAF - SP, correspondiente al Proceso de "Vinculación del Dispositivo Legal a la Nota de Modificación Presupuestal y CCP". Esta funcionalidad permite la **identificación del marco presupuestal** y la **ejecución del gasto** de los dispositivos legales que corresponden al **FONDO PARA INTERVENCIONES ANTE LA OCURRENCIA DE DESASTRES NATURALES – FONDES**.

| ertificación  |                         |                             |           |                               |                         |                             |                            |           |
|---------------|-------------------------|-----------------------------|-----------|-------------------------------|-------------------------|-----------------------------|----------------------------|-----------|
| ocumento : 08 | 6 - MEMORANDU           | м                           | -         | Numero : 9                    | 9999                    | Fecha: 30/                  | 03/2018                    |           |
| Rubro : 00    | - RECURSOS ORI          | DINARIOS                    |           |                               | -                       | ]                           |                            |           |
| eferencia : 🚺 | NDO PARA INTER          | <b>VENCIONES ANTE</b>       |           | Nº Dispos                     | itivo Legal: 0013-D.9   | 6. Nº 016-2018-EF           | -                          |           |
| Moneda : FO   | NDO PARA INTEP          | VENCIONES ANTE              | LA OCURI  | RENCIA DE DE                  | SASTRES NATURA          | LES - FONDES                |                            |           |
|               | PC                      | A                           |           |                               | Di                      | ispositivo Lega             | 1                          |           |
|               | Cat. Gen.<br>5 23       | Asignación PCA<br>1,285,498 | Pedido de | e Certificación<br>994,716.76 | Saldo PCA<br>290,779.24 | PCA Priorizado<br>1,285,496 |                            |           |
|               |                         |                             |           |                               |                         |                             | -                          |           |
| lasificador   |                         |                             |           | Meta                          |                         | [                           | <u>"]S</u> eleccionar Meta | ) 🖪 (     |
| Clasificador  | Saldo PCA<br>Priorizado | Monto Origen                |           | S.Func.                       | Saldo PIM               | Monto MN                    | Monto Origen               | Ajuste MN |
|               |                         |                             |           |                               |                         |                             |                            |           |
|               |                         |                             |           |                               |                         |                             |                            |           |

÷

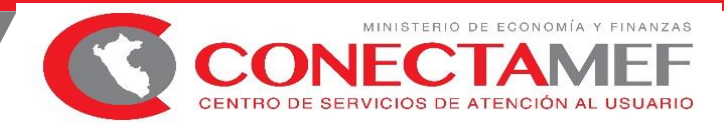

#### VINCULACIÓN DEL DISPOSITIVO LEGAL A LAS NMP Y CCP

#### ESQUEMA DEL REGISTRO DE VINCULACIÓN DEL PRESUPUESTO AL DISPOSITIVO LEGAL

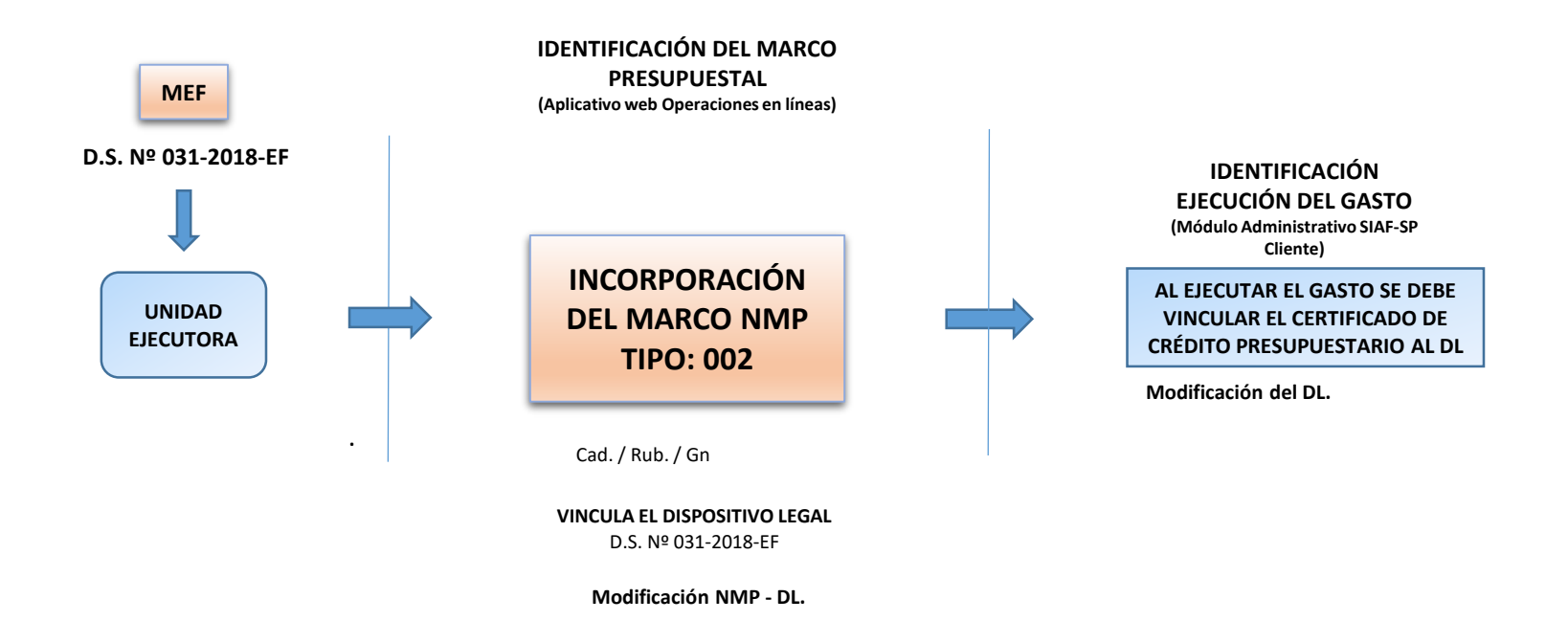

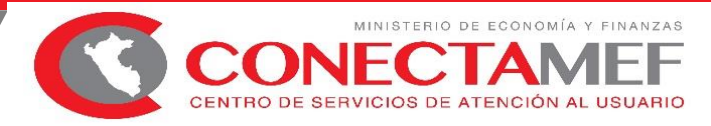

#### AJUSTE AL PRESUPUESTO DEL DISPOSITIVO LEGAL

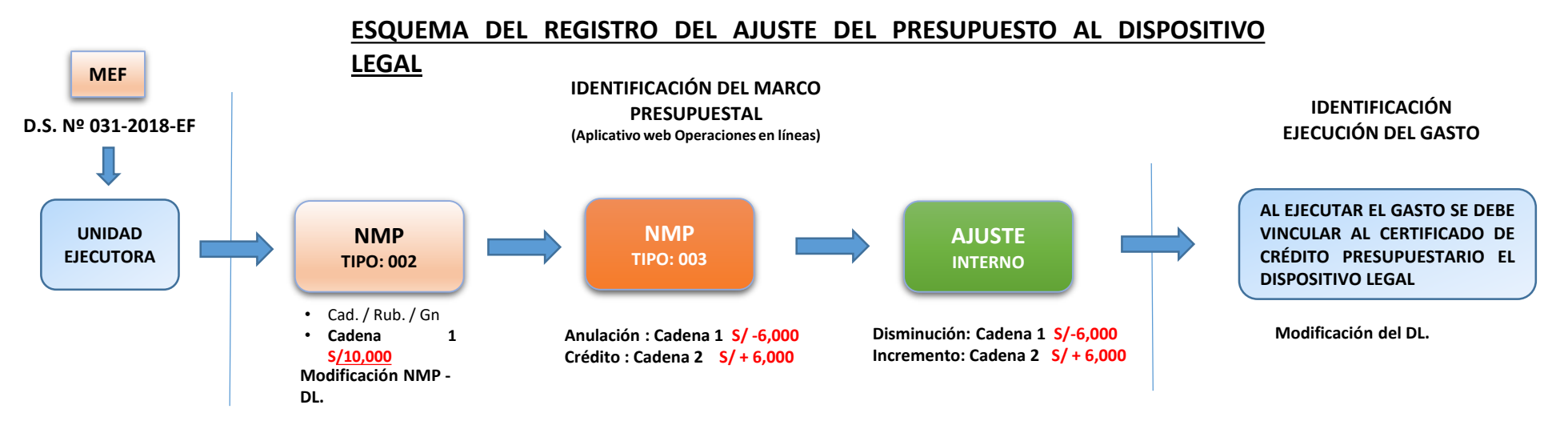

ACUMULADO – DGPP UNIDAD EJECUTORA

| CADENA   | PIA<br>DEL D.L | MODIFICA | PIM<br>DEL D.L | CERTIFICADO | SALDO |
|----------|----------------|----------|----------------|-------------|-------|
| CADENA 1 | 10,000         | - 6,000  | 4,000          | 0.00        | 4,000 |
| CADENA 2 |                | + 6,000  | 6,000          | 0.00        | 6,000 |

| CADENA   | PIA<br>DEL D.L | MODIFICA | PIM<br>DEL D.L | CERTIFICADO | SALDO |
|----------|----------------|----------|----------------|-------------|-------|
| CADENA 1 | 10,000         | - 6,000  | 4,000          | 4,000       | 0.00  |
| CADENA 2 |                | + 6,000  | 6,000          | 6,000       | 0.00  |

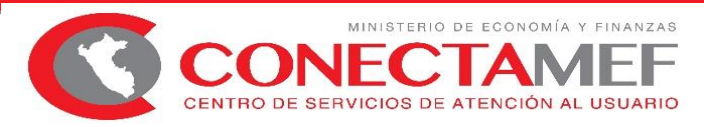

#### AJUSTE AL PRESUPUESTO DEL DISPOSITIVO LEGAL

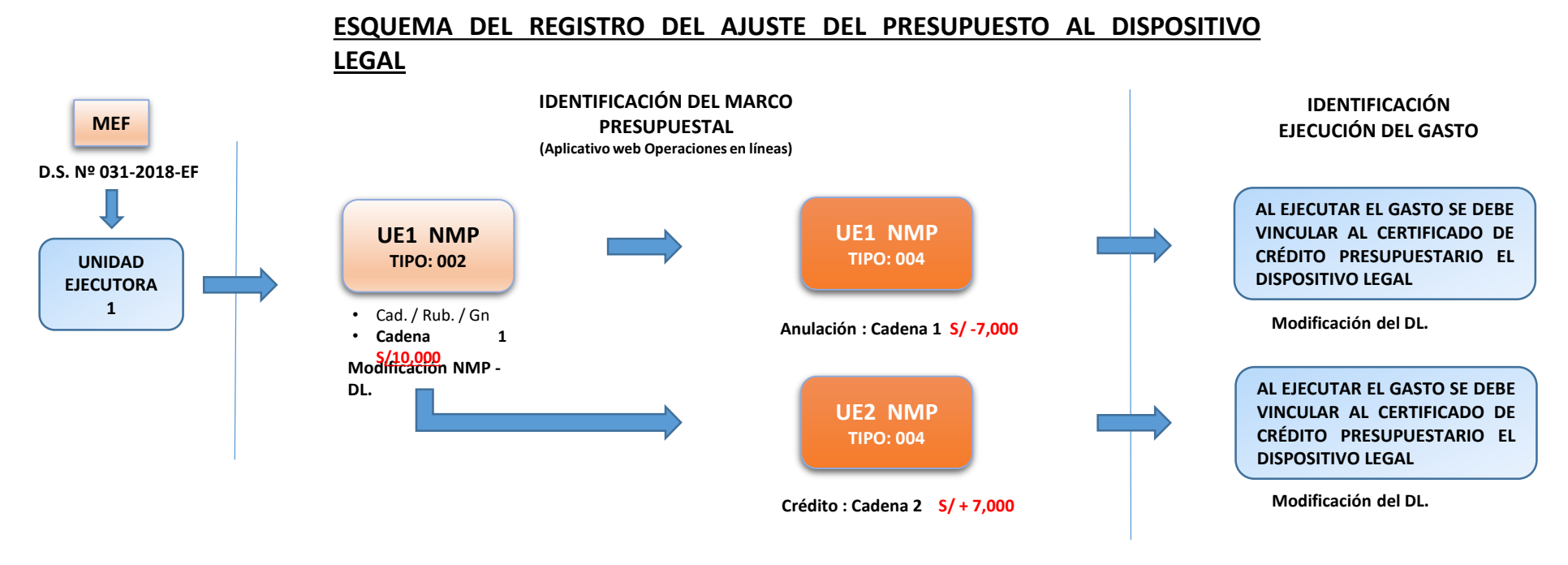

#### ACUMULADO – DGPP

#### **UNIDAD EJECUTORA 1**

#### UNIDAD EJECUTORA 2

| CADENA   | PIA<br>DEL D.L | MODIFICA | PIM<br>DEL D.L | CERTIFICAD<br>O | SALDO | CADENA   | PIA<br>DEL D.L | MODIFICA | PIM<br>DEL D.L | CERTIFICAD<br>O | SALDO |
|----------|----------------|----------|----------------|-----------------|-------|----------|----------------|----------|----------------|-----------------|-------|
| CADENA 1 | 10,000         | - 7,000  | 3,000          | 3,000           | 0.00  | CADENA 2 | 0              | + 7,000  | 7,000          | 7,000           | 0.00  |

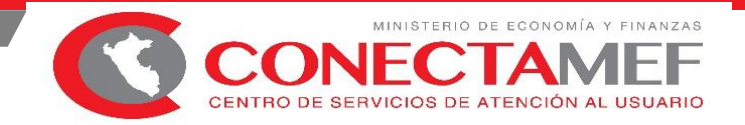

## PASOS PARA REALIZAR LA VINCULACIÓN DEL DISPOSITIVO LEGAL A LAS NMP

SIAF – OPERACIONES EN LÍNEA

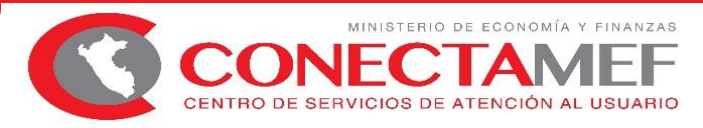

#### AJUSTE AL PRESUPUESTO DEL DISPOSITIVO LEGAL

### REGISTRO DEL AJUSTE DEL PRESUPUESTO AL DISPOSITIVO LEGAL https://apps4.mineco.gob.pe/siafadmapp/

Al seleccionar la opción "consultar", el sistema muestra el siguiente formulario :

| Consulta                                          | del Dipositi                                          | vo Legal                                   |                                                                                          |                                                                                                   |                                                 |                 |               |                                         |                            |                                    |
|---------------------------------------------------|-------------------------------------------------------|--------------------------------------------|------------------------------------------------------------------------------------------|---------------------------------------------------------------------------------------------------|-------------------------------------------------|-----------------|---------------|-----------------------------------------|----------------------------|------------------------------------|
| Dispositivo L                                     | .egal: D.S. N                                         | 193-2017-E                                 | -                                                                                        | Rubi                                                                                              | o: 00 - RECURSOS ORDINARIOS                     |                 |               |                                         |                            |                                    |
| Prog.<br>Presup.                                  | Prod./Proy.                                           | Act./Acc.<br>Inver./Obra                   | Departamento                                                                             | Provincia                                                                                         | Distrito                                        | Categ.<br>Gasto | Gen.<br>Gasto | Presupuesto<br>Dispositivo<br>Legal (A) | Devengado<br>Vinculado (B) | Saldo<br>Disponible<br>(C = A - B) |
|                                                   | 100000000000000000000000000000000000000               |                                            | 15 11844                                                                                 | 01-11MA                                                                                           |                                                 | 5               | 3             | 68 454 160                              |                            | 68 454 160                         |
| 0068                                              | 3000734                                               | 5005610                                    | 15-LIMA                                                                                  | OT-DIMA.                                                                                          | 55 MOLTOSTATAL                                  |                 | ,             | 00,434,100                              |                            | 00,101,100                         |
| 0068<br>Programa Pr                               | 3000734                                               | S005610                                    |                                                                                          | N DE EMERGENCIAS POR DESASTRE                                                                     | Página 1 de 1 ->> ++                            |                 |               | 00,454,100                              | М                          | lostrando 1 - 1 de                 |
| 0068<br>Programa Pr                               | 3000734                                               | REDUCCION E                                | E VULNERABILIDAD Y ATENCIO                                                               | N DE EMERGENCIAS POR DESASTRE                                                                     | Página 1 de 1 ->> >>>                           |                 |               | 00,454,100                              | М                          | lostrando 1 - 1 de                 |
| 0068<br>Programa Pr<br>Producto/Pr                | 3000734<br>resupuestal:<br>royecto:                   | REDUCCION E                                | DE VULNERABILIDAD Y ATENCIO<br>INSTALADA PARA LA PREPARACI                               | N DE EMERGENCIAS POR DESASTRE                                                                     | Página 1 de 1 ->> ++<br>S<br>ENCIAS Y DESASTRES |                 |               | 00,457,100                              | Μ                          | lostrando 1 - 1 de                 |
| 0068<br>Programa Pr<br>Producto/Pr<br>Actividad/A | 3000734<br>resupuestal:<br>royecto:<br>cc.Inver./Obra | REDUCCION E<br>CAPACIDAD II<br>ADMINISTRAC | DE VULNERABILIDAD Y ATENCIO<br>INSTALADA PARA LA PREPARACI<br>ION Y ALMACENAMIENTO DE IN | N DE EMERGENCIAS POR DESASTRE<br>ON Y RESPUESTA FRENTE A EMERGE<br>NFRAESTRUCTURA MOVIL PARA LA / | Página 1 de 1                                   | SASTRES         |               | 00,454,100                              | М                          | lostrando 1 - 1 de                 |

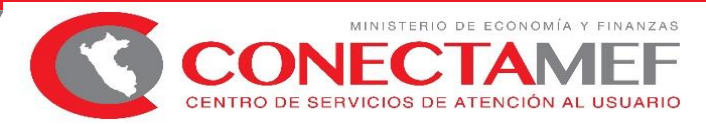

#### AJUSTE AL PRESUPUESTO DEL DISPOSITIVO LEGAL

Al seleccionar la opción "crear", el sistema muestra el siguiente formulario, Luego ingresar los datos del Rubro de Financiamiento, el Tipo Ajuste.

Seleccionar la Opción "Ajuste Interno", seguidamente el Botón "Agregar Cadenas"

|                             | lad/Acc.l                   | ecto:<br>nver./Obra: | 3999999 - S<br>5000002 - C | IN PRODUC | TO<br>N Y ORIENTACION SI | UPERIOR       |          |              |              |                               |            |                                |                                | ~     |
|-----------------------------|-----------------------------|----------------------|----------------------------|-----------|--------------------------|---------------|----------|--------------|--------------|-------------------------------|------------|--------------------------------|--------------------------------|-------|
| Ubige<br>Departa<br>Clasifi | eo<br>tamento:<br>ficador   |                      | 15 - LIMA                  |           | ~                        | Provincia: 01 | - LIMA   |              | ~            | Distrito:                     | Seleccione |                                |                                | ~     |
| Pro                         | ona Gasi<br>Prog.<br>resup. | Prod./Proy.          | Act./Acc.<br>Inver./Obra   | Función   | Departamento             | Provincia     | Distrito | Cat.<br>Gto. | Gen.<br>Gto. | Presupuesto<br>Disp. Leg. (A) | PIM        | Certificación<br>Vinculada (B) | Saldo<br>Disponible<br>(C=A-B) | Busca |
| 1 9                         | 9001                        | 3999999              | 5000002                    | 03        | 15-LIMA                  | 01-LIMA       | 01-LIMA  | 5            | 1            | 6,000.00                      | 6,000.00   |                                | 6,000.00                       |       |
| 2 9                         | 9001                        | 3999999              | 5000002                    | 03        | 15-LIMA                  | 01-LIMA       | 01-LIMA  | 5            | 3            | 4,000.00                      | 4,000.00   |                                | 4,000.00                       |       |

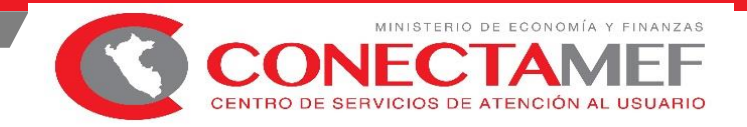

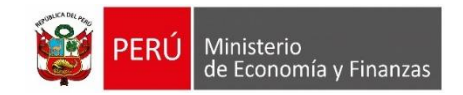

## PASOS PARA REALIZAR LA VINCULACIÓN DEL DISPOSITIVO LEGAL A LA CERTIFICACION DE CREDITOS PRESUPUESTALES – CCP

SIAF – SP CLIENTE

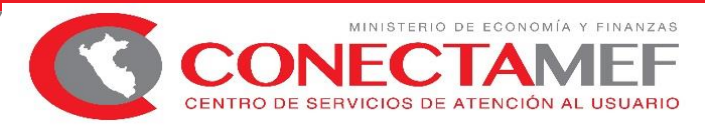

#### • **RECOMENDACIÓN**:

Antes de Realizar la Vinculación del DL se recomienda verificar si el "Registro de Nota Modificatoria Presupuestal" tipo 001-Transferencia de Partidas (entre Pliegos), las de tipo 002- Créditos Suplementarios, el ajuste interno de las Notas tipo 003- y las de tipo 004 están vinculadas al "Dispositivo Legal" y en estado "Aprobado".

Luego se ingresa al SIAF\_SP, al "Modulo Administrativo".

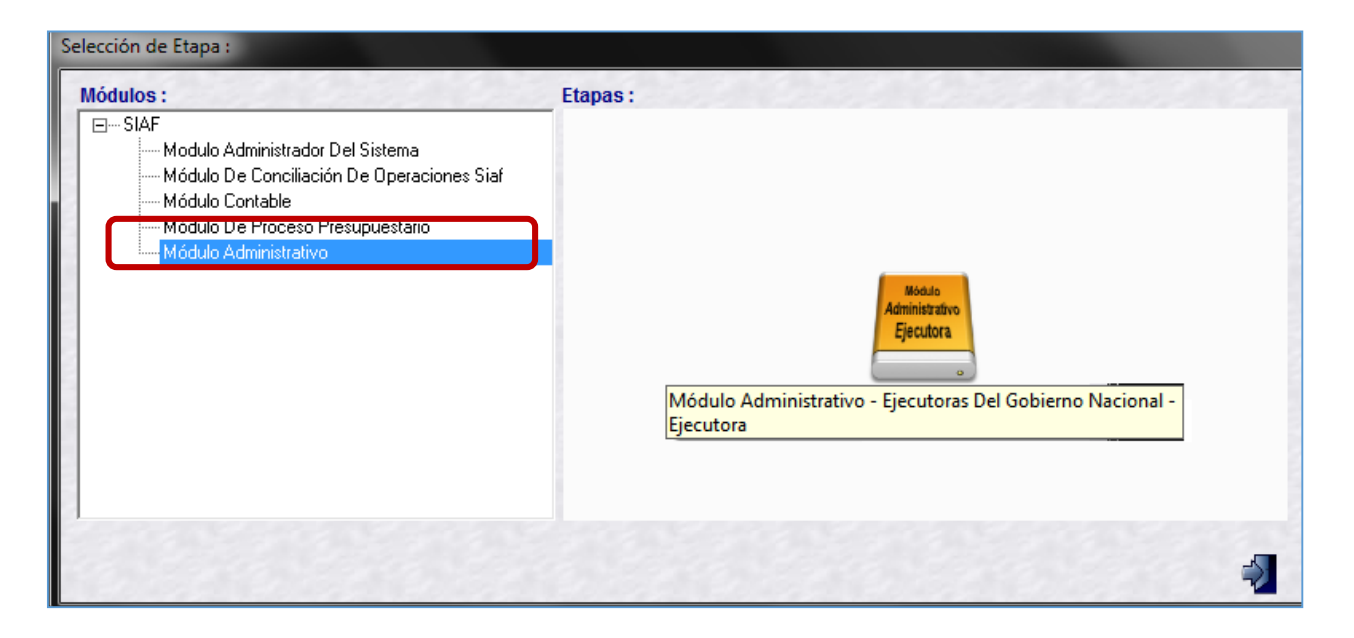

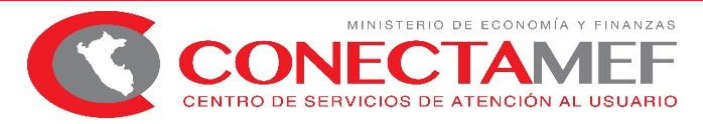

| Sistemas Mantenimiento | Registro Procesos                                        | Consultas Reportes L                                                                                                    | Jtilitarios Comunicación                                                                                                    |                                                          |                                    |
|------------------------|----------------------------------------------------------|----------------------------------------------------------------------------------------------------|----------------------------------------------------------------------------------------------------|----------------------------------------------------------|------------------------------------|
|                        | Certificación y Co<br>Registro SIAF<br>Modificaciones SI | mpromiso Anual<br>AF •••                                                                                                    |                                                                                                    |                                                          |                                    |
|                        | Programació Sist                                         | emas Mantenimiento                                                                                                    | Registro Procesos Consultas                                                                                                   | Reportes Utilitarios Comunicació                         | ón                                 |
|                        | Calendario d                                             |                                                                                                    | 1 • 6 × 🔛 🔳 E                                                                                                    |                                                          |                                    |
|                        | Rendiciones y Reg                                        | gistro de Certificación y C                                                                                                    | ompromiso Anual                                                                                                    |                                                          |                                    |
|                        | Firmas Electro                                           | Certificado 0000000                                                                                                    |                                                                                                    |                                                          | æ 🧾                                |
|                        | Documentos                                               | Fase Doc.                                                                                                    | Rb. Mon. Tipo de cambio                                                                                                    | Monto Origen Cert.Anul EE ER Modific                     | ar Eliminar 🔺 Monto Inicial MN (+) |
|                        |                                                          | Certificación<br>Documento : 086 - M<br>Rubro :<br>Referencia : 00 - RE<br>09 - RE<br>Moneda : 13 - D0<br>Justificación : 18 - CA | IEMORANDUM<br>CURSOS ORDINARIOS<br>CURSOS DIRECTAMENTE RECAUE<br>INACIONES Y TRANSFERENCIAS<br>INON Y SOBRECANON, REGALIAS, I | Numero : 9999 ADOS RENTA DE ADUANAS Y PARTICIPACI        | Fecha: 30/03/2018                  |
|                        |                                                          |                                                                                                    | PCA                                                                                                    |                                                          | Dispositivo Legal                  |
|                        |                                                          |                                                                                                    | Cat. Gen. Asignación PCA<br>5 23 1,285,496                                                                                    | Pedido de Certificación Saldo PCA<br>994,716.76 290,779. | PCA Priorizado<br>24 1,285,496.00  |
|                        |                                                          | Clasificador                                                                                                    |                                                                                                    | Meta                                                     | Seleccionar Meta                   |

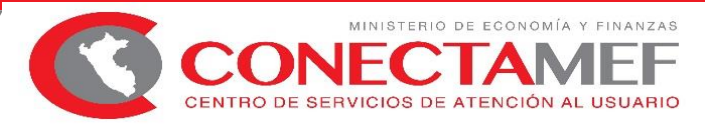

| <u>S</u> istemas <u>M</u> antenir  | miento <u>R</u> egistro       | <u>P</u> rocesos <u>C</u> on | sultas <u>R</u> e | portes <u>U</u> t     | tilitarios <u>C</u> omur | nicación          |                          |               |
|------------------------------------|-------------------------------|------------------------------|-------------------|-----------------------|--------------------------|-------------------|--------------------------|---------------|
|                                    | Dêre                          | 5 🗙 🌌 🛛                      |                   |                       |                          |                   |                          |               |
| Registro de Certifica              | ación y Comprom<br>0000000156 | niso Anual                   |                   | ]                     |                          |                   | đĩ                       |               |
| Registro de Certifica              | ción                          |                              |                   |                       |                          |                   |                          |               |
| <b>Certificación</b>               |                               |                              |                   |                       |                          |                   |                          |               |
| Documento : 086                    | - MEMORANDUM                  |                              | -                 | Numero :              | 3999                     | Fecha: 30/        | 03/2018                  |               |
| Rubro : 00 ·                       | - RECURSOS ORD                | INARIOS                      |                   |                       |                          |                   |                          |               |
| Referencia :                       | NDO PARA INTER                | VENCIONES ANTE I             | A OCUI 👻          | N <sup>g</sup> Dispos | itivo Legal: 0013-D      | .S. № 016-2018-EF | -                        |               |
| Moneda :<br>FON<br>Justificación : | NDO PARA INTERV               | /ENCIONES ANTE L             | A OCURRE          | NCIA DE DI            | ESASTRES NATUR           | RALES - FONDES    |                          |               |
|                                    | PCA                           |                              |                   |                       |                          | Dispositivo Lega  | I                        |               |
|                                    | Cat. Gen.                     | Asignación PCA               | Pedido de C       | ertificación          | Saldo PCA                | PCA Priorizado    |                          |               |
|                                    | 5 23                          | 1,285,496                    | 9                 | 394,716.76            | 290,779.2                | 4 1,285,496.      | .00                      |               |
|                                    |                               |                              |                   |                       |                          |                   |                          |               |
|                                    |                               |                              |                   |                       |                          |                   | -                        |               |
|                                    |                               |                              |                   |                       |                          |                   |                          |               |
| Clasificador                       |                               |                              | Ŀ                 | leta                  |                          |                   | <u>"]S</u> eleccionar Me | eta 🖪 📄       |
| Clasificador                       | Saldo PCA<br>Priorizado       | Monto Origen                 |                   | S.Func.               | Saldo PIM                | Monto MN          | Monto Origer             | n Ajuste MN 🔺 |
| 3                                  |                               |                              |                   |                       |                          |                   |                          |               |
|                                    |                               |                              |                   |                       |                          |                   |                          |               |
|                                    |                               |                              |                   |                       |                          |                   |                          |               |
|                                    |                               |                              |                   |                       |                          |                   |                          | +             |
|                                    |                               |                              | -                 |                       |                          |                   |                          |               |

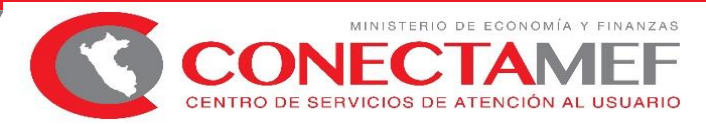

| Sisten   | nas <u>M</u>                 | antenimie    | nto <u>R</u> eg       | istro  | <u>P</u> ro | ceso   | s <u>C</u> | onsu  | ltas  | <u>R</u> eportes     | <u>U</u> tilitarios | s <u>C</u> omunica | ción          |               |                  |   |
|----------|------------------------------|--------------|-----------------------|--------|-------------|--------|------------|-------|-------|----------------------|---------------------|--------------------|---------------|---------------|------------------|---|
|          |                              |              | D) B) (×              | 76     |             | K      |            |       |       | ]                    |                     |                    |               |               |                  |   |
| Regi     | stro de C<br><u>Certific</u> | Certificació | ón y Comp<br>00000156 | romi   | iso Ar      | านal   | K          |       |       | N                    |                     |                    |               | ď             | 2 21             |   |
| Regist   | tro de Ce                    | ertificació  | n                     |        |             |        |            |       |       |                      |                     |                    |               |               |                  |   |
| <u>C</u> | ertificad                    | ción         |                       |        |             |        |            |       |       |                      |                     |                    |               |               |                  |   |
| D        | ocumento                     | o: 086 - M   | IEMORANI              | рим    |             |        |            |       | -     | Numero               | o : 9999            |                    | Fecha : 30    | /03/2018      |                  |   |
|          | Rubr                         | o: 00 - RE   | CURSOS (              | DRDI   | NARI        | DS     |            |       |       |                      |                     | -                  |               |               |                  |   |
| B        | eferencia                    | FOND         | D PARA IN             | TERV   | 'ENCI       | ONES   | 5 ANT      | 'E LA | OCUI[ | ■ N <sup>®</sup> Dis | positivo Leg        | gal: 0013-D.S.     | Nº 016-2018-E | EF            | -                |   |
|          | Moneda                       | a: S7.       | T.Can                 | nbio : | 0.          | 00000  | 00000      | 0000  | 00 Me | onto :               |                     | 0.00 Monto MI      | N :           | 0.00          |                  |   |
| Ju       | stificación                  | n :          |                       |        |             |        |            |       |       |                      |                     |                    |               |               |                  |   |
| [        |                              |              |                       | PCA    |             |        |            |       |       |                      |                     | Disj               | positivo Leg  | al            |                  |   |
|          | Prog                         | Prod/Prou    | Act/AL/Ob             | r En   | Doto        | Prov   | Dist       | Cat   | Gen   | Presup               | uesto               | Pedido Certific    | ación         | Saldo         |                  |   |
|          | 0068                         | 3000001      | 5004279               | 10     | 102         | 01     | 99         | 5     | 23    | 110004               | 71 427              | 38                 | 436.60        | 32 990 40     | T_               |   |
|          | 0068                         | 3000001      | 5004279               | 10     | 20          | 01     | 99         | 5     | 23    |                      | 280,454             | 143.               | .989.90       | 136,464,10    |                  |   |
|          | 0068                         | 3000001      | 5004279               | 10     | 24          | 01     | 99         | 5     | 23    |                      | 233,730             | 100,               | 570.00        | 133,160.00    |                  |   |
|          | 0068                         | 3000001      | 5004279               | 10     | 15          | 01     | 99         | 5     | 23    |                      | 1,500               |                    | 0.00          | 1,500.00      |                  |   |
|          |                              | -            |                       |        |             |        |            |       |       |                      |                     |                    |               |               |                  |   |
| C        | lasificad                    | dor          |                       |        |             |        |            |       |       | Meta                 |                     |                    |               | Seleccionar N | Aeta 🗐 📄         |   |
|          | Clasifica                    | dor          | Saldo PCA             |        | M           | onto ( | lrigen     |       | -     | S.Func.              | Saldo I             | PIM N              | Monto MN      | Monto Orige   | en 🛛 Ajuste MN 🔺 |   |
| -        |                              |              | Priorizado            | _      |             |        | ngon       | _     |       |                      |                     |                    |               |               |                  | 2 |
|          |                              |              |                       |        |             |        |            |       |       |                      |                     |                    |               |               |                  | 3 |
|          |                              |              |                       |        |             |        |            |       | 35    |                      |                     |                    |               |               |                  |   |
|          |                              |              |                       |        |             |        |            |       |       |                      |                     |                    |               |               |                  |   |
| 9        |                              |              |                       |        |             |        |            |       |       |                      |                     |                    |               |               | -                |   |
|          |                              |              |                       |        |             |        |            |       | -     |                      |                     |                    |               |               |                  |   |

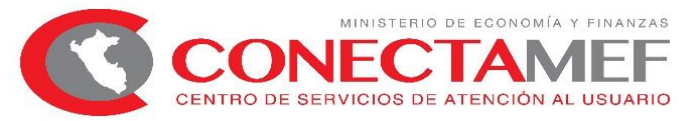

| Sistemas Mantenimiento Registro Procesos Consultas Reportes Utilitarios C<br>Registro de Certificación y Compromiso Anual<br>Certificado 0000000156                                                                                                    | Comunicación                                       |
|----------------------------------------------------------------------------------------------------|----------------------------------------------------|
| Registro de Certificación  Certificación  Documento : 086 - MEMORANDUM  Rubro : 00 - RECURSOS ORDINARIOS  Referencia : FONDO PARA INTERVENCIONES ANTE LA OCUÍ Nº Dispositivo Legal:  Selección de Metas                                                                                                    | Fecha : 30/03/2018<br>▼<br>0013-D.S. № 016-2018-EF |
| Clasificador         Saldo PCA<br>Priorizado         S.Func.         Saldo PIM           2.3.13.11         1.75           2.3.15.31         0.20           2.3.22.11         0.80           2.3.22.23         0.84           2.3.25.12         0.40           2.3.25.12         0.40           2.3.27.1199         286,029.40                                 | Datos Seleccionados                                |
| Genérica : BIENES Y SERVICIOS<br>Sub-Genérica : CONTRATACION DE SERVICIOS<br>Sub-Genérica-Det : SERVICIOS PROFESIONALES Y TECNICOS<br>Específica : OTROS SERVICIOS<br>Específica-Det : SERVICIOS DIVERSOS<br>Sec.Func.: 0106813 MONITOREO, SUPERVISION Y EVALUACION DE PRODU/<br>Presione boton " < " para retirat la meta de la lista de Datos Seleccionados | CTOS Y ACTIVIDADES EN GESTION DE RIESGO DE D       |

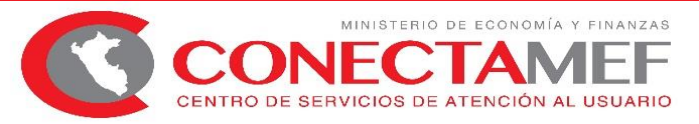

| Sistemas    | Manteni     | miento R              | egistro | ) Pro  | oceso    | os (   | Cons  | ultas | Reportes    | Utilitario   | s Comun      | icación             |                   |             |                |
|-------------|-------------|-----------------------|---------|--------|----------|--------|-------|-------|-------------|--------------|--------------|---------------------|-------------------|-------------|----------------|
|             | <b>F</b>    | C) Þ                  | n       | 3      | X        |        |       |       | ]           |              |              |                     |                   |             |                |
| Registro d  | e Certific  | ación y Cor           | nprom   | niso A | nual     |        | -)(   |       |             |              |              | -                   |                   |             |                |
| Cert        | ificado     | 000000015             | 6       |        | <u>)</u> |        | UĽ    |       |             | 102          | 2.25         |                     | 6                 | 2           |                |
| Registro de | e Certifica | ción                  |         |        |          |        |       |       |             |              |              |                     |                   |             |                |
| Certific    | cación      |                       |         |        |          | -      |       |       |             |              |              |                     |                   |             |                |
| Docum       | ento : 08   | S - MEMORA            | NDUM    |        |          | _      | _     |       | Numer       | o: 9999      |              | Fecha: 3            | 0/03/2018         |             |                |
| R           | ubro : 00   | - RECURSO             | S ORD   | INARI  | OS       |        |       |       |             |              | -            |                     |                   |             |                |
| Referen     | ncia : FO   | NDO PARA              | NTER    | VENC   | ONES     | S AN   | TE LA | 4 OCU | F ▼ Nº Di   | spositivo Le | gal: 0013-D. | S. Nº 016-2018      | -EF               | -           |                |
| Mon         | eda : S7.   | 🖵 T.C                 | ambio   | : 0    | 0000     | 00000  | 0000  | 000 M | fonto :     | 2,7          | 00.00 Monto  | MN :                | 2,700.00          |             |                |
| Justifica   | ción : PR   | UEBA                  |         |        |          |        |       |       |             |              |              |                     |                   |             |                |
|             |             |                       | PCA     |        |          |        |       |       |             |              | D            | )ispositivo Le      | qal               |             |                |
|             |             |                       |         |        | -        | -      | -     | 100   | -           |              |              | -                   | No. of Street and |             | Desire Por     |
| Pr          | og Prod/f   | Proy Act/Al/(         | )br Fn  | Dpto   | Prov     | Dist   | Cat   | Gen   | Presup      | uesto        | Pedido Certi | ificación           | Saldo             |             |                |
| 00          | 68 30000    | 01 500427             | 9 10    | 14     | 03       | 99     | 5     | 23    |             | 372,702      | 14           | 12,117.50           | 230,584.50        |             |                |
| 00          | 68 30000    | 01 500427             | 9 10    | 13     | 01       | 99     | 5     | 23    |             | 198,194      | 8            | 35,195.34           | 112,998.66        | =           |                |
| 00          | 68 30000    | 01   500427           | 9 10    | 11     | 01       | 99     | 5     | 23    |             | 127,489      | θ            | 54,430.91           | 63,058.09         |             |                |
| 00          | 68 30000    | 001   500427          | 9 10    | 02     | 01       | 99     | 5     | 23    |             | 71,427       | 3            | 38,436.60           | 32,990.40         | Ŧ           |                |
|             |             |                       |         |        |          |        |       |       |             |              |              |                     |                   | -           |                |
|             |             |                       |         |        |          |        |       |       |             |              |              |                     |                   | 0           | iuardar Cambio |
| Clasifi     | cador       |                       |         |        |          |        |       | -     | <u>Meta</u> | 1-11-        |              | 19.20               | Seleccionar N     | 1eta        |                |
| Clasif      | icador      | Saldo P0<br>Priorizad | Ъ<br>o  | м      | onto (   | Driger | n     | *     | S.Func.     | Saldo        | PIM          | Monto MN<br>2 700 ( | Monto Orige       | en<br>no no | Ajuste MN      |
| 2.3. 27     | 7.1199      | 282,                  | 346.40  |        |          | 2,70   | 0.00  |       | 0010        |              | 12,102.00    | 2,100.0             | 2,0               |             | 0.00           |
|             |             |                       |         |        |          |        |       |       |             |              |              |                     |                   |             |                |

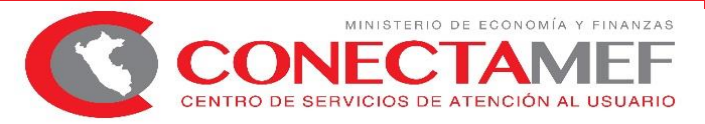

| Fase                                                                                   | Doc. Rb. Mon. Ti                                                                  | po de cambio Monto Orige                   | n Cert.Anul EE ER Modif                | icar Eliminar 🔺 | Monto Inicial MN (+)                  |
|----------------------------------------------------------------------------------------|-----------------------------------------------------------------------------------|--------------------------------------------|----------------------------------------|-----------------|---------------------------------------|
| ertificación                                                                           | 086 00 S7. 0.00                                                                   | 000000000000 2,70                          | 00.00 No No N                          |                 | 2,700.00                              |
| Inse                                                                                   | rtar <u>C</u> ertificación                                                        |                                            |                                        |                 | Modificaciones (+-)                   |
| Inse                                                                                   | rtar Compromiso <u>A</u> nual                                                     |                                            |                                        |                 | 0.00                                  |
| Anu                                                                                    | lación                                                                            |                                            |                                        |                 | Comp. Anual (-)                       |
| Anu                                                                                    | aliación                                                                          |                                            |                                        |                 | 0.00                                  |
| Am                                                                                     |                                                                                   |                                            |                                        |                 | Saldo x Compromete                    |
| Keb                                                                                    | aja                                                                               |                                            |                                        |                 | 2,700.00                              |
| Hab                                                                                    |                                                                                   |                                            | Modificacione                          | s a la Certific | ación                                 |
| Des                                                                                    | habilitar envío                                                                   |                                            |                                        |                 |                                       |
| C .                                                                                    |                                                                                   |                                            |                                        |                 |                                       |
| 36                                                                                     |                                                                                   |                                            |                                        |                 |                                       |
| Documento:                                                                             | 086 - MEMORANDUM                                                                  |                                            | Numero : 9999                          | Fe              | echa : 30/03/2018                     |
| Documento :<br>Rubro :                                                                 | 086 - MEMORANDUM<br>00 - RECURSOS ORDIN                                           | IARIOS                                     | Numero : 9999                          | Fe              | echa : 30/03/2018                     |
| Documento<br>Rubro<br>Proveedor                                                        | 086 - MEMORANDUM<br>00 - RECURSOS ORDIN                                           | IARIOS                                     | Numero : 9999                          | Fe              | echa : 30/03/2018                     |
| Documento<br>Rubro<br>Proveedor<br>Disp. Legal                                         | 086 - MEMORANDUM<br>00 - RECURSOS ORDIN<br>-<br>D.S. Nº 016-2018-EF (FC           | IARIOS<br>DNDO PARA INTERVENCIONES         | ANTE LA OCURRENCIA DI                  | E DESASTRES     | echa : 30/03/2018<br>NATURALES - FOND |
| Documento<br>Rubro<br>Proveedor<br>Disp. Legal                                         | 086 - MEMORANDUM<br>00 - RECURSOS ORDIN<br>-<br>D.S. Nº 016-2018-EF (FC           | IARIOS<br>DNDO PARA INTERVENCIONES         | Numero : 9999<br>ANTE LA OCURRENCIA DI | E DESASTRES     | echa : 30/03/2018<br>NATURALES - FOND |
| Documento<br>Rubro<br>Proveedor<br>Disp. Legal                                         | 086 - MEMORANDUM<br>00 - RECURSOS ORDIN<br>-<br>D.S. Nº 016-2018-EF (FC           | IARIOS<br>DNDO PARA INTERVENCIONES         | Numero : 9999<br>ANTE LA OCURRENCIA DI | E DESASTRES     | echa : 30/03/2018<br>NATURALES - FOND |
| Documento<br>Rubro<br>Proveedor<br>Disp. Legal                                         | 086 - MEMORANDUM<br>00 - RECURSOS ORDIN<br>D.S. Nº 016-2018-EF (FC                | IARIOS<br>DNDO PARA INTERVENCIONES         | ANTE LA OCURRENCIA DI                  | E DESASTRES     | echa : 30/03/2018<br>NATURALES - FOND |
| Documento<br>Rubro<br>Proveedor<br>Disp. Legal<br>Justificación                        | 086 - MEMORANDUM<br>00 - RECURSOS ORDIN<br>-<br>D.S. Nº 016-2018-EF (FC<br>PRUEBA | IARIOS<br>INDO PARA INTERVENCIONES         | Numero : 9999<br>ANTE LA OCURRENCIA DI | E DESASTRES     | echa : 30/03/2018<br>NATURALES - FOND |
| Documento<br>Rubro<br>Proveedor<br>Disp. Legal<br>Justificación<br><u>Clasificador</u> | 086 - MEMORANDUM<br>00 - RECURSOS ORDIN<br>D.S. Nº 016-2018-EF (FC<br>PRUEBA      | IARIOS<br>INDO PARA INTERVENCIONES<br>Meta | Numero : 9999<br>ANTE LA OCURRENCIA DI | E DESASTRES     | echa : 30/03/2018<br>NATURALES - FOND |

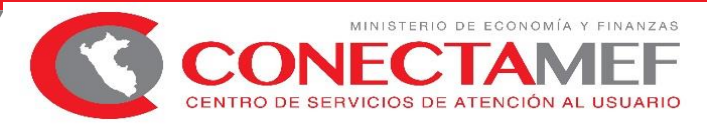

#### MÓDULO DE PROCESOS PRESUPUESTARIOS - APROBACIÓN DEL CCP

| Buscar por     Ab:     2017        Certificado     Documento     Certificado     Documento     Fecha     Robro     Proveedor     Mensaje <ul> <li>Se realizó la aprobación con éxito.</li> </ul> <ul> <li>Aceptar</li> </ul>                                                                                                    |
|----------------------------------------------------------------------------------------------------|
| Año: 2017 ENTIDAD DE PRUEBA     Documentos     Certificado Documento     Mensaje     ©     Se realizó la aprobación con éxito.     Aceptar                                                                                                    |
| Documentos     Certificado Documento     Número Fecha Rubro     Proveedor Monto MN     Aprobar     Image     Certificado     Mensaje     Certificado     Mensaje     Certificado     Certificado     Me |
| Certificado Documento Número Fecha Rubro Proveedor Monto MN Aprobar                                                                                                    |
| Mensaje       ×         Se realizó la aprobación con éxito.       Aceptar                                                                                                    |
| Mensaje       Image: Se realizó la aprobación con éxito.         Aceptar                                                                                                    |
| <ul> <li>Se realizó la aprobación con éxito.</li> <li>Aceptar</li> </ul>                                                                                                    |
| Aceptar                                                                                                    |
|                                                                                                    |
|                                                                                                    |
|                                                                                                    |
| Aprobar                                                                                                    |

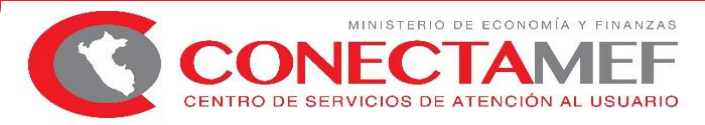

| <u>S</u> istemas | <u>M</u> antenim             | iento              | <u>R</u> egistro      | Procesos             | <u>C</u> onsultas   | <u>R</u> eportes    | <u>U</u> tilitario    | s <u>C</u> om   | unicación  | 1        |       |                                                                                                    |
|------------------|------------------------------|--------------------|-----------------------|----------------------|---------------------|---------------------|-----------------------|-----------------|------------|----------|-------|----------------------------------------------------------------------------------------------------|
|                  |                              |                    | ð ne                  |                      |                     |                     |                       |                 |            |          |       |                                                                                                    |
| Registro (       | de Certifica                 | ción y (           | Compromi              | so Anual             |                     |                     |                       |                 |            |          |       |                                                                                                    |
| Cer              | tificado                     | 000000             | 0157                  |                      |                     |                     |                       |                 |            |          |       | æ 🗐                                                                                                    |
| Certific         | Fase<br>cación               | Doc<br>086         | . Rb. Mon.<br>00 S7.  | Tipo de<br>0.0000000 | cambio<br>000000000 | Monto Orige<br>2,70 | n Cert.A<br>0.00 Si N | nul EE EF       | Modificar  | Eliminar |       | Monto Inicial MN (+)<br>2,700.00<br>Modificaciones (+)<br>0.00<br>Comp. Anual (-)<br>0.00<br>Saldo x Comprometer<br>2,700.00 |
|                  | 1                            | Detalle            | e de la Ce            | rtificación          |                     |                     |                       | Modifica        | ciones a   | la Cert  | ifica | ción                                                                                                    |
|                  | Secuencia :                  | 0001               |                       |                      |                     |                     |                       |                 |            |          |       |                                                                                                    |
|                  | ) ocumento :<br>Rubro :      | 086 - M<br>00 - RE | IEMORAND              | UM<br>)RDINARIO      | S                   |                     | Nume                  | ero : 999       | 9          |          | Fec   | ha : 30/03/2018                                                                                                    |
| ſ                | Disp. Legal :                | D.S. N             | º 016-2018-I          | EF (FONDO            | PARA INTER          | VENCIONES           | ANTE LA C             | CURREN          | NCIA DE DI | ESASTF   | ES N  | IATURALES - FOND                                                                                                    |
| Ju               | ustificación :               | PRUE               | 3A                    |                      |                     |                     |                       |                 |            |          |       |                                                                                                    |
| <u>C</u>         | lasificador                  |                    |                       | Me                   | eta                 |                     |                       |                 |            |          |       |                                                                                                    |
| 2                | Clasificador<br>.3. 2 7.1199 | Mo                 | nto Origen<br>2,700.0 | 0 0 0                | Func.<br>010 010681 | 3 MONITORI          | Descripc<br>EO, SUPER | ión<br>VISION ነ | Y EVALUA(  | CION D   | Mo    | 2,700.00                                                                                                    |

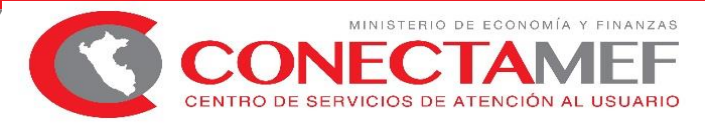

| Consistence de Conse                                                                                                |                                                                                                    |                                                                                                    |                                                                                                    |                                                                                   |                                                              |
|----------------------------------------------------------------------------------------------------|----------------------------------------------------------------------------------------------------|----------------------------------------------------------------------------------------------------|----------------------------------------------------------------------------------------------------|-----------------------------------------------------------------------------------|--------------------------------------------------------------|
| Certificació                                                                                                    | n na na na na na na na na na na na na na                                                                                                    |                                                                                                    |                                                                                                    |                                                                                   |                                                              |
| Documento :                                                                                                    | 086 - MEMOBANDUM                                                                                                    |                                                                                                    | Numero : 9999                                                                                                    |                                                                                   | Fecha: 30/03/2018                                            |
|                                                                                                    | Monto Moneda Nacional :                                                                                                    | 2,700.00                                                                                                    | Disponible                                                                                                    | e Moneda Nacional :                                                               | 1,500.00                                                     |
| Rubro :                                                                                                    | 00 - RECURSOS ORDINAR                                                                                                    | ios                                                                                                    |                                                                                                    | -                                                                                 |                                                              |
| Referencia :                                                                                                    | FONDO PARA INTERVENC                                                                                                    | IONES ANTE LA OCUÍ                                                                                                   | Nº Dispositivo                                                                                                    | Legal: 0013-D.S. Nº                                                               | 016-2018-EF 📃 🖵                                              |
| Compromise                                                                                                    | Anual                                                                                                    |                                                                                                    |                                                                                                    |                                                                                   |                                                              |
|                                                                                                    |                                                                                                    |                                                                                                    |                                                                                                    |                                                                                   |                                                              |
| Documento :                                                                                                    | 032 - ORDEN DE SERVICIO                                                                                                    |                                                                                                    | Numero : 6666                                                                                                    | 6                                                                                 | Fecha : 31/03/2018                                           |
| Documento :<br>Proveedor :                                                                                          | 032 - ORDEN DE SERVICIO<br>1 20100010217 NEPTU                                                                                                    | INIA S.A.                                                                                                    | ] Numero : 6666                                                                                                    | 6                                                                                 | Fecha : 31/03/2018                                           |
| Documento :<br>Proveedor :<br>Moneda :                                                                              | 032 - ORDEN DE SERVICIO<br>1 20100010217 NEPTU<br>5/. T.Cambio : 0                                                                                  | INIA S.A.                                                                                                    | Numero : 6666                                                                                                    | 6                                                                                 | Fecha : 31/03/2018                                           |
| Documento :<br>Proveedor :<br>Moneda :<br>Justificación :                                                           | 032 - ORDEN DE SERVICIO<br>1 20100010217 NEPTU<br>S/. T.Cambio : 0<br>SERVIIICIOOOSSS\$\$\$\$                                                       | INIA S.A.                                                                                                    | Numero : 6666                                                                                                    | 6<br>,200.00 Monto MN :                                                           | Fecha : 31/03/2018<br>1,200.00                               |
| Documento :<br>Proveedor :<br>Moneda :<br>Justificación :<br>Area:                                                  | 032 - ORDEN DE SERVICIO<br>1 20100010217 NEPTU<br>5/. T.Cambio : 0<br>SERVIIICIIOOOSSS\$\$\$\$<br>0000 MODERNIZACION DE                             | )<br>INIA S.A.<br>.000000000000000 м.<br>: LA GESTION DE LOS                                                         | ] Numero : 66666<br>onto : 1<br>: RECURSOS HIDR                                                                                                    | 5<br>,200.00 Monto MN :<br>COS                                                    | Fecha : 31/03/2018<br>1,200.00                               |
| Documento :<br>Proveedor :<br>Moneda :<br>Justificación :<br>Area:<br>Clasificador                                  | 032 - ORDEN DE SERVICIO<br>1 20100010217 NEPTU<br>S/ T.Cambio : 0<br>SERVIIICIIOOOSSSS\$\$\$<br>0000 MODERNIZACION DE                               | INIA S.A.<br>1.00000000000000 M<br>E LA GESTION DE LOS<br>Meta                                                       | Numero : 6666<br>onto : 1<br>RECURSOS HIDR<br>Rellenar con grigen                                                                                          | 5<br>,200.00 Monto MN :<br>ICOS<br>Rellenar con <u>c</u> eros                     | Fecha: 31/03/2018                                            |
| Documento :<br>Proveedor :<br>Moneda :<br>Justificación :<br>Area:<br>Clasificador<br>Clasificador                  | 032 - ORDEN DE SERVICIO<br>1 20100010217 NEPTU<br>S/. T.Cambio : 0<br>SERVIIICIIOOOSSSS\$\$\$<br>0000 MODERNIZACION DE<br>Monto Origen              | INIA S.A.<br>1000000000000000 M<br>E LA GESTION DE LOS<br>Meta<br>S.Func. Saldo Certific.                            | Numero : 6666<br>onto : 1<br>RECURSOS HIDR<br>Rellenar con grigen<br>ación Monto M                                                                         | 6<br>,200.00 Monto MN :<br>ICOS<br>Rellenar con <u>c</u> eros<br>N Monto Ori      | Fecha: 31/03/2018<br>1,200.00                                |
| Documento :<br>Proveedor :<br>Moneda :<br>Justificación :<br>Area:<br>Clasificador<br>Clasificador<br>2.3. 2 7.1195 | 032 - ORDEN DE SERVICIO<br>1 20100010217 NEPTL<br>S/. T.Cambio : 0<br>SERVIIICIIOOOSSS\$\$\$\$<br>0000 MODERNIZACION DE<br>Monto Origen<br>1,200.00 | ) <b>F</b><br>INIA S.A.<br>000000000000000 M<br>E LA GESTION DE LOS<br>Meta [<br>S.Func. Saldo Certific.<br>0010 1,5 | Numero : 6666           onto :         1           RECURSOS HIDR           Rellenar con grigen)           ación         Monto M           00.00         1, | 5<br>,200.00 Monto MN :<br>ICOS<br>Rellenar con geros<br>N Monto Ori<br>200.00 1, | Fecha : 31/03/2018<br>1,200.00<br>gen<br>200.00 Guardar Caml |

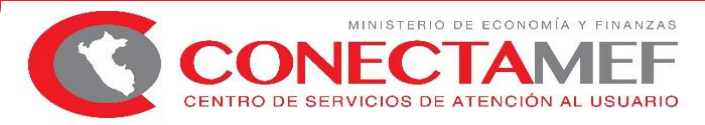

| <u>S</u> ister | nas <u>M</u> antenimie | nto     | <u>R</u> egis | stro     | <u>P</u> rocesos | <u>C</u> onsultas | <u>R</u> eportes | <u>U</u> tilita                   | rios    | <u>C</u> or | municaci  | ión        |        |                |           |
|----------------|------------------------|---------|---------------|----------|------------------|-------------------|------------------|-----------------------------------|---------|-------------|-----------|------------|--------|----------------|-----------|
|                |                        | )[Ē     | )<br>N        |          |                  |                   |                  |                                   |         |             |           |            |        |                |           |
|                |                        |         |               |          |                  |                   |                  |                                   |         |             |           |            |        |                |           |
| Regi           | stro de Certificació   | n y C   | ompr          | omis     | o Anual          |                   |                  |                                   |         |             |           |            |        |                |           |
|                | Certificado 000        | 00000   | )157          | <b>#</b> |                  |                   |                  |                                   |         |             |           |            |        | 65             | 2 🧾       |
|                | Fase                   | Doc.    | RЬ. М         | ton.     | Tipo de c        | ambio             | Monto Orige      | n Ce                              | t.Anul  | EE E        | R Modifie | car Elimin | ar 🔺   | Monto Inicia   | al MN (+) |
| C              | ertificación           | 086     | 00 S          | iZ.      | 0.00000000       | 0000000           | 2,70             | 0.00 S                            | No      | T,          | Δ         |            |        |                | 1,200.00  |
| Ŀ              | Compromiso Anual       | 032     | 00 5          | 5Z.      | 0.00000000       | 100000000         | 1,20             | 0.00 No                           | No      | T,          | A [       |            |        | Modificacio    | ones (+-) |
|                |                        |         |               |          |                  |                   |                  |                                   |         |             |           |            |        | C              | 0.00      |
|                |                        |         |               |          |                  |                   |                  |                                   |         |             |           |            |        | Lomp. Mer      | nsual (-) |
|                |                        |         |               |          |                  |                   |                  |                                   |         |             |           |            |        | Saldo x Com    | nprometer |
|                |                        |         |               |          |                  |                   |                  |                                   |         |             |           |            | -      |                | 1,200.00  |
|                | Detalle                | de la   | fase          | Com      | promiso Ar       | nual              |                  | Mo                                | difica  | ncion       | ies a la  | fase Co    | mpron  | niso Anual     |           |
|                | Secuencia : 00         | 102     | Т             | ipo O    | peración : N     | - GASTO -         | ADQUISICIO       | N DE BI                           | ENES    | Y SE        | RVICIOS   |            | A      | Area: 0000 - M | IODERI    |
|                | Documento : 03         | 2 - OF  | RDEN          | DE S     | ERVICIO          |                   |                  | Numero : 66666 Fecha : 31/03/2018 |         |             |           |            | 2018   |                |           |
|                | Rubro : 00             | ) - REI | CURS          | os o     | RDINARIOS        |                   |                  |                                   |         | Ti          | po Financ | iamiento   | : -    |                |           |
|                | Proveedor : 1-3        | 20100   | 01021         | 7 N      | EPTUNIA S.       | Α.                |                  |                                   |         |             |           |            |        |                |           |
|                | Disp. Legal : D.       | S. Nº   | 016-2         | 018-E    | F (FONDO F       | ARA INTER         | VENCIONES        | ANTE L                            | A OCL   | JRRE        | NCIA DE   | DESAST     | FRES N | NATURALES      | - FOND    |
|                | Entidad Destino :      |         |               |          |                  |                   | N!               | Transfe                           | rencia  | :           |           |            |        |                |           |
|                | Fondo :                |         |               |          |                  |                   |                  |                                   |         |             |           |            |        |                |           |
|                | Justificación : SE     | RVIII   | CIIOO         | OSSS     | S\$\$\$\$        |                   |                  |                                   |         |             |           |            |        |                |           |
|                | Clasificador           |         |               |          | Met              | a                 |                  |                                   |         |             |           |            |        |                |           |
|                | Clasificador           | Mon     | to Orig       | jen      | S.Fu             | unc.              |                  | Desc                              | ripciór |             | U FUALL   |            | M      | onto Origen    | a *       |
|                | 2.3. 2 7.1199          |         | 1,2           | 200.00   |                  | 10 1010681        | 3 MUNITUR        | EU, SUF                           | ERVI    | SIUN        | YEVALU    | JACION L   | 1      | 1,200.0        |           |
|                |                        |         |               |          |                  |                   |                  |                                   |         |             |           |            |        |                |           |
|                |                        |         |               |          |                  |                   |                  |                                   |         |             |           |            |        |                |           |
|                |                        |         |               |          |                  |                   |                  |                                   |         |             |           |            |        |                |           |
|                |                        |         |               |          |                  |                   |                  |                                   |         |             |           |            |        |                |           |

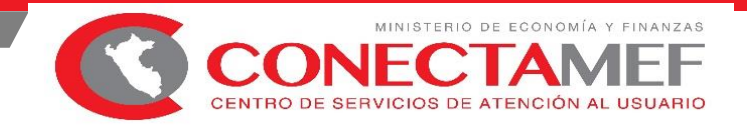

## PASOS PARA REALIZAR LA MODIFICACIÓN DEL CERTIFICACION DE CREDITOS PRESUPUESTALES PARA VINCULAR EL DISPOSITIVO LEGAL

SIAF – SP CLIENTE

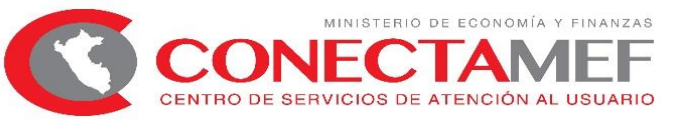

| Sistemas Mantenimiento Registro Procesos Consultas | leportes Utilitarios Comunicación                                   |                                     |
|----------------------------------------------------|---------------------------------------------------------------------|-------------------------------------|
| Certificación y Compromiso Ar<br>Registro SIAF     | . Modificación del Certificado / Compromiso An                      | ual - SIAF                          |
| Modificaciones SIAF                                |                                                                     | n 🔳 🗐                               |
| Programación Mensual de Pago                       | Sec Modific. Fase Certificado Secuencia T.Financ Fecha Doc. Documen | to Nro.Doc. Tipo Oper. Area EE EC 🔺 |
| Calendario de Pagos Mensuales                      | 0000000002 Compromiso Anual 000000093 - 0002 Op.Inicial 13/04/2018  | A S                                 |
| Rendiciones y Reasignaciones                       | Seleccionar Certificado / Compromiso Anual a Modifica               |                                     |
| Firmas Electrónicas                                | Certificado :                                                       |                                     |
| Documentos Emitidos                                | Certificado Secuencia Fase Fuente Financ. Tipo Op. RUC              | Sel A                               |
|                                                    | 0000000002 0001 Certificación 00                                    |                                     |
|                                                    |                                                                     |                                     |
|                                                    |                                                                     |                                     |
|                                                    |                                                                     |                                     |
|                                                    |                                                                     | DECIR                               |
|                                                    | Tipo de                                                             |                                     |
|                                                    | Numero Acentar Cancelar                                             | Fecha: 13/04/2018                   |
|                                                    | Proveec                                                             |                                     |
|                                                    | Tipo Financiamiento:                                                |                                     |
|                                                    | Justificación :                                                     |                                     |
|                                                    |                                                                     |                                     |
|                                                    | Area:                                                               |                                     |
|                                                    | Nº Transferencia:                                                   | ×                                   |
|                                                    | Referencia :                                                        |                                     |
|                                                    | Dispositivo Legal :                                                 |                                     |
|                                                    |                                                                     |                                     |

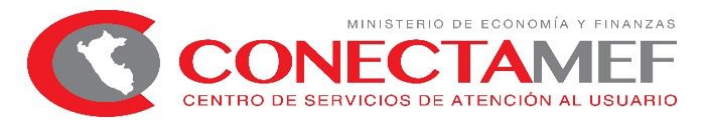

|     |               |          |         |          | Mo     | dific    | ación    | del Certif   | icado    | / Com    | pro    | miso Anua     | I - SIAF       |            |        |     |       |          |
|-----|---------------|----------|---------|----------|--------|----------|----------|--------------|----------|----------|--------|---------------|----------------|------------|--------|-----|-------|----------|
|     |               |          |         | 8        |        |          | 193      |              |          |          |        | 1999          | 1000           |            | •      | 0   |       | <b>5</b> |
| 1   | Sec Modific.  |          | Fase    |          | C      | ertifica | ado      | Secuencia    | T.Financ | Fecha    | Doc.   | Documento     | Nro.Doc.       | Tipo Oper. | Area   | EE  | EC    | ^        |
| 0   | 000000000     | Certific | ación   |          | 00000  | 00002    | 2 - 0001 | Op.Inicial   |          | 10/01/20 | )18    | 086           | 0012018-GR     | 4          | 0000   |     |       |          |
| 0   | 000000002     | Compre   | omiso A | Anual    | 00000  | 00093    | 3 - 0002 | Op.Inicial   |          | 13/04/20 | 018    |               |                |            |        | Α   | S     |          |
| Н   |               |          |         |          |        |          |          |              |          |          |        |               |                |            |        |     |       |          |
|     |               |          |         |          |        |          |          |              |          |          |        |               |                |            |        |     |       |          |
| H   |               |          |         |          |        |          |          |              |          |          |        |               |                |            |        |     |       |          |
| H   |               |          |         |          |        |          |          |              |          |          |        |               |                |            |        |     |       |          |
|     |               |          |         |          |        |          |          |              |          |          |        |               |                |            |        |     |       | ¥        |
| Ce  | ertificado :  |          | 0000    | 00000    | 02 00  | 101      | <b>#</b> | Certificació | ón       |          | Dp.Ini | icial         |                |            |        |     |       |          |
| M   | odificar:     |          | Dispo   | sitivo L | .egal  |          |          |              |          |          |        | Y             |                |            |        |     |       |          |
| _   |               | -        |         | _        | [      | NCE      |          |              |          |          |        |               | — DEBE D       | ECIR -     |        |     |       | _        |
| Tip | o de Operac   | ión:     |         |          |        |          |          |              |          |          |        |               |                |            |        |     |       |          |
| Do  | cumento :     |          | 086     | MEM      | ORAN   | DUM      |          |              |          |          |        |               |                |            |        |     |       |          |
| Nu  | mero :        |          | 0012    | 018-GI   | RA     |          |          | Fecha :      | 10/01/2  | 2018     |        |               |                |            |        |     |       |          |
| Pro | oveedor:      |          |         |          |        |          |          |              |          |          |        |               |                |            |        |     |       |          |
| Tip | o Financiami  | iento:   |         |          |        |          |          |              |          |          |        |               |                |            |        |     |       |          |
| Ju  | stificación : |          | CERT    | IFICAC   | ION PI | RESU     | PUEST    | AL PARA EL   | PAGO D   | E        |        |               |                |            |        |     |       |          |
|     |               |          | . 2.10  |          |        |          |          |              |          |          |        |               |                |            |        |     |       |          |
| An  | ea:           |          | 0000    | REGI     | ON LA  | LIBE     | RTAD-S   | EDE CENTR    | AL       |          |        |               |                |            |        |     |       |          |
| Nº  | Transference  | cia:     |         |          |        |          |          |              |          |          |        |               |                |            |        |     |       |          |
| En  | tidad Origen  |          |         |          |        |          |          |              |          |          |        |               |                |            |        |     |       |          |
| Re  | ferencia :    |          |         |          |        |          |          |              |          |          | F      | ONDO PARA IN  | ITERVENCION    | ES ANTE L  | A OCUR | REN | CI. 🗸 |          |
| Dis | spositivo Leg | al :     |         |          |        |          |          |              |          |          |        |               |                |            |        |     |       |          |
| -   | -             | -        |         | -        | -      | -        |          | -            | -        | -        | -0     | 056 0056-D.S. | Nº 056-2018-EF |            |        |     |       | -        |

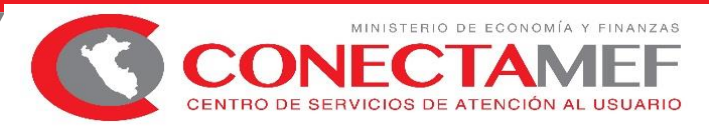

#### VALIDACIÓN EN LA VINCULACIÓN DEL DISPOSITIVO LEGAL CON LA FASE CERTIFICACIÓN

A partir de la instalación de la versión 18.08.00 las Unidades Ejecutoras podrán Modificar el Certificado de Crédito Presupuestario para vincularlo a un Dispositivo Legal que tengan más de una cadena Presupuestal y una de ellas no pertenezca al Dispositivo Legal.

Al vincular una secuencia de certificación con el dispositivo legal, existe una validación que no permite vincular el dispositivo legal cuando alguna de las cadenas (estructura de la meta presupuestal) no corresponde al dispositivo legal (no se encuentra en el acumulado del dispositivo legal). Se debe considerar la siguiente precisión:

• <u>Caso 1</u>: La entidad tiene un CCP con 2 cadenas. Quieren realizar una Modificación para vincular la cadena 1 pero existe una validación que no lo permite.

<u>Solución</u>: La entidad deberá rebajar la cadena 2.

| Secuencia de CCP | Sec_Fun        | Tipo Registro | Monto   | Estado |
|------------------|----------------|---------------|---------|--------|
| 0001             | 004 (cadena 1) | Ope. Inicial  | 30,000  | А      |
| 0001             | 006 (cadena 2) | Ope. Inicial  | 25,000  | A      |
| 0001             | 006 (cadena 2) | Rebaja        | -25,000 | А      |

En este caso solo se debe validar la "cadena 1" dado que la "cadena 2" fue rebajado en su totalidad quedando en cero (0), solo tomar aquellas secuencias con estado aprobado.

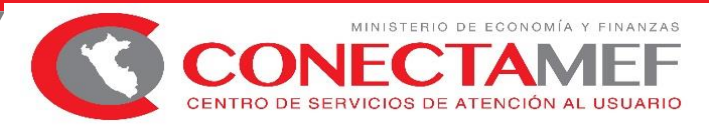

#### VALIDACIÓN EN LA VINCULACIÓN DEL DISPOSITIVO LEGAL CON LA FASE CERTIFICACIÓN

• <u>Caso 2</u>: Al vincular una <u>secuencia de certificación</u> con el dispositivo legal, solo se deben validar las cadenas de la **secuencia de certificación** que se está modificando. Por ejemplo:

| Secuencia de CCP | Sec_Fun        | Tipo Registro | Monto  | Estado |  |
|------------------|----------------|---------------|--------|--------|--|
| 0001             | 004 (cadena 1) | Ope. Inicial  | 30,000 | А      |  |
| 0002             | 006 (cadena 2) | Ope. Inicial  | 20,000 | А      |  |

Si se está modificando la secuencia 0001 entonces la validación solo deberá aplicar para la cadena 1, <u>no se</u> <u>deberá validar si la cadena 2 de la secuencia 0002 corresponde al dispositivo que se está vinculando</u>.

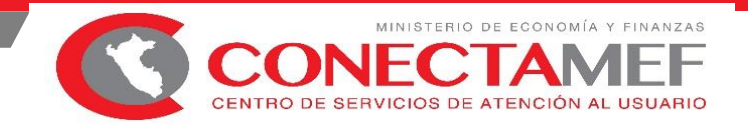

# ASIGNACIÓN FINANCIERA POR DISPOSITIVO LEGAL

SIAF – SP CLIENTE

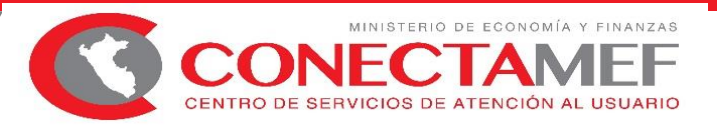

# ASIGNACIÓN FINANCIERA POR DISPOSITIVO LEGAL

A partir de la instalación del **reléase 18.04.02** las UE deberán solicitar a Tesoro Público la Asignación Financiera de los Dispositivos Legales de los siguientes Rubros:

- RO: 00 14 FONDES
- ROOC: 19 15 CONTINUIDAD DE INVERSIONES

Por el momento las Unidades Ejecutoras solicitarán y remitirán mediante un formato Excel al Tesoro Público una Programación de Calendario del Dispositivo Legal.

Tesoro Público crea la asignación financiera solicitada vinculado al FONDES o CONTINUIDAD DE INVERSIONES y a través de datos comunes envía a la Unidad Ejecutora.

La Unidad Ejecutora para recibir la Asignación Financiera, deberá realizar una Transmisión desde el Módulo Administrativo del SIAF Cliente. En la fase del Giro se activa una opción para visualizar el saldo disponible del Dispositivo Legal (este saldo también se podrá visualizar en la tabla tipo\_recurso\_ejec\_x\_mes\_dl)

La Unidad Ejecutora podrá realizar consultas en el aplicativo web: "Módulo de Cuenta Única de la DGETP".

El ente rector ingresará a Operaciones en Línea y en el Módulo DGETP podrá realizar consultas para el seguimiento de la Asignación Financiera por Dispositivo Legal.

# MODIFICACIÓN DEL TIPO DE RECURSO

Para Uso: Gobierno Nacional, Gobiernos Regionales y Gobierno Locales

Ministerio de Economía y Finanzas

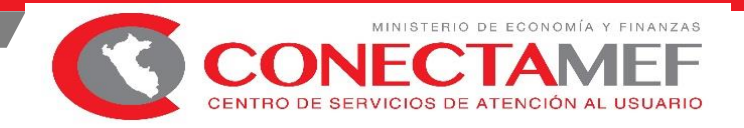

# **CONSIDERACIONES**

- En la funcionalidad Año de Ejecución, se muestra todos los años donde la entidad tenga expedientes SIAF.
- La funcionalidad expediente, permite buscar los expedientes que correspondan al año seleccionado.
- En la sección donde se muestra el número de expediente, secuencia, rubro, moneda y monto, se observan los expedientes SIAF Fase Compromiso que como mínimo tengan fase girado total o parcial, secuencias aprobadas, no anuladas y los Giros deben estar con fase Pagado (no se consideran los pagados extornados).
- Solo se muestran los Expedientes cuyo Tipo de Recurso actual es de Sub Cuenta.
- No se muestran los expedientes cuyo Tipo de Operación es igual a "EO", "TC", "C", "PD", "RC".
- Se muestran los expedientes que se encuentran contabilizados en cualquiera de sus fases, para permitir modificarse.
- No se muestran los expedientes que tienen secuencias de rendición o reasignación aprobadas.

## **MODIFICACION DE TIPO DE RECURSO**

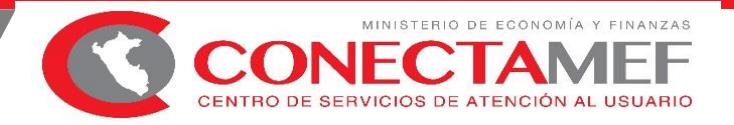

| Módulos :                                   | Etapas :  |
|---------------------------------------------|-----------|
| ⊡… SIAF                                     |           |
| Modulo Administrador Del Sistema            |           |
| Módulo De Conciliación De Operaciones Siaf  |           |
| Módulo Contable                             |           |
| Módulo De Deuda Pública                     |           |
| Módulo De Proceso Presupuestario            |           |
| Módulo De Control De Pago De Planillas 2014 |           |
| Módulo Administrativo                       | Módulo    |
|                                             | Eiecutora |
|                                             |           |
|                                             | •         |

| Registro Procesos Consultas Reportes | Utilitarios Comunicación                                  |  |  |  |  |  |  |
|--------------------------------------|-----------------------------------------------------------|--|--|--|--|--|--|
| Certificación y Compromiso Anual     |                                                           |  |  |  |  |  |  |
| Registro SIAF                        |                                                           |  |  |  |  |  |  |
| Modificaciones SIAF                  | Modificación Registro SIAF                                |  |  |  |  |  |  |
| Programación Mensual de Pagos        | Modificación de Datos de Certificación / Compromiso Anual |  |  |  |  |  |  |
| Calendario de Pagos Mensuales        | Modificación de RUC                                       |  |  |  |  |  |  |
| Rendiciones y Reasignaciones         | Modificación de Tipo de Anulación                         |  |  |  |  |  |  |
|                                      | Modificación de Tipo de Recurso                           |  |  |  |  |  |  |
| Firmas Electrónicas                  | Modificación de Contratos                                 |  |  |  |  |  |  |
| Documentos Emitidos                  | Modificación Secuencia TO                                 |  |  |  |  |  |  |
|                                      | Modificación de Entidad Reciproca                         |  |  |  |  |  |  |

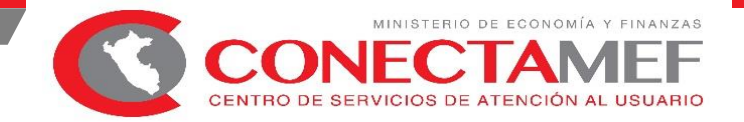

## **MODIFICACION DE TIPO DE RECURSO** <u>1. Crear Modificacion</u>

| Sistemas Mantenimiento       | Registro Pro | ocesos Consulta | as Reportes Utilitarios C                              | οmι | unicación    |        |              |      |            |               |          |
|------------------------------|--------------|-----------------|--------------------------------------------------------|-----|--------------|--------|--------------|------|------------|---------------|----------|
| Modificación de Tipo de Recu | urso         |                 |                                                        |     |              |        |              |      |            |               |          |
| Sec Modific. Año Ejec.       | Expediente   | Secuencia Rt    | Moneda Monto Inicial                                   | EE  |              |        |              |      |            |               |          |
|                              |              |                 | <u>Crear Modificación</u><br><u>E</u> liminar registro |     | ) Expedient  | es sin | Giro         | • Ex | pedie      | ntes con Giro |          |
|                              |              | -               | <u>H</u> abilitar envío<br><u>D</u> eshabilitar envío  |     | Año de Ejecu | ción : | 2018         | ~    | E          | Expediente :  |          |
| Expediente : DICE            |              | <u>#</u>        |                                                        |     | Expediente   | Secuel | 2013<br>2014 | ^    | heda       | Monto         | Sel 🔨    |
| DEBE DECIR                   | 120.05       | 2-12-12         |                                                        | •   | 0000000010   | 000    | 2015         |      | ł.         | 38,338        | .88      |
|                              |              |                 |                                                        |     | 0000000011   | 000    | 2016         |      | <i>Ι</i> . | 142,175       | i.36 🗌 👘 |
|                              |              |                 |                                                        |     | 0000000070   | 000    | 2017         |      | ł. –       | 191           | .70 🔲    |
|                              |              |                 |                                                        |     | 0000000071   | 000    | 2018         |      | ł.         | 1,147         | .60 🔲    |
|                              |              |                 |                                                        |     | 0000000072   | 000    | 2019         | Y    | <u>}.</u>  | 25            | i.70 🔲 👘 |
|                              |              |                 |                                                        |     | 0000000073   | 000    | 1 1.0        | 0 9  | i7.        | 195           | i.70 🔲 🔰 |
|                              |              |                 |                                                        |     | 1000000071   | 000    | 1 10         | n n  | · )        | C.A.          |          |

# PROCESO DE MODIFICACIÓN DEL TIPO DE RECURSC

CONECTAMET CENTRO DE SERVICIOS DE ATENCIÓN AL USUARIO

2. Seleccionar el expediente a modificar y realizar la modificación :

| Sistemas Mantenimiento Registro                                | Procesos Consultas Reporte              | s Utilitarios Comunicación        |  |
|----------------------------------------------------------------|-----------------------------------------|-----------------------------------|--|
| H I D B 0 @                                                    | × 🖉 🔳 🔳                                 |                                   |  |
| Modifica                                                       | ación de Tipo de Recurso                |                                   |  |
| in the second                                                  | a share a sea                           |                                   |  |
| Sec Modific. Año Ejec. Expediente<br>0000000252 2018 000000004 | e Secuencia Rb Moneda<br>1 0001 1-18 SZ | Monto Inicial EE A<br>12,776.60 P |  |
| -                                                              |                                         |                                   |  |
|                                                                |                                         |                                   |  |
|                                                                |                                         |                                   |  |
|                                                                |                                         |                                   |  |
|                                                                |                                         |                                   |  |
| Expediente : 2018 000000041 0                                  | 001 (14)                                |                                   |  |
| DICE                                                           |                                         |                                   |  |
| K S JB CUENTA - CANON Y SOBREC                                 | NON PETROLERO                           |                                   |  |
| DEBE DECIR                                                     |                                         |                                   |  |
| H STB CUENTA - CANON MINERO                                    |                                         |                                   |  |
|                                                                |                                         |                                   |  |

## PROCESO DE MODIFICACIÓN DEL TIPO DE RECURSO

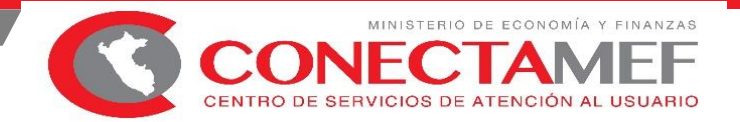

## 3. Firma Electrónica OGA Modificación de Tipo de Recurso:

|            | :0:         |                   | Tipo de | Mod     | lifica | ción     | - Rectificació | ón de  | l Tipo   | o De Rec | urso |       |
|------------|-------------|-------------------|---------|---------|--------|----------|----------------|--------|----------|----------|------|-------|
| Mnem. UE   | 000468      | ENTIDAD DE PRUEBA |         |         |        |          |                |        |          |          |      | 2     |
| Expediente | Sec.Modi    | Campo             | Valor   | T.Oper. | мс     | T.Proc   | Estado         | Firmar | Cancelar |          |      | ^     |
| 20 0000041 | 000 0002 52 | TIPO RECURSO      | н       | N       | CA     | 18       | Sin Firmas     | ~      |          |          |      |       |
|            |             |                   |         |         |        |          |                |        |          |          |      | _     |
| <u> </u>   |             |                   |         |         |        |          |                | +      | <u> </u> |          |      | <br>  |
|            |             |                   |         |         |        |          |                |        |          |          |      | _     |
|            |             |                   |         |         |        |          |                | +      |          |          |      | -     |
|            |             |                   |         |         |        |          |                |        |          |          |      | _     |
|            |             |                   |         |         |        |          |                |        |          |          |      | _     |
|            |             |                   |         |         |        |          |                | +      |          |          |      | _     |
|            |             |                   |         |         |        |          |                |        |          |          |      | _     |
| <u> </u>   |             |                   |         |         |        |          |                | +      | -        |          |      | <br>_ |
|            |             |                   |         |         |        |          |                |        |          |          |      |       |
|            |             |                   |         |         |        |          |                | _      |          |          | 1    | _ •   |
|            |             |                   |         |         |        |          |                |        |          |          |      |       |
|            |             |                   | Firmar  |         |        | <b>v</b> | Usuario:       |        |          |          |      |       |
|            |             |                   |         |         |        | _        | Firma:         |        |          |          |      |       |

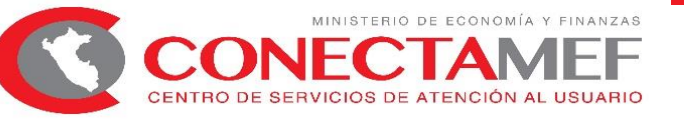

## Validación :

| VALIDACIÓN DEL CLILINTE |
|-------------------------|
|-------------------------|

| aprobación (no se considera el estado rechazado) | 1. "EL EXPEDIENTE TIENE MODIFICACIONES<br>PENDIENTES DE ENVIO O APROBACIÓN" | No permite registrar Anulación, Rebaja,<br>Ampliación, Devolución sobre el expediente<br>SIAF si este ya tiene una Modificación del Tipo<br>de Recurso (con giro) en estado pendiente de<br>aprobación (no se considera el estado<br>rechazado) |
|--------------------------------------------------|-----------------------------------------------------------------------------|----------------------------------------------------------------------------------------------------|
|--------------------------------------------------|-----------------------------------------------------------------------------|----------------------------------------------------------------------------------------------------|

### **Restricciones** :

Al registrar una Rendición o una Reasignación, no muestra el expediente SIAF para su selección, si éste ya tiene una Modificación del Tipo de Recurso (con giro) en estado pendiente de aprobación (no se consideran el estado rechazado).

|    |             |      |     | Selección de Registros A                | dmir | nistrativo       | os         |             |                 |
|----|-------------|------|-----|-----------------------------------------|------|------------------|------------|-------------|-----------------|
| E) | cpediente : |      |     |                                         |      |                  |            |             |                 |
|    | Expediente  | Sec. | RЬ. | Tipo Operación                          | Doc. | Numero           | Fecha Doc. | Certificado | Cert. Sec.Sel / |
| Þ  | 000000002   | 0001 | 00  | N -GASTO - ADQUISICION DE BIENES Y SER  | 032  | 0000001          | 09/01/2018 | 0000000020  | 0002            |
|    | 000000003   | 0001 | 00  | N -GASTO - ADQUISICION DE BIENES Y SERV | 032  | 0000002          | 09/01/2018 | 0000000008  | 0002            |
| ]  | 000000009   | 0001 | 00  | ON-GASTO-PLANILLAS                      | 230  | RD Nº 06:        | 11/01/2018 | 0000000050  | 0002            |
| ]  | 0000000010  | 0001 | 00  | ON-GASTO-PLANILLAS                      | 234  | RD Nº 003        | 11/01/2018 | 0000000040  | 0002            |
|    | 0000000011  | 0001 | 00  | ON-GASTO-PLANILLAS                      | 230  | OFICIO N         | 10/01/2018 | 0000000035  | 0002            |
|    | 000000013   | 0001 | 00  | N -GASTO - ADQUISICION DE BIENES Y SERV | 032  | 0000003          | 12/01/2018 | 0000000028  | 0003            |
| ]  | 000000015   | 0001 | 00  | ON-GASTO-PLANILLAS                      | 232  | OFICIO N         | 12/01/2018 | 0000000062  | 0003            |
| ]  | 000000016   | 0001 | 00  | ON-GASTO-PLANILLAS                      | 232  | OFICIO N         | 12/01/2018 | 0000000062  | 0003            |
| ]  | 000000017   | 0001 | 00  | ON-GASTO-PLANILLAS                      | 232  | OFICIO N         | 12/01/2018 | 0000000062  | 0003            |
| ]  | 000000018   | 0001 | 00  | ON-GASTO-PLANILLAS                      | 232  | OFICIO N         | 12/01/2018 | 0000000062  | 0003            |
|    | 000000019   | 0001 | 00  | ON-GASTO-PLANILLAS                      | 232  | OFICIO N         | 12/01/2018 | 000000062   | 0003 🔲 🗸        |
|    |             |      |     | Aceptar                                 |      | <u>C</u> ancelar |            |             |                 |

No se debe mostrar los expedientes si este tiene Modificación del tipo de recursos en estado pendiente
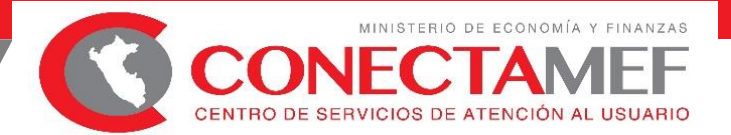

#### PROCESO DE MODIFICACIÓN DEL TIPO DE RECURSO

#### 4. Generación de Secuencia Automáticas

La BD al aprobar una "Modificación del Tipo de Recurso", de Expedientes con Giro, genera automáticamente las siguientes secuencias en las fases del expediente SIAF :

Ejemplo Nº 1 :

|               |            |           |             |            |              | Tipo Registro | Fase       | Secuencia | Correlativo | Monto      |             |
|---------------|------------|-----------|-------------|------------|--------------|---------------|------------|-----------|-------------|------------|-------------|
|               |            |           |             |            |              | Ope. Inicial  | Compromiso | 0001      | 0001        | 5,000.00   |             |
|               |            |           |             |            | *            | Rectificación | Compromiso | 0001      | 0002        | - 5,000.00 | Automáticas |
|               |            |           |             |            |              | Ope. Inicial  | Compromiso | 0005      | 0001        | 5,000.00   | Automáticas |
| Tipo Registro | Fase       | Secuencia | Correlativo | Monto      |              |               |            |           |             |            | _           |
| Ope. Inicial  | Compromiso | 0001      | 0001        | 5,000.00   | /            | Ope. Inicial  | Devengado  | 0002      | 0001        | 5,000.00   |             |
| Ope. Inicial  | Devengado  | 0002      | 0001        | 5,000.00 · |              | Rectificación | Devengado  | 0002      | 0002        | - 5,000.00 | Automáticas |
| Ope. Inicial  | Girado     | 0003      | 0001        | 5,000.00   |              | Ope. Inicial  | Devengado  | 0006      | 0001        | 5,000.00   | Automáticas |
| Ope. Inicial  | Pagado     | 0004      | 0001        | 5,000.00   |              |               |            |           |             |            |             |
|               |            |           |             | ```        |              | Ope. Inicial  | Girado     | 0003      | 0001        | 5,000.00   |             |
|               |            |           |             |            | $\backslash$ | Rectificación | Girado     | 0003      | 0002        | - 5,000.00 | Automáticas |
|               |            |           |             |            | $\backslash$ | Ope. Inicial  | Girado     | 0007      | 0001        | 5,000.00   | Automáticas |
|               |            |           |             |            |              |               |            |           |             |            | _           |
|               |            |           |             |            |              | Ope. Inicial  | Pagado     | 0004      | 0001        | 5,000.00   |             |
|               |            |           |             |            | X            | Rectificación | Pagado     | 0004      | 0002        | - 5,000.00 | Automáticas |
|               |            |           |             |            |              | Ope. Inicial  | Pagado     | 0008      | 0001        | 5,000.00   | Automáticas |

#### PROCESO DE MODIFICACIÓN DEL TIPO DE RECURSO

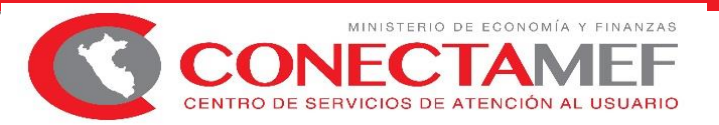

#### 4. Generación de Secuencia Automáticas

La BD al aprobar una "Modificación del Tipo de Recurso", de Expedientes con Giro, genera automáticamente las siguientes secuencias en las fases del expediente SIAF :

#### Ejemplo Nº 2 :

|               |            |           |             |              |                              |               | _          | - •       |             |                                         |            |
|---------------|------------|-----------|-------------|--------------|------------------------------|---------------|------------|-----------|-------------|-----------------------------------------|------------|
|               |            |           |             |              |                              | Tipo Registro | Fase       | Secuencia | Correlativo | Monto                                   |            |
|               |            |           |             |              | _                            | Ope. Inicial  | Compromiso | 0001      | 0001        | 5,000.00                                |            |
|               |            |           |             |              | 1                            | Rectificación | Compromiso | 0001      | 0003        | - 5,000.00                              | Automático |
|               |            |           |             |              |                              | Ope. Inicial  | Compromiso | 0005      | 0001        | 5,000.00                                | Automático |
| Tipo Registro | Fase       | Secuencia | Correlativo | Monto        | / ᠵ                          | Devolución    | Compromiso | 0001      | 0002        | - 2,000.00                              |            |
| Ope. Inicial  | Compromiso | 0001      | 0001        | 5,000.00     |                              | Rectificación | Compromiso | 0001      | 0004        | 2,000.00                                | Automático |
| Devolución    | Compromiso | 0001      | 0002        | - 2,000.00 🖊 |                              | Devolución    | Compromiso | 0005      | 0002        | - 2,000.00                              | Automático |
| Ope. Inicial  | Devengado  | 0002      | 0001        | 5,000.00     |                              |               |            |           |             |                                         | -          |
| Devolución    | Devengado  | 0002      | 0002        | - 2,000.00   | $\sim$                       | Ope. Inicial  | Compromiso | 0002      | 0001        | 5,000.00                                | ]          |
| Ope. Inicial  | Girado     | 0003      | 0001        | 5,000.00 🔪   | $\backslash \neg$            | Rectificación | Compromiso | 0002      | 0003        | - 5,000.00                              | Automático |
| Devolución    | Girado     | 0003      | 0002        | - 2,000.00   | ∖ ∕ı                         | Ope. Inicial  | Compromiso | 0006      | 0001        | 5,000.00                                |            |
| Ope. Inicial  | Pagado     | 0004      | 0001        | 5,000.00     | \ 1                          | Devolución    | Compromiso | 0002      | 0002        | - 2,000.00                              | Automático |
|               |            |           |             |              | \\ '                         | Rectificación | Compromiso | 0002      | 0004        | 2,000.00                                | Automático |
|               |            |           |             | \            | $\backslash \backslash$      | Devolución    | Compromiso | 0006      | 0002        | - 2,000.00                              | Automático |
|               |            |           |             | ١            | $\langle \rangle \rangle$    |               |            |           |             |                                         | -          |
|               |            |           |             |              | \ \ \i                       | Ope. Inicial  | Compromiso | 0003      | 0001        | 5,000.00                                | ]          |
|               |            |           |             |              | $\backslash \backslash \neg$ | Rectificación | Compromiso | 0003      | 0003        | - 5,000.00                              | Automático |
|               |            |           |             |              | 1                            | Ope. Inicial  | Compromiso | 0007      | 0001        | 5,000.00                                |            |
|               |            |           |             |              | _ \ <b>¹</b> ⊣               | Devolución    | Compromiso | 0003      | 0002        | - 2,000.00                              | Automático |
|               |            |           |             |              |                              | Rectificación | Compromiso | 0003      | 0004        | 2.000.00                                | Automático |
|               |            |           |             |              |                              | Devolución    | Compromiso | 0007      | 0002        | - 2.000.00                              | Automático |
|               |            |           |             |              |                              |               |            |           |             | ,,,,,,,,,,,,,,,,,,,,,,,,,,,,,,,,,,,,,,, |            |
|               |            |           |             |              | . ↓ r                        | Ope, Inicial  | Pagado     | 0004      | 0001        | 5.000.00                                | 7          |
|               |            |           |             |              | · · · · · ·                  | Rectificación | Pagado     | 0004      | 0003        | - 5.000.00                              | Automático |
|               |            |           |             |              | L L                          | One Inicial   | Pagado     | 0008      | 0001        | 5,000,00                                | Automático |

#### PROCESO DE MODIFICACIÓN DEL TIPO DE RECURSO

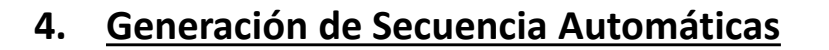

La BD al aprobar una "Modificación del Tipo de Recurso", de Expedientes con Giro, genera automáticamente las siguientes secuencias en las fases del expediente SIAF :

| <b>2</b>                                        |                                     |                             | Registro SI       | AF 201 | 18           |                |                                         |                   |           | 23  |
|-------------------------------------------------|-------------------------------------|-----------------------------|-------------------|--------|--------------|----------------|-----------------------------------------|-------------------|-----------|-----|
| Expediente Entidad<br>0000001316 Destino/Origen | 301807 MUNICIPA<br>005000 MEF - TES | LIDAD DISTRI<br>ORO PÚBLICO | TAL DE PAMPAS     | DE HO  | SPITAL       |                |                                         |                   |           |     |
| <i>4</i> %                                      | Tipo Ope                            | ración N G                  | GASTO - ADQUIS    | ICION  | Exp.Encarg   | 90             |                                         | Securicia F       | 000       |     |
| Exp.Fin.Temporal                                | Modalidad C                         | ompra CA L                  | EY DE CONTRA      | TACIC  | Tipo Proc.Se | el. 18         | ADJUDICACION SIN                        | UUUT Up.Inicial   | A         | ^   |
| Fase Contractual                                |                                     | Area 0000 N                 | UNICIPALIDAD      | DISTRI | TAL D        | Dat            | tos del Contrato                        |                   |           | ¥   |
| C F Certificado Anual Doc. Ser                  | e Número                            | Fecha M                     | lejor Fecha Rb    | Año B  | co. Cta. Mo  | neda           | Tipo Cambio                             | Monto Inicial     | Estado    | ^   |
| G P 0000001003-0002 069                         | 317-B                               | 13/11/2018                  | // 5.18           | 2008 0 | 01 043 S7.   |                | 1.0000000000000000000000000000000000000 | 4380.00           | A         |     |
| G C 0000001003-0002 032                         | 000671                              | 13/11/2018 1                | 6/10/2018 5-18    |        | S7.          |                | 1.0000000000000000                      | 4380.00           | A         |     |
| G D 000001003-0002 001                          | 000104                              | 13/11/2018 1                | 7/10/2018 5-18    |        | S/.          |                | 1.0000000000000000000000000000000000000 | 4380.00           | A         |     |
| G G 000001003-0002 009                          | 317-B                               | 13/11/2018 1                | 8/10/2018 5-18    | 2008 0 | 01 043 S7.   |                | 1.0000000000000000000000000000000000000 | 4380.00           | A         |     |
| G P 000001003-0002 069                          | 317-B                               | 13/11/2018 1                | 8/10/2018 5-18    | 2008 0 | 101 043 S7.  |                | 1.0000000000000000                      | 4380.00           | A         | ~   |
| Ciclo G Gasto Fase G Girado                     | ) Tipo Giro N                       | 0                           | Glosa             |        | Sa           | ido MN         | 4380.00                                 | Monto Actual      | 4380.     | .00 |
| Documento A                                     | Mejor Fecha                         | Proveedor                   | - Entidad -       |        | Conv Tip     | 20 N           | Pago Cta. Cte                           |                   |           |     |
| Cod. Serie Número Fech                          | a de Pago                           | Tipo / RUC                  | Recíproca         | FF/Rb  | Proy. Fina   | nc TF          | TRIC Año Boo. Cta                       | Moneda Tip        | o de Camb | oio |
| 009 317-B 13/11/2                               | 2018 18/10/2018                     | 1 206007285                 | 21 000000         | 5 18   | 000          | E              | H 11 2008 001 043                       | 3 SZ. 1.00000     | 00000000  | 00  |
| Clasificador D                                  | escripción                          |                             | Monto             |        | Meta         | Ca             | dena Programática                       | Monto             |           |     |
| ▶ 2.3. 2 4. 1 1 DE EDIFICACIO                   | NES, OFICINAS Y E                   | STRUCI                      | 4380.00           |        | 0038 9       | 002.399        | 9999.5000936.03.006.0                   | 5010 43           | \$80.00   |     |
| Documentos B Asig                               | hación Financiera<br>Nombre //      | linado                      | Calendario de F   | 900    | Program      | max Al         | SIGNACIONES PRESU                       | PUESTARIAS QUE NO | RESUL     |     |
| 081 18000763 13/11/201                          | 8 MADERO VERD                       | E S.R.L                     | 4380.00           |        | Prod./Pro    | oy.: Si        | ANTENIMIENTO DE IN                      |                   | IRLICA    |     |
| · · · · · · · · · · · · · · · · · · ·           |                                     |                             |                   |        | Act/Al/OD    | ias m<br>Án Di | ANTENIMIENTO DE IN                      | ON V DESERVA DE O | ONTING    |     |
|                                                 |                                     |                             |                   | /      | División Eu  | ne: Gl         | ESTION                                  | on Thesenwarde C  | ontrintat |     |
| Dia, Año Boo Dia Motin                          | /o <u>Afecto</u>                    | Total                       | 4380.00           |        | Grupo Fu     | nc: IN         | FRAESTRUCTURA Y F                       | EQUIPAMIENTO      |           |     |
| <u>Iransf.&gt;</u> <u>de P</u>                  | ago> ITE>                           | D                           | etalle de Recibos |        | Me           | star OC        | 001018 MANTENIMIEN                      | ITO DE INFRAESTRU | CTURA C   |     |
| Proveedor: MADERO VERDE                         | S.R.L                               |                             |                   |        |              |                |                                         |                   |           |     |

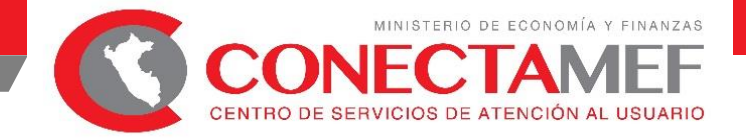

#### Modificación de Tipo de Recurso en un expediente con Transferencia Financiera

<u>Caso 1</u>: Modificación del tipo de recurso de un expediente origen : Rubro 13 Tipo de Recurso 18 a otro tipo de Recurso :

- Procede la modificación si y solo sí exista 1 expediente dentro de ese compromiso anual.
- Al aprobarse se desvincula la Transferencia Financiera del Compromiso Anual y se envía al SIAF Cliente, desvinculando el id de transferencia del compromiso anual y de todas las fases del expediente.

Ejemplo :

### DICE TR : 18 ID\_TRANSFERENCIA FINANCIERA DEBE DECIR TR: 16 SE DESVINCULA LA TRANSFERENCIA FINANCIERA

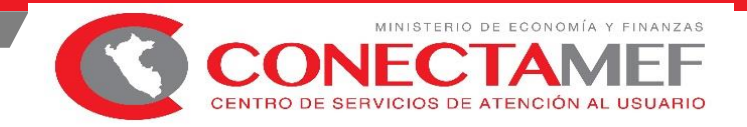

#### Modificación de Tipo de Recurso en un expediente con Transferencia Financiera

<u>Caso 2</u>: Modificación del tipo de recurso de un expediente con el Rubro 13 origen y otro tipo de recurso y destino 13 tipo de Recurso 18,

El sistema permite modificar el expediente con el Rubro destino 13 y tipo de Recurso destino 18, dejando que el compromiso anual no tenga ninguna transferencia financiera vinculada, la cual deberá ser vinculada posteriormente por el usuario.

Ejemplo :

DICE TR:16NO TIENE ID\_TRANSFERENCIA FINANCIERADEBE DECIR TR:18NO TIENE ID\_TRANSFERENCIA FINANCIERA

**POR LO TANTO :** EL USUARIO DEBE VINCULAR UN ID\_TRANSFERENCIA FINANCIERA EN EL COMPROMISO ANUAL CON LA OPCIÓN "MODIFICACIÓN DE DATOS DE CERTIFICACIÓN / COMPROMISO ANUAL".

# ACREDITACIÓN ELECTRÓNICA DE RESPONSABLES DE CUENTAS BANCARIAS

Para Uso: de Gobiernos Locales y Gobiernos Regionales

Ministerio de Economía y Finanzas

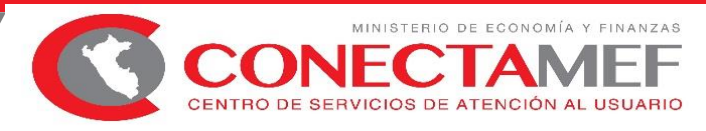

## ACREDITACIÓN ELECTRÓNICA DE RESPONSABLES DE CUENTAS BANCARIAS

## **OBJETIVO GENERAL**

- Reducir el tiempo de acreditación de los responsables de cuentas de la entidad.
   OBJETIVOS ESPECIFICOS
- Identificar a través del DNI electrónico a las nuevas autoridades electas de los Gobiernos Locales y Regionales a través de un Aplicativo Informático Web.
- Registrar a los Responsables de Cuentas Bancarias por las nuevas autoridades a través de un Aplicativo Informático Web.

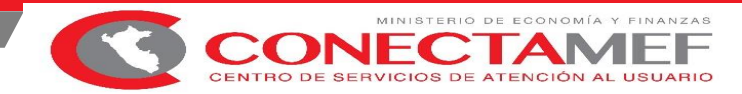

## ACREDITACIÓN ELECTRÓNICA DE RESPONSABLES DE CUENTAS BANCARIAS

## **Beneficios**

- Validación automática y en Línea a las autoridades electas (Alcalde y Gobernador Regional), mediante mecanismos de interoperabilidad con RENIEC y JNE.

- Validación automática y en línea a los responsables de cuenta, mediante un Mecanismo de interoperabilidad con RENIEC.

- Reducción de tiempos en la acreditación de los responsables, pudiéndose reducir a minutos lo que en algunos casos puede llevar 2 o 3 semanas.

- Reducción de costos operativos para la entidad (viáticos, pagos de Courier, etc.).

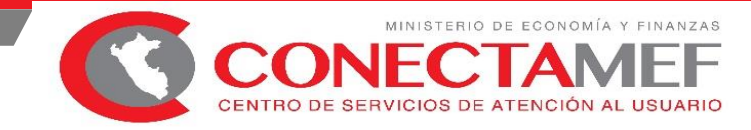

## ACREDITACIÓN ELECTRÓNICA DE RESPONSABLES DE CUENTAS BANCARIAS

## Esquema 1 Registra y Autoriza Responsables (\*) SIAF - Acreditación Electrónica de Responsables de Cuentas Alcalde / Gobernador Regional (\*) El Alcalde puede inactivar al Responsable de Cuentas en el Aplicativo SIAF - Acreditación Electrónica de Responsables de Cuentas.

#### Esquema 2

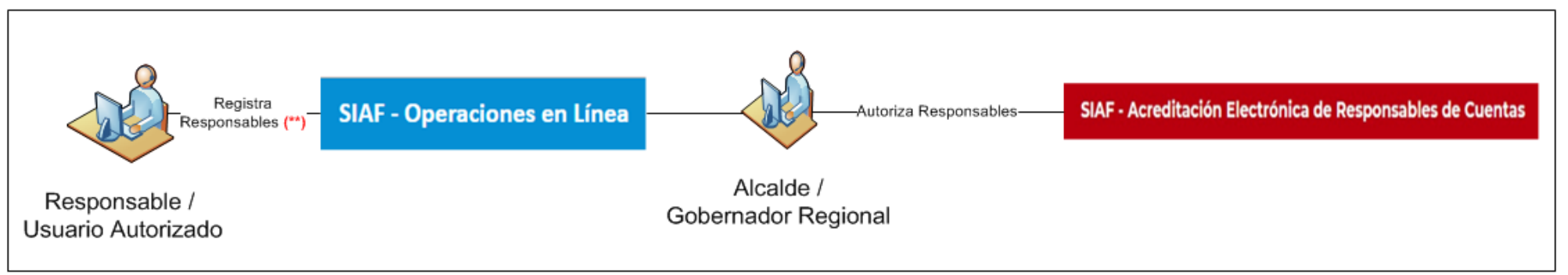

(\*\*) El Responsable / Usuario Autorizado puede solicitar la inactivación del Responsable de Cuentas en el Aplicativo de SIAF – Operaciones en Línea y el Alcalde autoriza la inactivación en el Aplicativo SIAF - Acreditación Electrónica de Responsables de Cuentas.

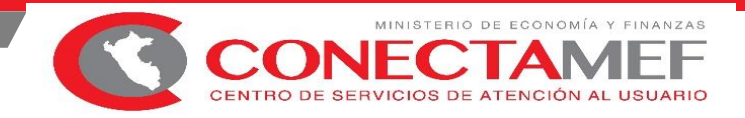

## **REQUISITOS PREVIOS:**

- A) Contar con DNI electrónico (DNI-e).

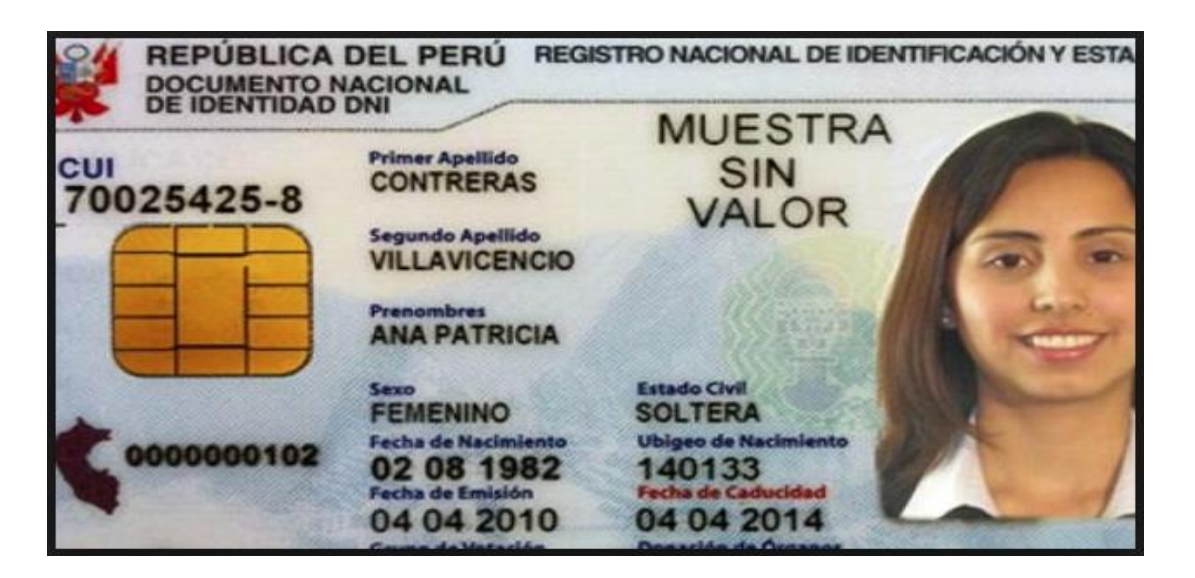

Lugares donde tramitar su DNI-e: https://www.reniec.gob.pe/portal/pdf/DNIe\_locales.jpg

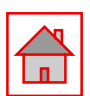

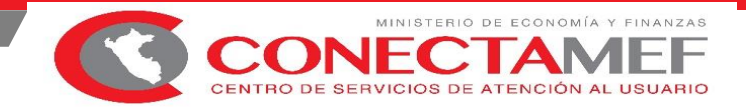

- **B)** Contar con un lector de DNI electrónico.

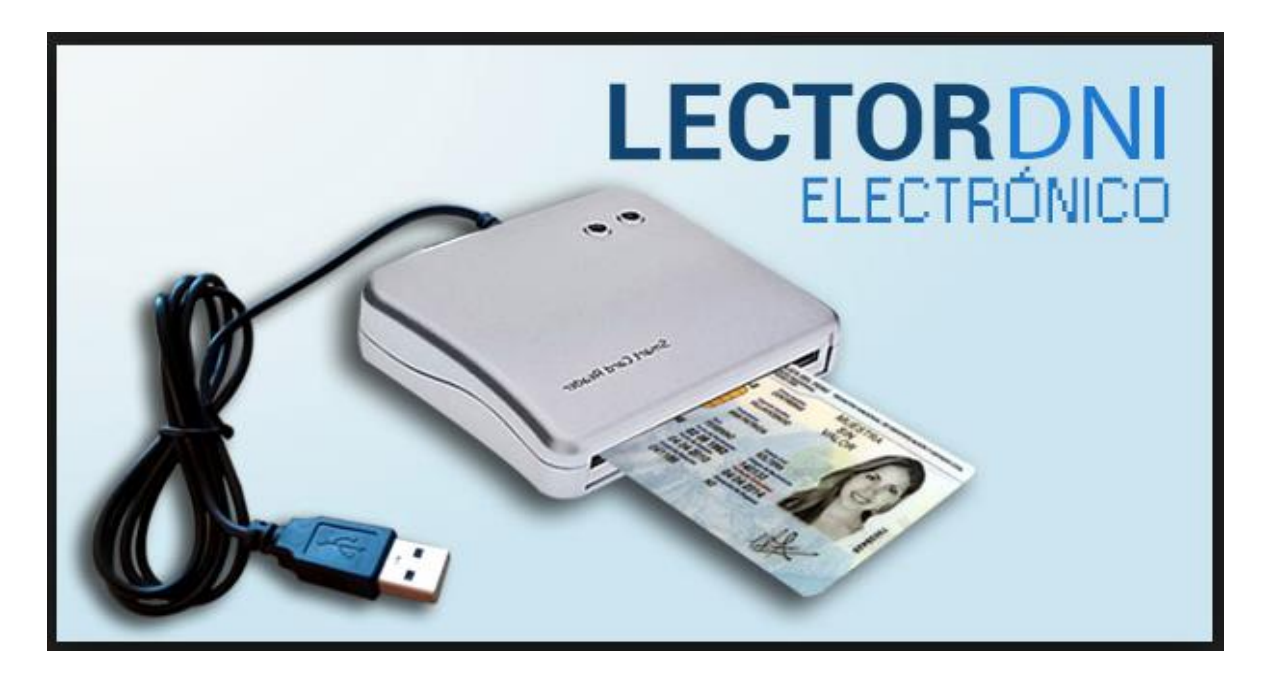

Proveedores de lectores (fuente: RENIEC) https://serviciosportal.reniec.gob.pe/portalciudadano/

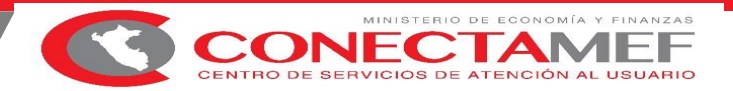

- Proveedores de lectores (fuente: RENIEC)

https://serviciosportal.reniec.gob.pe/portalciudadano/

|      |                   | o                                                                                 | Portal del<br>DNI electrónico | Domicilio<br>Electrónico | Acerca del<br>Portal del Ciudadano | Soporte 🔻                | Contácte |
|------|-------------------|-----------------------------------------------------------------------------------|-------------------------------|--------------------------|------------------------------------|--------------------------|----------|
|      |                   |                                                                                   |                               |                          | A                                  | Descargas                |          |
|      | In                | formación de ir                                                                   | nterés                        |                          |                                    | Verifique su I           | DNIe     |
| Puec | le adquirir el le | ctor de tarjetas en los siguientes es<br><b>preferencia:</b>                      | stablecimientos u ot          | ros <b>de su</b>         |                                    | Tutoriales               |          |
|      | -                 | NFM ROBOTICS<br>Teléfono: +51 925 966 750 / ventas@n<br>dnie.pe   nfmrobotics.com | ifmrobotics.com /             |                          |                                    | Información o<br>interés | de       |
|      | <                 | MURDOCH SISTEMAS<br>murdochventas@gmail.com / www.mu                              | rdochsistemas.com             |                          | a cons<br>a de sus h               |                          |          |
|      |                   | IN DIGITAL SOLUTIONS<br>servicios@indigitalsolutions.com                          |                               |                          | su ficha F<br>cilio com            |                          |          |
|      | D                 | SAETA<br>Teléfono: 6337823 - 3332212 / info@si<br>www.saeta.pe                    | aeta.pe /                     |                          | ngresar co                         |                          |          |
|      |                   | ZYTRUS<br>Teléfono: 3495576 / info@zytrust.com                                    | / www.zytrust.com             |                          |                                    |                          |          |
|      | The               | IN SOLUTIONS SAC                                                                  | ,                             |                          | •                                  |                          |          |

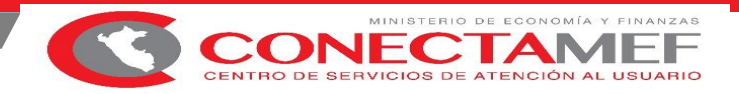

C) Tener instalado cualquiera de los siguientes navegadores de internet: Chrome (Recomendado), Mozilla Firefox versión 16 o superiores.

D) Contar con la versión mínima de JAVA 8, en caso de no contar con ello ingrese para descargarlo a http://www.java.com/es/download/

Configurar JAVA, ingresar al Panel de Control de Windows (sistema operativo Windows) y seleccionar la opción "JAVA"

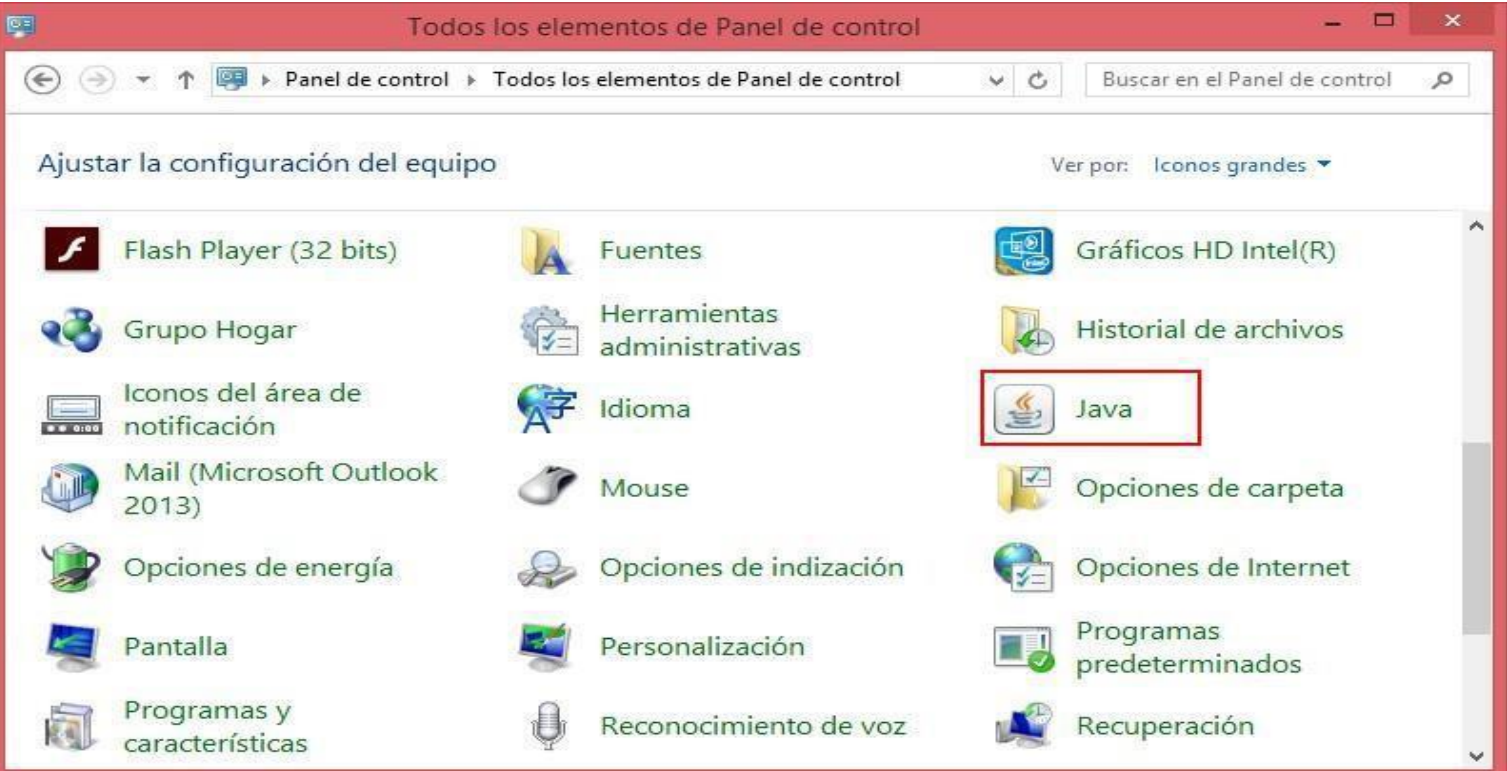

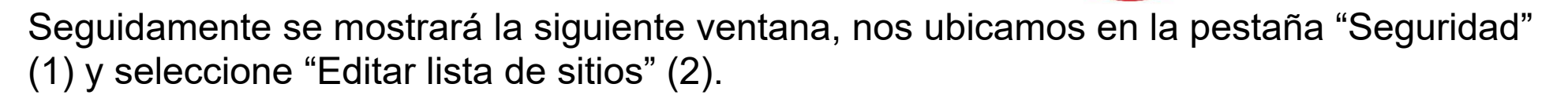

NF

| <u></u>                                            | Par                                          | nel de Control de                                    | e Java                                 | -                                  | □ ×            |
|----------------------------------------------------|----------------------------------------------|------------------------------------------------------|----------------------------------------|------------------------------------|----------------|
| General Actualizar                                 | Java Seguridad                               | Avanzado                                             |                                        |                                    |                |
| ✓ <u>A</u> ctivar contenido                        | <b>1</b><br>de Java para expl                | orador web y aplicacio                               | nes de Web Sta                         | art                                |                |
| Nivel de seguridad d                               | le las aplicaciones o                        | que no están en <mark>la l</mark> ista               | de excepción o                         | de sitios                          |                |
| ◯ M <u>u</u> y Alta                                |                                              |                                                      |                                        |                                    |                |
| Solo se podrán<br>de certificación                 | ejecutar las aplica<br>de confianza y sol    | ciones Java identificad<br>o si el certificado se po | las con un certif<br>uede verificar co | ficado de una au<br>omo no revocad | utoridad<br>o. |
| Alta                                               |                                              |                                                      |                                        |                                    |                |
| Se podrán ejec<br>certificación de<br>certificado. | utar las aplicacione<br>confianza, incluso   | es Java identificadas o<br>si no se puede verifica   | on un certificado<br>ar el estado de i | o de una autorio<br>revocación del | lad de         |
| Lista de excepciones                               | s de sitios                                  |                                                      |                                        |                                    |                |
| Las aplicaciones ir<br>después de las pe           | niciadas desde los :<br>eticiones de datos : | sitios que se enumerar<br>de seguridad apropiad      | n a continuación<br>as.                | se podrán ejec                     | utar           |
| Haga dic en Editar<br>para agregar elem            | r lista de sitios<br>nentos a esta lista.    |                                                      | 2                                      | Editar li <u>s</u> ta de s         | itios          |
|                                                    | <u>R</u> estaurar Petic                      | iones de Datos de Seg                                | guridad G                              | estionar Certifi                   | cados          |
|                                                    |                                              | A                                                    | ceptar                                 | Cancelar                           | Aplicar        |

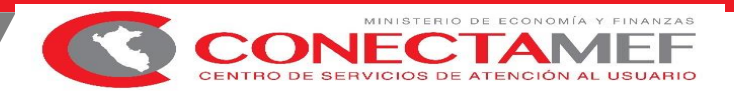

Seleccionar el botón "Agregar" (1) y en ubicación ingresamos "https://apps4.mineco.gob.pe" (2), con esta opción indicamos que la aplicación iniciada desde este sitio es confiable y podrá ejecutarse. Para finalizar seleccione "Aceptar" (3).

| ≝₀       | Lista de excepciones de sitios                                                                                                    | ×  |
|----------|----------------------------------------------------------------------------------------------------|----|
| La<br>la | as aplicaciones iniciadas desde los sitios que se enumeran a continuación se podrán ejecutar después d<br>as peticiones de datos de seguridad apropiadas. | le |
|          | Ubicación                                                                                                    |    |
|          | https://apps4.mineco.gob.pe 2                                                                                                    |    |
|          |                                                                                                    |    |
|          |                                                                                                    |    |
|          |                                                                                                    |    |
|          |                                                                                                    |    |
|          |                                                                                                    |    |
|          | 1 <u>A</u> gregar Elimina <u>r</u>                                                                                                    |    |
|          | Los protocolos FILE o HTTP se consideran un riesgo para la seguridad.<br>Se recomienda el uso de sitios HTTPS si están disponibles.                       |    |
|          | 3 Aceptar Cancelar                                                                                                    |    |

## INGRESAMOS

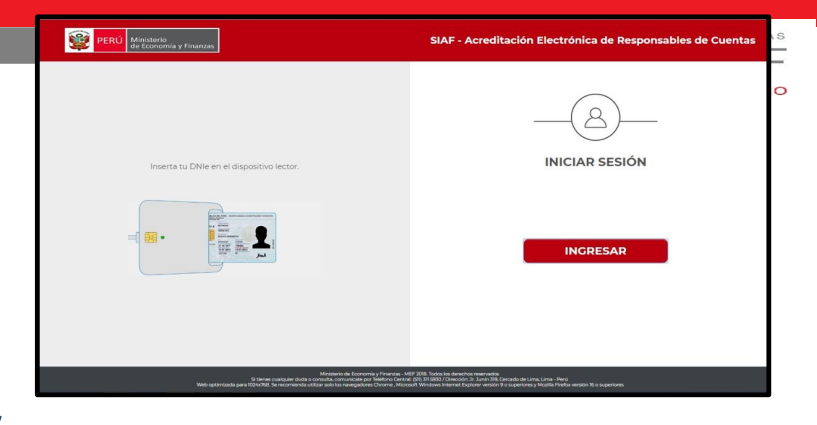

Cancelar

## : https://apps4.mineco.gob.pe/siafregrespjws/

Siga los siguientes pasos, dependiendo del navegador web que esté utilizando una vez que haya seleccionado la opción **INGRESAR**. Tenga en cuenta que antes **debe de tener instalado Java en su PC**.

## **Google Chrome**

De la ventana emergente, si desea seleccione la opción "Abrir siempre los enlaces de Java(TM) Web Launcher" (1), ello con el fin de que a la siguiente ejecución del enlace ya no se muestre esta ventana. Finalmente, seleccione la opción "Abrir Java(TM) Web Launcher" (2).

> 1 Abrir siempre los enlaces de Java(TM) Web Launcher

> > Abrir Java(TM) Web Launcher

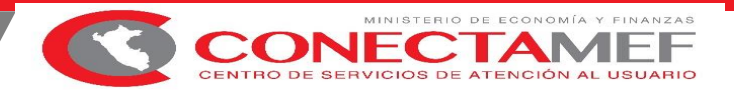

## **Internet Explorer**

No mostrará ningún mensaje.

Después de haber seguido los pasos según su navegador, se mostrara la siguiente ventana, seleccionar "Acepto los riesgos y deseo ejecutar esta aplicación" (1) y finalmente seleccione "Ejecutar" (2).

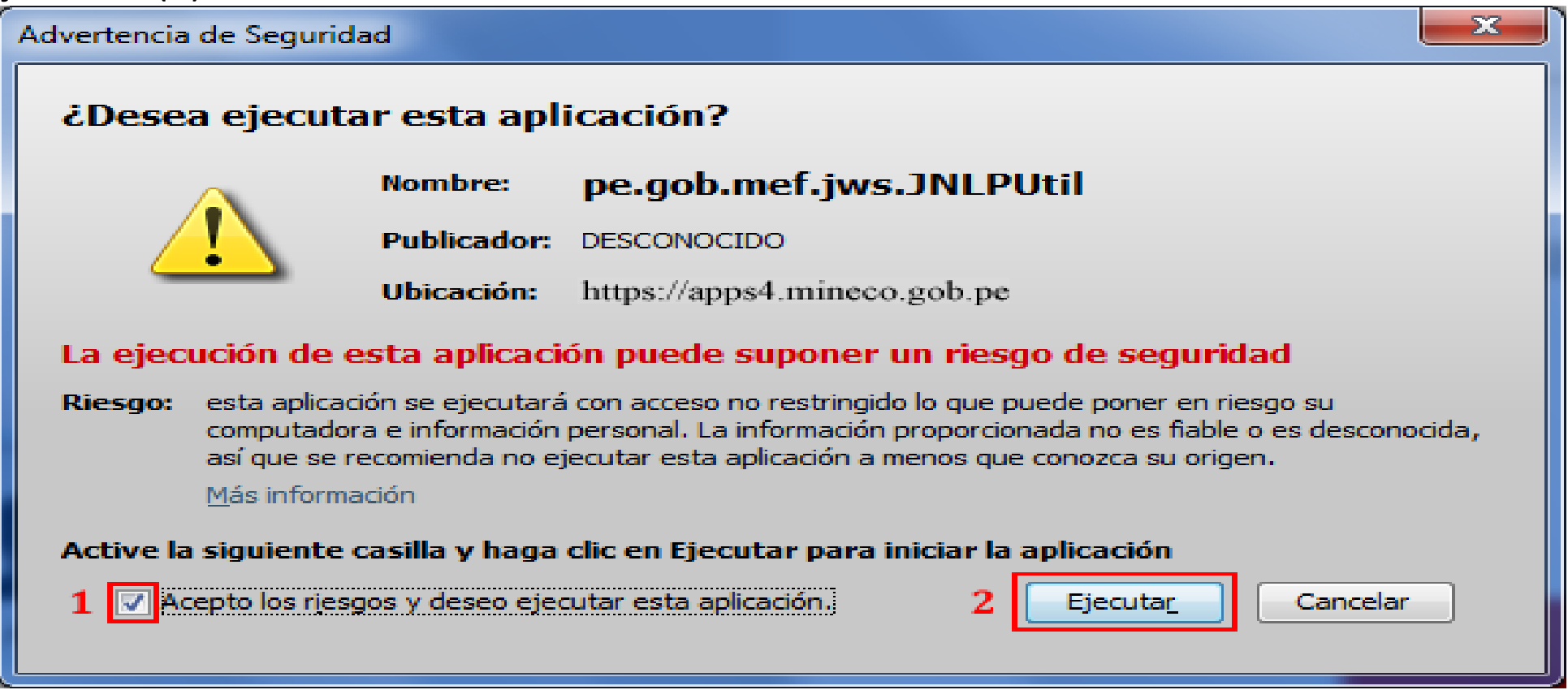

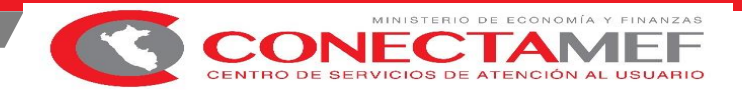

## **Mozilla Firefox**

De la ventana emergente, seleccionar "Java(TM) Web Launcher" (1). Si desea, seleccione también la opción "Recordar mi elección para los enlaces jnlps" (2), ello con el fin de que a la siguiente ejecución del enlace ya no se muestre esta ventana. Finalmente, seleccione "Abrir enlace" (3).

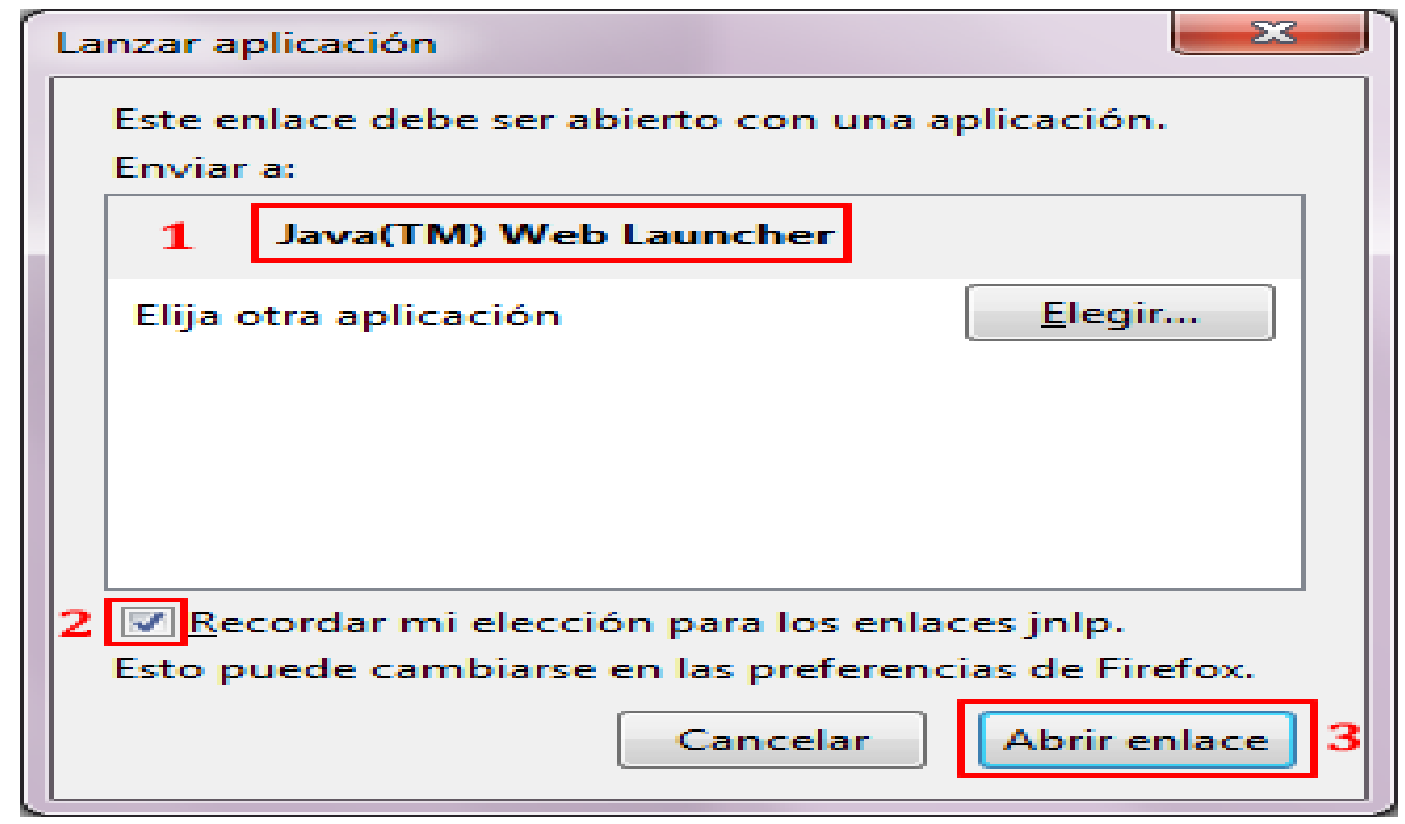

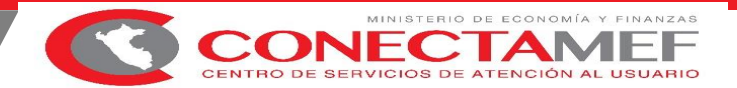

Insertar el lector del DNI

Finalmente, se iniciará el aplicativo.

| Ingres | a tu PIN nu | imérico del | DNIe: |
|--------|-------------|-------------|-------|
|        |             |             |       |
|        |             |             |       |
|        | Ingresar    | Cancelar    |       |

Luego de 3 intentos fallidos el pin será bloqueado, para lo cual tendría que acudir a un local de la RENIEC para generar su nuevo pin.

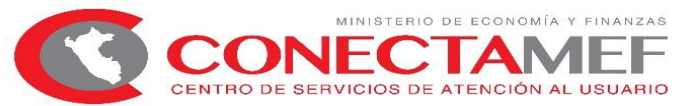

## ACREDITACIÓN ELECTRÓNICA DE RESPONSABLES DE CUENTAS BANCARIAS ACCESO AL SISTEMA

## https://apps4.mineco.gob.pe/siafregrespjws/.

| PERÚ Ministerio<br>de Economía y Finanzas                                                                                                    | SIAF - Acreditación Electrónica de Responsables de Cuentas                                                                                                    |
|----------------------------------------------------------------------------------------------------|----------------------------------------------------------------------------------------------------|
|                                                                                                    |                                                                                                    |
| Inserta tu DNIe en el dispositivo lector.                                                                                                    | INICIAR SESIÓN                                                                                                    |
|                                                                                                    | INGRESAR                                                                                                    |
| Ministerio de Econo<br>Si tienes cualquier duda o consulta comunicate p<br>Web optimizada para 10244768. Se recomienda utilizar solo los navegado | ming y Financas - MEP 2018. Todos los derechos resonados<br>or Teléfono Central: (SII) SII 5950 / Clinección: Jr. Junin 318. Cercado de Lima. Lima - Perú<br>res Chrome , Microsoft Windows Internet Explorer versión 9 o superiores y Mozilla Firefox versión 16 o superiores |

## ACREDITACIÓN ELECTRÓNICA DE RESPONSABLES DE CUENTAS BANCARIAS

## **ACCESO AL SISTEMA**

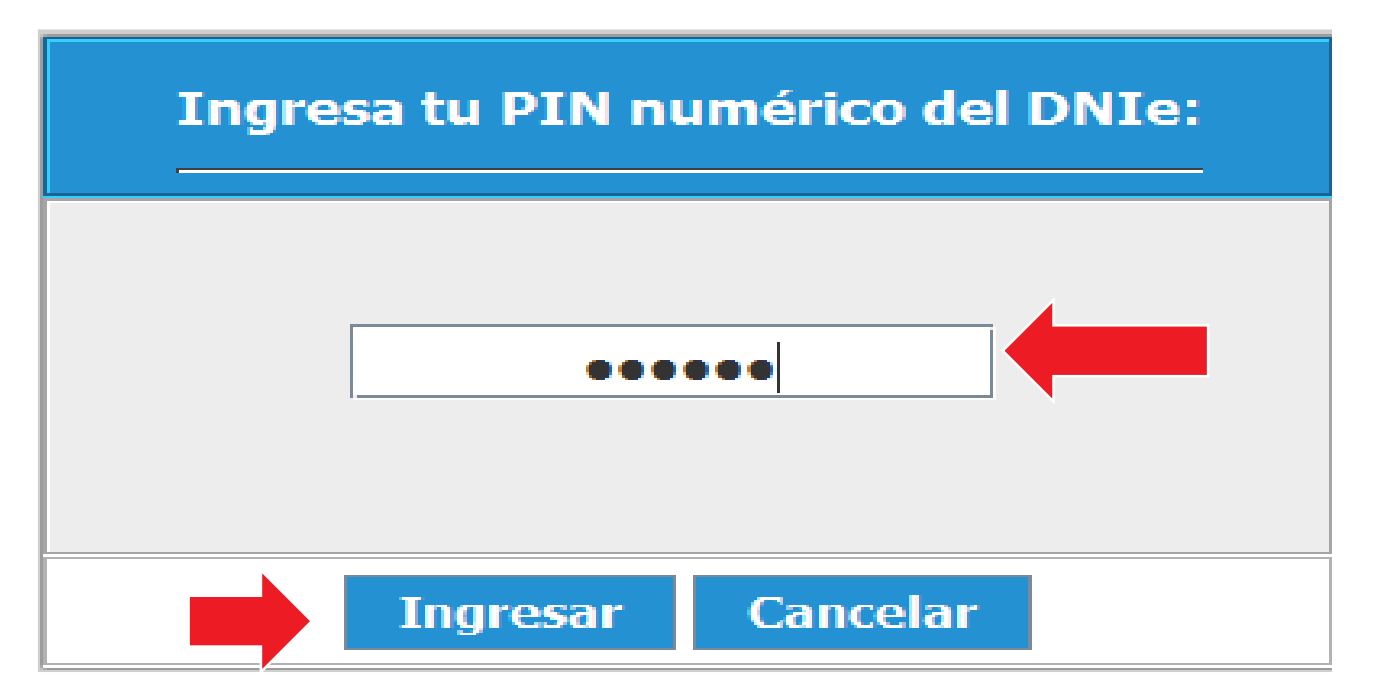

OFICINA GENERAL DE TECNOLOGÍAS DE LA INFORMACIÓN

ONFC

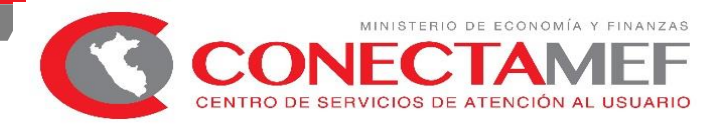

#### "AUTORIDAD ELECTA REGIONAL"

| 💥 PERÚ | Ministerio<br>de Economía y Finanzas<br>qe Ecouowia λ ⊢iuausaa                                                | SIAF - Acreditación Electrónica de Responsables de Cuentas                                                                                                    | 01/01/2019<br>14:38:46<br><u>Cerrar sesión</u> |
|--------|----------------------------------------------------------------------------------------------------|----------------------------------------------------------------------------------------------------|------------------------------------------------|
|        | Autoridad Electa<br>Por favor seleccione el ár<br>Ámbito:(*)<br>MUNICIPAL REGIONAL<br>(*) Campos Obligatorios | bito que le corresponde. Esta información se validará con el Jurado Nacional de Eleccionas.  Departamento:(*)  AMAZONAS  AMAZONAS  ANCASH  APURIMAC  AREQUIPA  AYACUCHO  CAJAMARCA  CUSCO  HUANCAVELICA  HUANUCO  ICA  JUNIN  LA LIBERTAD  LAMBAYEQUE  LIMA  LORETO  MADRE DE DIOS  MOQUEGUA  PASCO  PIURA | ✓ Confirmar                                    |

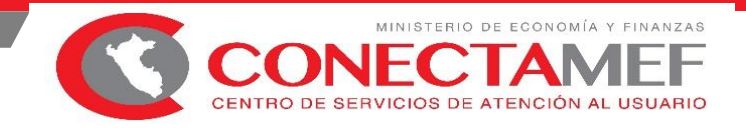

### "AUTORIDAD ELECTA PROVINCIAL"

| 💥 perú | Mini<br>de E | sterio<br>conomía y Finanzas                   |                                     |         |                               | SIAF - Acredita           | ción Ele | ectrónica de Responsables de Cuen | tas | 01/01/2019<br>14:38:46 |
|--------|--------------|------------------------------------------------|-------------------------------------|---------|-------------------------------|---------------------------|----------|-----------------------------------|-----|------------------------|
|        | de E         | conomia y Finanzas                             | <u>Usuario : 42325617 CHOQU</u>     | ienair  | <u>a garay yanet calin</u>    |                           |          |                                   |     | <u>Cerrar sesión</u>   |
|        |              | Autoridad Electa<br>Por favor seleccione el ár | nbito que le corresponde. Esta infi | formaci | ión se validará con el Jurado | ) Nacional de Eleccionas. |          | Denvin din (*)                    |     |                        |
|        |              | Amdito:(*) PROVINCIAL                          | ۲                                   |         | Departamento:(^)              |                           | ۲        | Provincia:(*)<br>BAGUA            | ۲   |                        |
|        |              | (*) Campos Obligatorios                        |                                     |         |                               |                           |          |                                   |     | Confirmar              |

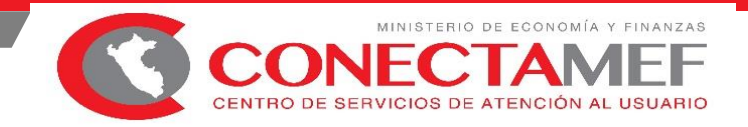

### "AUTORIDAD ELECTA DISTRITAL"

| <b>er</b> ú | Ministerio<br>de Economía y Finanzas                                                                           | lisuario : 42325617 (Hi       | SIAF - Acreditación Electro                                          | ónica de Respor       | nsables de Cuentas                |   |                          | 01/01/2019<br>14:59:54<br><u>Cerrar sesión</u> |
|-------------|----------------------------------------------------------------------------------------------------|-------------------------------|----------------------------------------------------------------------|-----------------------|-----------------------------------|---|--------------------------|------------------------------------------------|
|             | Autoridad Electa<br>Por favor seleccione el ár<br>Ámbito:(*)<br>MUNICIPAL DISTRITAL<br>(*) Campos Obligatorios | nbito que le corresponde. Est | ta información se validará con el Ju<br>Departamento:(*)<br>AMAZONAS | rado Nacional de Elec | cionas.<br>Provincia:(*)<br>BAGUA | Ţ | Distrito:(*)<br>ARAMANGO | ▼<br>✓ Confirmar                               |

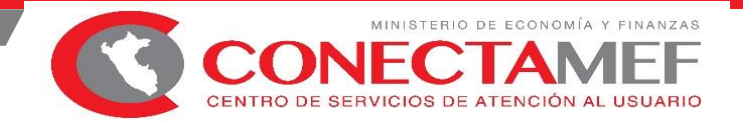

### CONFIRMACION

|                     | Departamento (*) |                | Provincia (*)   |     | L'ishito (*) |             |
|---------------------|------------------|----------------|-----------------|-----|--------------|-------------|
| UNICIPAL DISTRITAT  | TIMA             |                | [HMA            |     | LA MOUNA     |             |
| Campos Obligatorios |                  |                |                 |     |              | 🗸 Confirmar |
|                     |                  |                |                 |     |              |             |
|                     |                  |                |                 |     |              |             |
|                     | Confirm          | ar             |                 | ×   |              |             |
|                     | i ¿Está          | i seguro confi | rmar el ámbito? |     |              |             |
|                     |                  |                |                 |     |              |             |
| 2                   |                  |                | Cance           | lar |              |             |
|                     |                  |                |                 |     |              |             |
|                     |                  |                |                 |     |              |             |

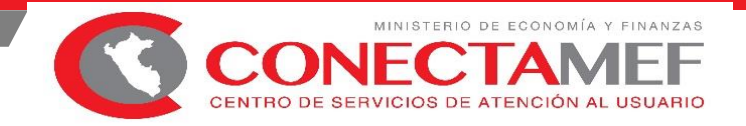

## Si es la primera vez que la autoridad realiza la confirmación del Ámbito se presentara la interfaz de actualización referente a los datos de contacto, ingresar los datos

| terio<br>onomía λ Finanzas | SIAF - Acreditación Electrónica de Responsables de Cuentas Usuario : ################################### | 01/01/2019<br>_ 21:04:11<br>_ <u>Cerrar sesión</u> |
|----------------------------|----------------------------------------------------------------------------------------------------|----------------------------------------------------|
| Datos Personales           |                                                                                                    |                                                    |
| Tipo Documento:            | 1 - DNI ¥ 20131370645                                                                                    |                                                    |
| Numero de Documento:       | ********                                                                                                 |                                                    |
| Nombres:                   | JENNY                                                                                                    |                                                    |
| Apellido Paterno:          |                                                                                                    |                                                    |
| Apellido Materno:          | IBBBBBE                                                                                                  |                                                    |
| Datos de la Unidad Ej      | ecutora que representa                                                                                   |                                                    |
| Representa a:              | : ########## - MUNICIPALIDAD DISTRITAL DE PRUEBA                                                         |                                                    |
| Unidad Ejecutora:          | ###### - MUNICIPALIDAD DISTRITAL DE PRUEBA                                                               |                                                    |
| Datos de Contacto          |                                                                                                    |                                                    |
| Teléfono (celular):        |                                                                                                    |                                                    |
| Teléfono (oficina):        | Anexo:                                                                                                   |                                                    |
| Email:                     | ( <sup>1</sup> )                                                                                         |                                                    |
| (*) Campos Obligatorios    | 🖶 Grabar                                                                                                 |                                                    |

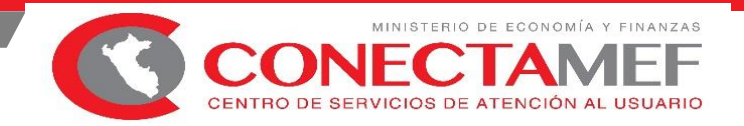

### Mantenimiento de Responsables de Cuentas con DNI Electrónico

| 🛞 PERÚ                | Minister<br>de Econo | io<br>omía | ı y Finanzas                               |                  |                  | SIAF - Acredi     | creditación Electrónica de Responsables de Cuentas |                  |            |                           |                |            |                |  |
|-----------------------|----------------------|------------|--------------------------------------------|------------------|------------------|-------------------|----------------------------------------------------|------------------|------------|---------------------------|----------------|------------|----------------|--|
| State Land            | CO Econo             | omia       | y Finanzas                                 | Usuario : 4 99   | 99999 .          | <u>)</u> MUNICIPA | ALIDAD DIS                                         | TRITAL DE PRUEBA |            |                           |                |            | Cerrar sesiór  |  |
| Registro     Registro | 1<br>es 2            | Re<br>B    | gistro de o<br>uscar por:<br>ntidad: 22020 | datos del resp   | onsable de cue   | entas bancarias   | Ş                                                  | 3<br>Estado Auto | prización: | 4<br>Todos                | V              | P Busc     | 5<br>ar        |  |
| ▶ Consulta            |                      | Res        | ponsables                                  |                  |                  |                   |                                                    |                  |            |                           |                |            |                |  |
|                       |                      |            | DNI                                        | Apellido Paterno | Apellido Materno | Nombres           | Tipo<br>Resp.                                      | Cargo            | Estado     | Estado de<br>Autorización | Area           | Acciones   | Autoriza       |  |
|                       |                      | 1          | 00952950                                   | GARCIA           | TORRES           | MARIO             | S                                                  | OTROS CARGOS     | А          | AUTORIZADO                | ABASTECIMIENTO | Z 🖡 🗖      |                |  |
|                       |                      | 2          | 44364264                                   | RAMIREZ          | ISUIZA           | WESLER            | S                                                  | OTROS CARGOS     | А          | AUTORIZADO                | ABASTECIMIENTO | / 📕 3.     | 3.6            |  |
|                       |                      | 3          | 76581722                                   | PEREZ            | MOZOMBITE        | DANY GISSELL      | Т                                                  | TESORERO         | А          | AUTORIZADO                | ABASTECIMIENTO |            |                |  |
|                       |                      | 4          | 41937432                                   | RAFAEL           | JIMENEZ          | YULIBET           | Т                                                  | DIRECTOR OGA     | А          | AUTORIZADO                | ABASTECIMIENTO | ⊿ 🖊 🖪      | .3.5           |  |
|                       |                      | 5          | 00882350                                   | GOMEZ            | ALVAREZ          | NELLY             | S                                                  | OTROS CARGOS     | I.         | AUTORIZADO                | ABASTECIMIENTO |            |                |  |
|                       |                      | 6          | 00872233                                   | NUÑEZ            | SALAS            | RUFO ARNALDO      | S                                                  | OTROS CARGOS     | I          | AUTORIZADO                | ABASTECIMIENTO | / 🛓        |                |  |
|                       | - 1                  | 7          | 40242475                                   | PAREDES          | DEL AGUILA       | LEX KILLER        | S                                                  | OTROS CARGOS     | I.         | AUTORIZADO                | ABASTECIMIENTO | / 🛧        |                |  |
|                       |                      | 8          | 42001938                                   | RAMOS            | PERALTA          | EDGARD            | S                                                  | OTROS CARGOS     | I.         | AUTORIZADO                | ABASTECIMIENTO | / 🛧        |                |  |
|                       |                      | 9          | 48013741                                   | SILVA            | MUNDACA          | IRENE             | S                                                  | OTROS CARGOS     | I.         | AUTORIZADO                | ABASTECIMIENTO | <u>/</u> 🛧 |                |  |
|                       |                      | 10         | 00886594                                   | VARGAS           | ROJAS            | JAIME             | S                                                  | ALCALDE          | I          | AUTORIZADO                | ABASTECIMIENTO | ∠)≜        |                |  |
|                       |                      |            |                                            |                  |                  |                   |                                                    |                  |            |                           | 3.3.4          | _          |                |  |
|                       |                      |            |                                            |                  |                  |                   | 14 P                                               | ágina 1 de 2 🕨 🖬 |            |                           | 3.3.1          | Most       | rando 1 – 10 d |  |
|                       |                      | Leye       | enda : T = Titul                           | ar; S = Suplente |                  |                   |                                                    |                  |            | Últi<br>And<br>reg        | istrado        | evo 🛛      | Autoriza       |  |
|                       |                      |            |                                            |                  |                  |                   |                                                    |                  |            | 3.                        | .3.8           | 3.3.2      |                |  |

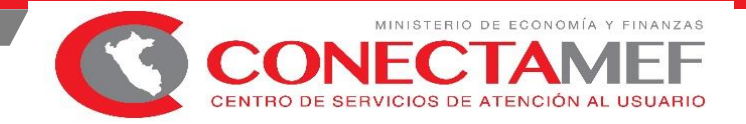

### Registro de un Responsable: botón Nuevo

| Registro de Datos del                                                                                                    | Responsable                                                                                             | ×  |
|----------------------------------------------------------------------------------------------------|----------------------------------------------------------------------------------------------------|----|
| Datos Personales                                                                                                    |                                                                                                    |    |
| Documento DNI<br>Número<br>Documento                                                                                                 | Foto                                                                                                    |    |
| Apellido<br>Paterno (*)                                                                                                    | Apellido<br>Materno (*)                                                                                 |    |
|                                                                                                    |                                                                                                    | 2  |
| Entidad donde trabaja:<br>Área de la Entidad a la<br>que pertenece:<br>Tipo Responsable:<br>Cargo:<br>Teléfono:<br>Email:<br>Estado: | MUNICIPALIDAD DISTRITAL DE SAN PABLO (201711)<br>Seleccione  Seleccione  Anexo: Activo                  |    |
| Glosa:<br>Grabar S Ca<br>11                                                                                                    | incelar 12                                                                                              | 10 |
|                                                                                                    | Alerta                                                                                                  |    |
|                                                                                                    | LA PERSONA ES RESPONSABLE TITULAR DE LA UE :<br>6000 - ENTIDAD PRUEBA<br>¿Desea continuar con el envío? |    |
|                                                                                                    | Si No                                                                                                   |    |

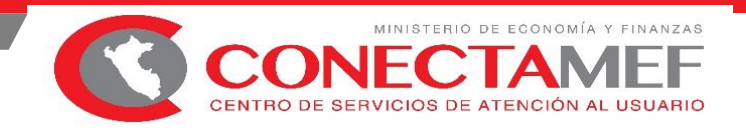

## Nuevo responsable se visualizara en la lista de nombre "Responsables", con el estado de Autorización Pendiente

|    | DNI      | Apellido Paterno | Apellido Materno       | Nombres          | Tipo<br>Resp. | Cargo            | Estado   | Estado de<br>Autorización | Area           | Acciones     | Autoriza |
|----|----------|------------------|------------------------|------------------|---------------|------------------|----------|---------------------------|----------------|--------------|----------|
| 1  | 06056432 | CARDENAS         | BOUCHER                | PEDRO JUAN       | Т             | TESORERO         | A        | PENDIENTE                 | TESORERIA      | <u> </u>     | R        |
| 2  | 08708520 | ARTADI           | COLONNA DE<br>YUPANQUI | AFRANI ANTONIETA | S             | CONTADOR         | I        | AUTORIZADO                | CONTABILIDAD   | <u> </u>     | и,       |
| 3  | 00952950 | GARCIA           | TORRES                 | MARIO            | S             | OTROS CARGOS     | I        | AUTORIZADO                | ABASTECIMIENTO | / 🛧          |          |
| 4  | 00882350 | GOMEZ            | ALVAREZ                | NELLY            | S             | OTROS CARGOS     | I        | AUTORIZADO                | ABASTECIMIENTO | / 🛧          |          |
| 5  | 41533381 | MONTANO          | TORRES                 | CELIA ROSA       | S             | CONTADOR         | 1        | AUTORIZADO                | ABASTECIMIENTO | / 🛧          |          |
| 6  | 00872233 | NUÑEZ            | SALAS                  | RUFO ARNALDO     | S             | OTROS CARGOS     | 1        | AUTORIZADO                | ABASTECIMIENTO | / 🛓          |          |
| 7  | 40242475 | PAREDES          | DEL AGUILA             | LEX KILLER       | S             | OTROS CARGOS     |          | AUTORIZADO                | ABASTECIMIENTO | / 🛓          |          |
| 8  | 44364264 | RAMIREZ          | ISUIZA                 | WESLER           | S             | OTROS CARGOS     | Estado d | de Autorizaci             | ón Estac       | lo de Autor  | ización  |
| 9  | 42001938 | RAMOS            | PERALTA                | EDGARD           | S             | OTROS CARGOS     | antes u  |                           | uesp           | ues del Call | טוטו     |
| 10 | 48013741 | SILVA            | MUNDACA                | IRENE            | S             | OTROS CARGOS     |          |                           |                |              |          |
|    |          |                  |                        |                  |               |                  | Pendien  | ite                       | Auto           | rizado       |          |
|    |          |                  |                        |                  | ia ka Pá      | ágina 1 de 3 🕨 🖬 |          |                           |                |              |          |
|    |          |                  |                        |                  |               |                  | Pendien  | ite por Activa            | r Auto         | rizado       |          |

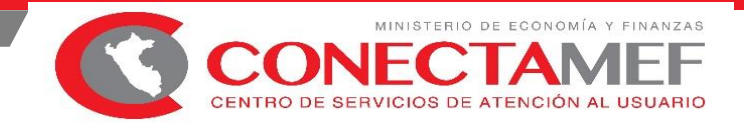

#### AUTORIZAR

| Resumen de Responsables |                                   |                                    |                  |               |               |       |                 |   |  |  |  |  |
|-------------------------|-----------------------------------|------------------------------------|------------------|---------------|---------------|-------|-----------------|---|--|--|--|--|
| Resum                   | en Responsal                      | bles                               |                  |               |               |       |                 | 0 |  |  |  |  |
| Tipo<br>Doc.            | DNI                               | Apellido Paterno                   | Apellido Materno | Nombres       | Tipo<br>Resp. | Estad | Estado Autoriza |   |  |  |  |  |
| 01                      | 42706473                          | MONTANO                            | TORRES           | MARTHA MAGALY | Т             | А     | PENDIENTE       |   |  |  |  |  |
|                         |                                   |                                    |                  |               |               |       |                 |   |  |  |  |  |
| Datos                   | 5 del Docum                       | ento de Acreditación               | <b>_1</b>        |               |               |       |                 |   |  |  |  |  |
| Datos<br>Docu           | 5 <mark>del Docum</mark><br>mento | ento de Acreditación<br>Seleccione | <u>_1</u>        |               |               |       | <b>`</b>        |   |  |  |  |  |

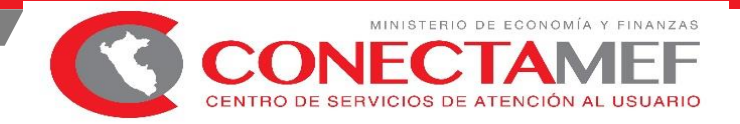

#### AUTORIZADO

|                              | storio  |                          |                                                         |                                                              | SIAF - FIRMA ELE | CTRÓNICA      |                               |        |                    | 17/12/2018                |  |  |  |
|------------------------------|---------|--------------------------|---------------------------------------------------------|--------------------------------------------------------------|------------------|---------------|-------------------------------|--------|--------------------|---------------------------|--|--|--|
|                              | conomía | y Finanzas<br>⊼ Eususse  | <u>Usuario : 42971645 - Go</u><br>[301537 - MUNICIPALID | DVEA LOZADA, CYNTHIA LEONOR<br>AD DISTRITAL DE TAMBO GRANDE] |                  |               |                               |        |                    | 15:52:17<br>Cerrar sesión |  |  |  |
| <ul> <li>Registro</li> </ul> | Re      | gistro de                | datos del responsabl                                    | le de cuentas bancarias                                      |                  |               |                               |        |                    |                           |  |  |  |
| Registra<br>Responsables     | E       | uscar por:<br>ntidad: 20 | 0114 MUNICIPALIDAD DISTRITA                             | L DE TAMBO GRANDE (301537)                                   |                  | ¥             | Estado<br>Autorización: Todos |        |                    |                           |  |  |  |
| Consulta                     | Res     | Responsables             |                                                         |                                                              |                  |               |                               |        |                    |                           |  |  |  |
|                              |         | DNI                      | Apellido Paterno                                        | Apellido Materno                                             | Nombres          | Tipo<br>Resp. | Cargo                         | Estado | Estado de Autoriza | ción                      |  |  |  |
|                              | 1       | 42803662                 | YARLEQUE                                                | RODRIGUEZ                                                    | ETHEL ANAHI      | S             | CONTADOR                      | A      | AUTORIZADO         | co                        |  |  |  |
|                              | 2       | 40863930                 | CARRASCO                                                | CHAMBI                                                       | MARIVEL SANDRA   | т             | DIRECTOR OGA                  | A      | AUTORIZADO         | DIF                       |  |  |  |
|                              | 3       | 42971645                 | GOVEA                                                   | LOZADA                                                       | CYNTHIA LEONOR   | т             | ALCALDE                       | А      | AUTORIZADO         | AB                        |  |  |  |
|                              | 4       | 03610972                 | AGUILAR                                                 | LEON                                                         | MAURA JUSTINA    | S             | DIRECTOR DE PRESUPUESTO       | 1      | AUTORIZADO         | AS                        |  |  |  |
|                              | 5       | 05641234                 | ALMESTAR                                                | PANTA                                                        | PABLO DAVID      | S             | OTROS CARGOS                  | 1      | AUTORIZADO         | AB                        |  |  |  |
|                              | б       | 02795682                 | CAMPOVERDE                                              | ALAMA                                                        | HECTOR NOE       | s             | OTROS CARGOS                  | 1      | AUTORIZADO         | AB                        |  |  |  |
|                              | 7       | 03578515                 | CARDOZA                                                 | GUTIERREZ                                                    | RAUL             | S             | CONTADOR                      | 1      | AUTORIZADO         | CO                        |  |  |  |
|                              | 8       | 42470240                 | CARRION                                                 | JUAREZ                                                       | DAVID            | S             | OTROS CARGOS                  | 1      | AUTORIZADO         | AB                        |  |  |  |
|                              | 9       | 42325617                 | CHOQUENAIRA                                             | GARAY                                                        | YANET CALIN      | S             | OTROS CARGOS                  | 4      | AUTORIZADO         | INF                       |  |  |  |
|                              | 10      | 43506988                 | ENRIQUEZ                                                | ORDOÑEZ                                                      | MERLYN SEVERO    | S             | OTROS CARGOS                  | 1      | AUTORIZADO         | CO                        |  |  |  |
|                              |         |                          |                                                         |                                                              |                  |               |                               |        |                    |                           |  |  |  |
|                              |         |                          |                                                         |                                                              |                  | in an Pag     | pina 1 de 4 🎫 🖬               | ~      |                    |                           |  |  |  |
|                              | Leye    | nda : T = Titul          | iar; S = Suplente                                       |                                                              |                  |               | Responsat                     | oles   | P Nuevo P A        | utoriza                   |  |  |  |
|                              |         |                          |                                                         |                                                              |                  |               |                               |        |                    |                           |  |  |  |
|                              |         |                          |                                                         |                                                              |                  |               |                               |        |                    |                           |  |  |  |
|                              |         |                          |                                                         |                                                              |                  |               |                               |        |                    |                           |  |  |  |
|                              |         |                          |                                                         |                                                              |                  |               |                               |        |                    |                           |  |  |  |
|                              | 1       |                          |                                                         |                                                              |                  |               |                               |        |                    | •                         |  |  |  |

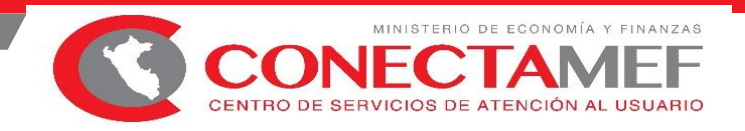

## Nuevo responsable se visualizara en la lista de nombre "Responsables", con el estado de Autorización Pendiente se puede Rechazar o eliminar

|    | DNI      | Apellido Paterno | Apellido Materno       | Nombres          | Tipo<br>Resp. | Cargo        | Estado | Estado de<br>Autorización | Area           | Acciones | Autoriza |
|----|----------|------------------|------------------------|------------------|---------------|--------------|--------|---------------------------|----------------|----------|----------|
| 1  | 06056432 | CARDENAS         | BOUCHER                | Pedro Juan       | Т             | TESORERO     | A      | PENDIENTE                 | TESORERIA      | <u> </u> | R        |
| 2  | 08708520 | ARTADI           | Colonna de<br>Yupanqui | AFRANI ANTONIETA | S             | CONTADOR     | I      | AUTORIZADO                | CONTABILIDAD   | / 1      |          |
| 3  | 00952950 | GARCIA           | TORRES                 | MARIO            | S             | OTROS CARGOS | I      | AUTORIZADO                | ABASTECIMIENTO | / 🚖      |          |
| 4  | 00882350 | GOMEZ            | ALVAREZ                | NELLY            | S             | OTROS CARGOS | I      | AUTORIZADO                | ABASTECIMIENTO | / 🛧      |          |
| 5  | 41533381 | MONTANO          | TORRES                 | CELIA ROSA       | S             | CONTADOR     | I      | AUTORIZADO                | ABASTECIMIENTO | / 🛧      |          |
| 6  | 00872233 | NUÑEZ            | SALAS                  | RUFO ARNALDO     | S             | OTROS CARGOS | I      | AUTORIZADO                | ABASTECIMIENTO | / 🛧      |          |
| 7  | 40242475 | PAREDES          | DEL AGUILA             | LEX KILLER       | S             | OTROS CARGOS | I      | AUTORIZADO                | ABASTECIMIENTO | / 🛧      |          |
| 8  | 44364264 | RAMIREZ          | ISUIZA                 | WESLER           | S             | OTROS CARGOS | I      | AUTORIZADO                | ABASTECIMIENTO | / 🛧      |          |
| 9  | 42001938 | RAMOS            | PERALTA                | EDGARD           | S             | OTROS CARGOS | I      | AUTORIZADO                | ABASTECIMIENTO | / 🛧      |          |
| 10 | 48013741 | SILVA            | MUNDACA                | IRENE            | S             | OTROS CARGOS | I      | AUTORIZADO                | ABASTECIMIENTO | / 🛓      |          |

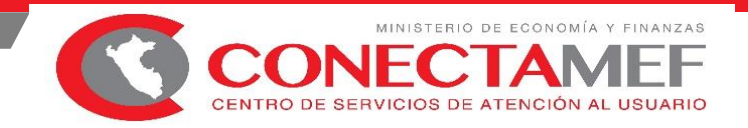

# Modificar Responsable: area, tipo de responsible, cargo, telefono, anexo, Email, glosa

| Resp | esponsables |                  |                        |                  |               |              |        |                           |                |          |          |  |
|------|-------------|------------------|------------------------|------------------|---------------|--------------|--------|---------------------------|----------------|----------|----------|--|
|      | DNI         | Apellido Paterno | Apellido Materno       | Nombres          | Tipo<br>Resp. | Cargo        | Estado | Estado de<br>Autorización | Area           | Acciones | Autoriza |  |
| 1    | 06056432    | CARDENAS         | BOUCHER                | PEDRO JUAN       | Т             | TESORERO     | А      | PENDIENTE                 | TESORERIA      | / X      | R        |  |
| 2    | 08708520    | ARTADI           | Colonna de<br>Yupanqui | AFRANI ANTONIETA | S             | CONTADOR     | I      | AUTORIZADO                | CONTABILIDAD   | / 🛧      |          |  |
| 3    | 00952950    | GARCIA           | TORRES                 | MARIO            | S             | OTROS CARGOS | Ι      | AUTORIZADO                | ABASTECIMIENTO | / 🚖      |          |  |
| 4    | 00882350    | GOMEZ            | ALVAREZ                | NELLY            | S             | OTROS CARGOS | Ι      | AUTORIZADO                | ABASTECIMIENTO | / 🛕      |          |  |
| 5    | 41533381    | MONTANO          | TORRES                 | CELIA ROSA       | S             | CONTADOR     | I      | AUTORIZADO                | ABASTECIMIENTO | / 🛓      |          |  |
| 6    | 00872233    | NUÑEZ            | SALAS                  | RUFO ARNALDO     | S             | OTROS CARGOS | I      | AUTORIZADO                | ABASTECIMIENTO | / 🛧      |          |  |
| 7    | 40242475    | PAREDES          | DEL AGUILA             | LEX KILLER       | S             | OTROS CARGOS | I      | AUTORIZADO                | ABASTECIMIENTO | / 🛓      |          |  |
| 8    | 44364264    | RAMIREZ          | ISUIZA                 | WESLER           | S             | OTROS CARGOS | I      | AUTORIZADO                | ABASTECIMIENTO | / 🛓      |          |  |
| 9    | 42001938    | RAMOS            | PERALTA                | EDGARD           | S             | OTROS CARGOS | Ι      | AUTORIZADO                | ABASTECIMIENTO | / 🛓      |          |  |
| 10   | 48013741    | SILVA            | MUNDACA                | IRENE            | S             | OTROS CARGOS | Ι      | AUTORIZADO                | ABASTECIMIENTO | / 🛓      |          |  |
|      |             |                  |                        |                  |               |              |        |                           |                |          |          |  |

Mostrando 1 - 10 de

🕡 🛹 Página 1 🛛 de 3 🕨 🖬

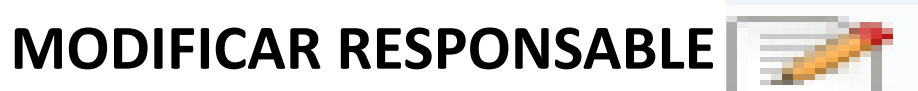

| Modificar Datos del Re                    | sponsable                                                                                     |                     | × |
|-------------------------------------------|-----------------------------------------------------------------------------------------------|---------------------|---|
| Entidad: MUNICIPALIDA<br>Datos Personales | D                                                                                             |                     |   |
| Documento<br>Número Documento             | DNI ~<br>47824204                                                                             | 201 645<br>G        |   |
| Apellido Paterno                          | MENENDEZ                                                                                      |                     |   |
| Apellido Materno                          | Seleccione                                                                                    |                     |   |
| Nombres                                   | ABASTECIMIENTO<br>CONTABILIDAD<br>DIRECCION<br>INFORMATICA<br>RECURSOS HUMANOS<br>PRESUPUESTO |                     |   |
| Datos de Unidad Ejecu                     | TESORERIA                                                                                     |                     |   |
| Área de la Entidad a la<br>que pertenece: | ADMIN.TRIBUTARIA/RENTAS<br>OTROS                                                              | OTROS : ESPECIFIQUE |   |
| Tipo Responsable:                         | S - SUPLENTE                                                                                  |                     |   |
| Cargo:                                    | X - OTROS CARGOS                                                                              |                     | 7 |
| Teléfono:                                 |                                                                                               | Anexo:              |   |
| Email:                                    |                                                                                               |                     |   |
| Estado:                                   | Activo 🗸                                                                                      |                     |   |
| Glosa:                                    |                                                                                               |                     |   |

MINISTERIO DE ECONOMÍA Y FINANZAS

CONECTAMEF CENTRO DE SERVICIOS DE ATENCIÓN AL USUARIO

\*) Campo Obligatorio

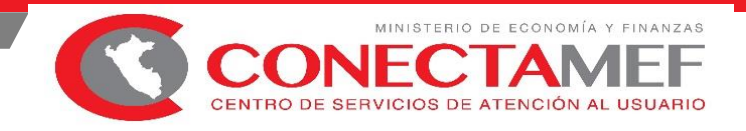

x

DAR DE BAJA

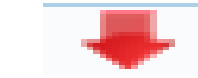

|   | DNI      | Apellido Paterno | Apellido Materno | Nombres      | Tipo<br>Resp. | Cargo    | Estado | Estado de<br>Autorización | Area | Aci<br>Baja | Pedir<br>Autorización |
|---|----------|------------------|------------------|--------------|---------------|----------|--------|---------------------------|------|-------------|-----------------------|
| 1 |          | 1                |                  | :            | :             |          |        |                           |      | ₹           |                       |
| 2 | 47824204 | MEZA             | CONDOR           | MARLENI OLGA | Т             | TESORERO | A      | AUTORIZADO                |      |             | CLICK                 |

Solicitud de Confirmación

¿Está seguro de enviar solicitud de baja?

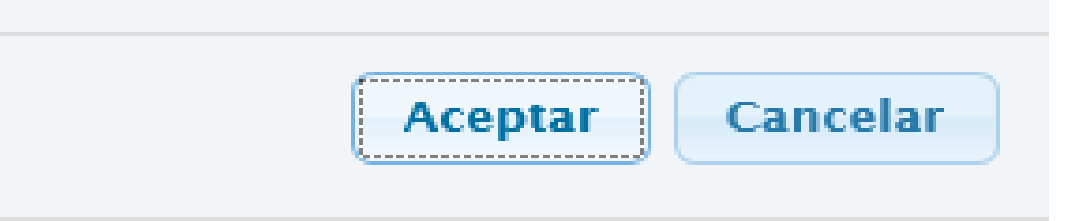

DAR DE ALTA 🛧

|                                                              |            |                               |                            |                  |                    | SIAF -            | Operacio      | nes en Línea               |        |                           |                     |                                       | 31/12/                |
|--------------------------------------------------------------|------------|-------------------------------|----------------------------|------------------|--------------------|-------------------|---------------|----------------------------|--------|---------------------------|---------------------|---------------------------------------|-----------------------|
| de Economia y Finanzas                                       | s<br>RU450 | 023 - PRUEBA                  |                            | [789 - REGION    | PRUEBA .]          |                   |               |                            |        |                           | Módulo: Adn         | ninistrativo                          | Cerrar :              |
| ✓ Registro                                                   | Reg        | istro de de<br>terios de Búsg | atos d<br><sub>ueda:</sub> | lel responsa     | ble de cuentas bar | ncarias           |               | 3                          |        |                           |                     | 4                                     |                       |
| <sup>™</sup> <u>Administración</u><br>T6<br>⊕ Transferencias | Ent<br>Núr | idad:<br>mero DNI:            | 001                        | REGION PR        | JEBA .             |                   |               |                            |        | Estado                    | Autorización: Todos | ¥                                     | P Buscar              |
| Financieras<br>Solicitud do                                  | Resp       | onsables                      |                            |                  |                    |                   |               |                            |        |                           |                     |                                       |                       |
| Reasignación                                                 |            | DNI                           |                            | Apellido Paterno | Apellido Materno   | Nombres           | Tipo<br>Resp. | Cargo                      | Estado | Estado de<br>Autorización | Area                | Acciones                              | Pedir<br>Autorización |
| <u>de la</u><br>Certificación v                              | 1          | 32297163                      | ASENG                      | CIOS             | REYES              | MANUEL CRUZ       | т             | DIRECTOR OGA               | A      | AUTORIZADO                | ABASTECIMIENTO      | 2 🚽                                   |                       |
| Compromiso                                                   | 2          | 23875228                      | CABR                       | ERA              | PAÑO               | SIMONA            | S             | OTROS CARGOS               | A      | AUTORIZADO                | OTROS               |                                       |                       |
| Anual                                                        | з          | 10431629                      | MORC                       | DN .             | TACUCHE            | GLORIA FAUSTA     | т             | DIRECTOR OGA               | A      | PENDIENTE                 | ABASTECIMIENTO      |                                       | 25                    |
| <u>Vincular</u><br>Dispositivo                               | 4          | 07305750                      | ESPIN                      | OZA              | QUINTANA           | отто              | т             | DIRECTOR DE<br>PRESUPUESTO | A      | PENDIENTE                 | INFORMATICA         | -                                     | .2.3                  |
| Legal                                                        | 5          | 23821092                      | YABAR                      | R                | VILLAGARCIA        | OFELIA            | т             | DIRECTOR OGA               | A      | PENDIENTE                 | INFORMATICA         | 4.                                    | 2,3                   |
| Ticket de                                                    | 6          | 23879198                      | ARZU                       | BIALDE           | TAMAYO             | MARCO ERICK       | т             | DIRECTOR OGA               | A      | RECHAZADO                 | INFORMATICA 4.      | 2.4 🕞 🔽                               |                       |
| Pago AFP                                                     | 7          | 23853520                      | VIGIL                      |                  | PORTOCARRERO       | MIROSLAVA XIDRATA | т             | DIRECTOR OGA               |        | AUTORIZADO                | ABASTECIMIENTO      |                                       |                       |
| de Fiecución                                                 | 8          | 31043438                      | ROQU                       | E                | CHOCCATA           | SABINO            | т             | TESORERO                   |        | AUTORIZADO                | ABASTECIMIENTO      | Ĩ                                     |                       |
| por                                                          | 9          | 17824489                      | GARC                       | FS               | CALLE DE CAMINO    | CARMEN ADAI CUIZA | т             | DIRECTOR OGA               |        | AUT DO                    | INFORMATICA         | · · · · · · · · · · · · · · · · · · · | -                     |
| Número [                                                     | Docu       | imento                        |                            | 716500           | )43                | ~                 |               |                            |        | T                         | 201                 | - DAD                                 | 05-0                  |
| Apellido I                                                   | Pater      | rno                           |                            | POMA             |                    |                   |               |                            |        |                           | 201                 | The                                   | 01-2                  |
| Apellido I                                                   | Mate       | erno                          |                            | RIOS             |                    |                   |               |                            |        |                           | 13                  | 0 1                                   | 019                   |
| Nombres                                                      |            |                               |                            | MIR              |                    |                   |               |                            |        |                           | 9                   | 0.                                    | 2                     |
|                                                              |            |                               |                            |                  |                    |                   |               |                            |        |                           | 9                   | -                                     | 2                     |

| Datos de Unidad Ejecu                     | tora que Representa         |   |
|-------------------------------------------|-----------------------------|---|
| Área de la Entidad a la<br>que pertenece: | OTROS V OTROS : ESPECIFIQUE |   |
| Tipo Responsable:                         | S - SUPLENTE                | ~ |
| Cargo:                                    | X - OTROS CARGOS            | ~ |
| Teléfono:                                 | Anexo:                      |   |
| Email:                                    |                             |   |
| Estado:                                   | Inactivo 🗸                  |   |
| Glosa:                                    |                             |   |
|                                           |                             |   |

#### (\*) Campo Obligatorio

Grabar

MINISTERIO DE ECONOMÍA Y FINANZAS CONECTAMEF CENTRO DE SERVICIOS DE ATENCIÓN AL USUARIO

Cancelar
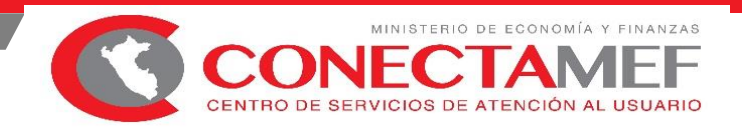

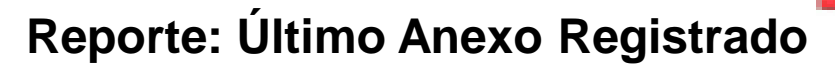

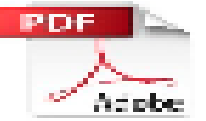

| MINISTERIO DI<br>Dirección Gene    |                                                      | Fecha :<br>Hora :<br>Página : | 26/10/2018<br>10:08:58<br>1 de 1 |                  |            |                     |          |  |  |  |  |  |  |
|------------------------------------|------------------------------------------------------|-------------------------------|----------------------------------|------------------|------------|---------------------|----------|--|--|--|--|--|--|
|                                    | ANEXO<br>RESPONSABLE DEL MANEJO DE CUENTAS BANCARIAS |                               |                                  |                  |            |                     |          |  |  |  |  |  |  |
| departamen<br>Provincia<br>Entidad | TO:<br>:<br>:                                        |                               |                                  |                  |            |                     |          |  |  |  |  |  |  |
| DNI                                | Apellido Paterno                                     | Apellido Materno              | Nombres                          | Tipo Responsable | Cargo      | Estado de Autorizac | ión      |  |  |  |  |  |  |
| 10002314                           | RODRIGUEZ                                            | RAMOS                         | NATIVIDAD                        | TITULAR          | TESORERA   | AUTORIZADO          |          |  |  |  |  |  |  |
| 10007601                           | RUIZ                                                 | COLOMA                        | FRANCISCO JAVIER                 | TITULAR          | SECRETARIO | AUTORIZADO          |          |  |  |  |  |  |  |
| 25407088                           | ALABARRACIN                                          | PERALTA                       | GINO ALBERTO                     | SUPLENTE         | DIRECTOR   | INACTIVACION POR AU | JTORIZAR |  |  |  |  |  |  |
| 10003418                           | LOPEZ                                                | MENDIOLA                      | ANA                              | SUPLENTE         | CONTADOR   | AUTORIZADA          |          |  |  |  |  |  |  |

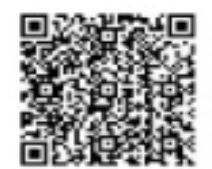

TITULAR DE LA ENTIDAD

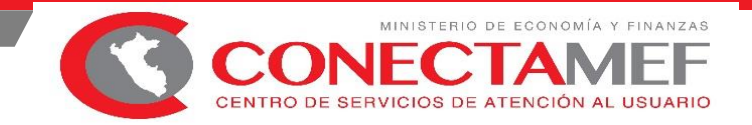

### ASIGNACIÓN DE CÓDIGO DE USUARIO RESPONSABLE EN WEB RUXXXXX

#### https://apps2.mef.gob.pe/appBn/index.jsp

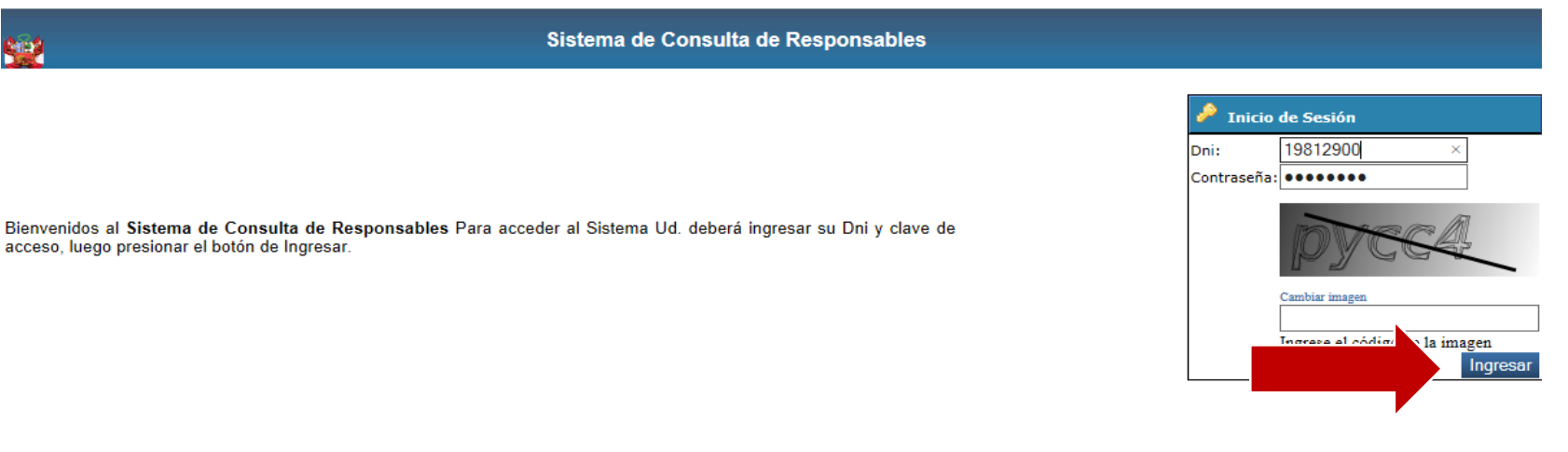

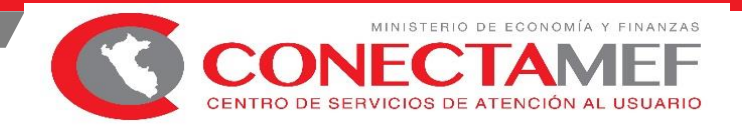

## ASIGNACIÓN DE CÓDIGO DE USUARIO RESPONSABLE EN WEB RUXXXXX

| < 🕲 apps2.mef.gob.pe/appBn/index.jsp                                                | ⊽ ଫ                            | Q. Buscar | ☆ 自 ♥ | + 1  | 9    | Ξ |
|-------------------------------------------------------------------------------------|--------------------------------|-----------|-------|------|------|---|
| 🙆 Más visitados 🔲 Comenzar a usar Firefox 🛄 Galería de Web Slice 🌄 Sitios sugeridos |                                |           |       |      |      |   |
| Sister                                                                              | na de Consulta de Responsables |           |       | 🤶 RU | 3102 | 4 |
| C                                                                                   | onsulta de Responsable         | ®         |       |      |      |   |

| Responsable :<br>Apellido Paterno :<br>Estado : |  | Apellido Ma                                          | Dni :  <br>aterno :                     |                       | Usuario : RU3102                                     |             |  |  |
|-------------------------------------------------|--|------------------------------------------------------|-----------------------------------------|-----------------------|------------------------------------------------------|-------------|--|--|
|                                                 |  | Filas 1 - 1 de       ResponsableSec_Ejec       31021 | 1. Pagina <mark>1</mark> de 1<br>Nombre | Tipo Responsable<br>S | Cargo<br>ESPECIALISTA SIAF DE LA UNIDAD DE TESORERIA | Estado<br>A |  |  |

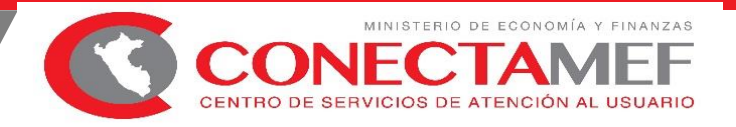

## SISTEMA DE OPERACIONES EN LÍNEA

a) Contar con un usuario responsable de cuenta. (**Director OGA** o Tesorero, quien dará los accesos correspondiente)

b) Tener instalado cualquiera de los siguientes navegadores de internet: Chrome

(Recomendado), Mozilla Firefox versión 16 o superiores.

c) Escribir o copiar en un navegador de internet la siguiente ruta:

### https://apps4.mineco.gob.pe/siafadmapp/

| PERÚ Ministerio<br>de Economía y Finanzas<br>de Economía λ Finanzas                                                        | SIAF - Operad                                               | aciones en Línea |                            |  |  |  |  |  |
|----------------------------------------------------------------------------------------------------|-------------------------------------------------------------|------------------|----------------------------|--|--|--|--|--|
|                                                                                                    |                                                             | Inicio de sesión |                            |  |  |  |  |  |
|                                                                                                    |                                                             | Usuario:         | RU####                     |  |  |  |  |  |
|                                                                                                    |                                                             | Contraseña:      | •••••                      |  |  |  |  |  |
| Bienvenidos al Módulo de <b>SIAF - Operaciones en Línea.</b><br>código de usuario, la contraseña y presionar el botón de l | Para acceder al Sistema Ud. deberá ingresar su<br>Ingresar. | Ingré            | ese el código de la imagen |  |  |  |  |  |

Ministerio de Economía y Finanzas - MEF 2016 todos los derechos reservados

Si tienes cualquier duda o consulta, comunícate por Teléfono Central: (511) 311 5930 / Dirección: Jr. Junín 319, Cercado de Lima, Lima - Perú

Web optimizada para 1024x768. Se recomienda utilizar solo los navegadores Chrome , Microsoft Windows Internet Explorer versión 9 o superiores y Mozilla Firefox versión 16 o superiores

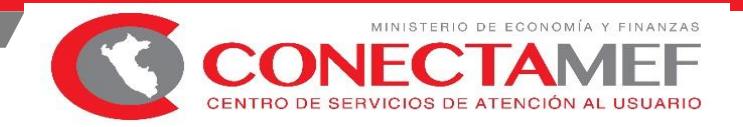

### PERFIL DEL USUARIO ACCESO A LA OPCIÓN RESPONSABLES

El responsable titular director OGA o tesorero previamente autorizado por la Autoridad, podrá asignar al usuario que se encargara de realizar el registro de los responsables que se requieran; para ello seguir los pasos:

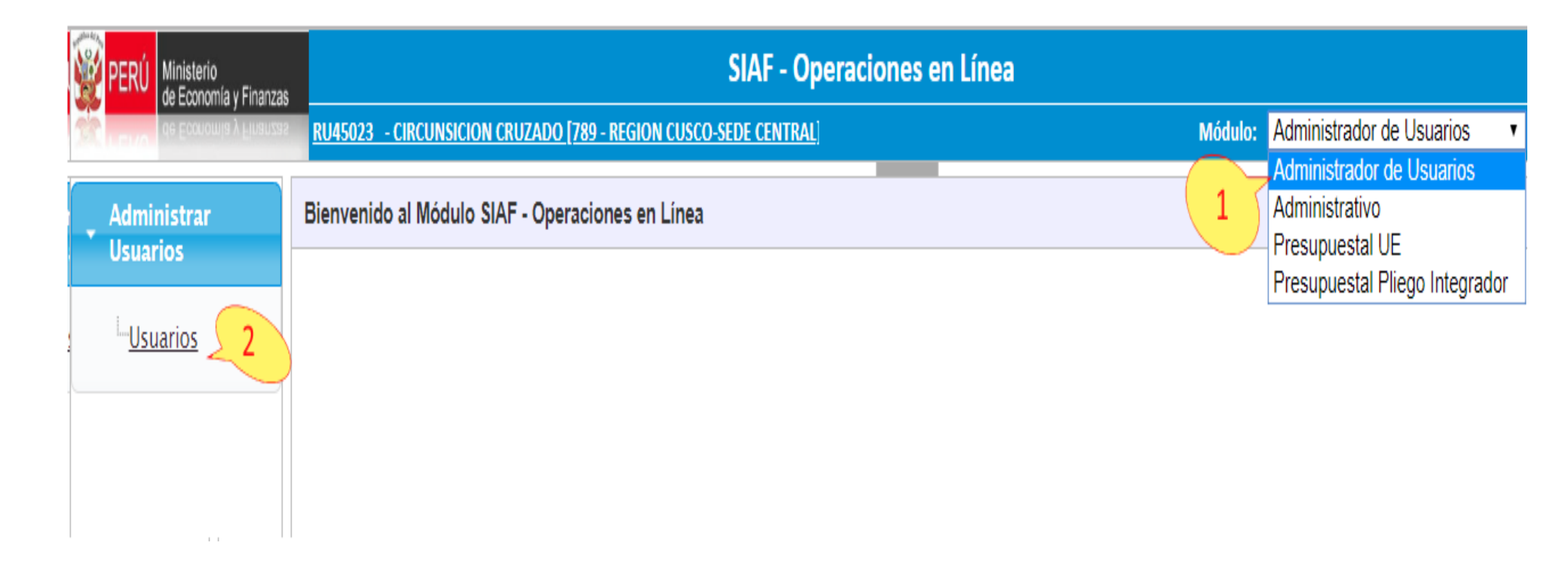

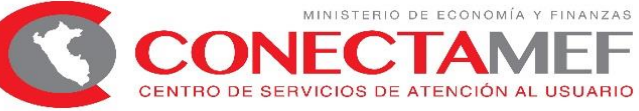

## UBICAR EN LA SIGUIENTE LISTA EN LA COLUMNA MODULO "ADMINISTRATIVO" Y EN LA COLUMNA "ADMINISTRAR OPCIONES" EL ICONO

#### Consulta de Usuarios

| Entidad:<br>Usuario: | ####     | ### - REGIO | ON PRUEBA    | Número Documento:            | T     | ₽ Buscar 🔍           | Nuevo Usua          | rio            |          |        |
|----------------------|----------|-------------|--------------|------------------------------|-------|----------------------|---------------------|----------------|----------|--------|
| Estado:              | Seleccio | one         |              |                              | ¥     |                      |                     |                |          |        |
| TIPO US              | UARIO    | USUARIO     | DOCUMENT     | NOMBRE                       | ÁREA  | FECHA DE<br>CREACIÓN | ÚLTIMA<br>ACTIVIDAD | CREADO POR     | ESTADO   | ACCION |
| Respon               | sables   | RU14858     | 1- ########  | SIMONA CABRERA PAÑO          | OTROS | 29/02/2016 10:12:17  |                     | Tesoro Público | астіvo 3 | Ì      |
| Respon               | sables   | RU40744     | 1- ######### | MANUEL CRUZ ASENCIOS REYES   | OTROS | 04/12/2018 11:15:09  |                     | Tesoro Público | ACTIVO   | ø      |
| Respon               | sables   | RU45023     | 1- ######### | CIRCUNSICION CRUZADO MACHUCA | OTROS | 04/12/2018 11:15:09  | 01/01/2019          | Tesoro Público | ACTIVO   | Ø      |

|                                 | IN A A Página 1 de 1 🔛 🖬 10 🔻 | Mostrando 1 – 3 de 3 |
|---------------------------------|-------------------------------|----------------------|
| [+] Descripción de las columnas |                               |                      |

|  | Módulos por usuario: | RU40744-MANUEL | CRUZ ASENCIOS REYES |
|--|----------------------|----------------|---------------------|
|--|----------------------|----------------|---------------------|

| MÓDULO                      | APLICACIÓN                                      | ASIGNADO POR | FECHA ASIGNACIÓN    | ESTADO   | ADMINISTRA<br>OPCIONES |   |
|-----------------------------|-------------------------------------------------|--------------|---------------------|----------|------------------------|---|
| Regularización              | Integración del SEACE con el SIAF               |              |                     | INACTIVO |                        |   |
| MCD – UNIDAD EJECUTORA      | Módulo de Conciliación del Servicio de la Deuda |              |                     | INACTIVO |                        |   |
| Certificados de Inversion   | SIAF - Certificados de Inversión                |              |                     | INACTIVO |                        | 4 |
| Administrador de Usuarios   | SIAF – Operaciones en Linea                     | SEGURIDAD    | 04/12/2018 11:15:09 | ACTIVO   |                        |   |
| Administrativo              | SIAF – Operaciones en Linea                     | SEGURIDAD    | 04/12/2018 11:15:09 | ACTIVO   |                        |   |
| Deuda                       | SIAF – Operaciones en Linea                     |              |                     | INACTIVO |                        |   |
| Ejecución de Proyectos(MEP) | SIAF – Operaciones en Linea                     |              |                     | INACTIVO |                        |   |

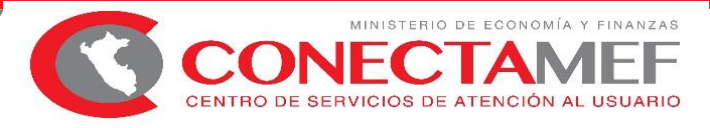

Guardar

Cerrar

## MODULO ADMINISTRATIVO OPCION RESPONSABLE OTORGA PRIVILEGIOS

| Apellidos:                       | MANUEL CRUZ ASENCIOS REYES                          |                                                                                                    |           |
|----------------------------------|-----------------------------------------------------|----------------------------------------------------------------------------------------------------|-----------|
| pciones disponible               | 35                                                  |                                                                                                    |           |
| Aplicación Web :                 | SIAF – Operaciones en Linea                         |                                                                                                    |           |
| Aódulo :                         | Administrativo                                      |                                                                                                    |           |
|                                  | Opción                                              | Consulta                                                                                                    | Operación |
| 🗢 Registro                       |                                                     |                                                                                                    |           |
| 🔻 Administrac                    | ión T6                                              |                                                                                                    |           |
| <ul> <li>Papeleta</li> </ul>     | s T6 – Pendientes                                   |                                                                                                    |           |
| <ul> <li>Papeleta</li> </ul>     |                                                     |                                                                                                    |           |
| <ul> <li>Papeleta</li> </ul>     | s T6 – Rechazados                                   | <ul> <li>Image: A start of the start of the start of</li></ul> |           |
| <ul> <li>Transference</li> </ul> | ias Financieras                                     | <ul> <li>Image: A start of the start of the start of</li></ul> |           |
| o Recibida                       | 5                                                   |                                                                                                    |           |
| o Distribuc                      | ciones                                              | <ul> <li>Image: A start of the start of the start of</li></ul> |           |
| o Autoriza                       | ción de Operaciones                                 |                                                                                                    |           |
| <ul> <li>Solicitud de</li> </ul> | Reasignación de la Certificación y Compromiso Anual |                                                                                                    | <b></b>   |
| <ul> <li>Vincular Dis</li> </ul> | positivo Legal                                      |                                                                                                    |           |
| <ul> <li>Ticket de Pa</li> </ul> | Igo AFP                                             |                                                                                                    | <b></b>   |
| <ul> <li>Programació</li> </ul>  | ón de Ejecución por Dispositivo Legal               |                                                                                                    | •         |
| <ul> <li>Responsable</li> </ul>  | e                                                   |                                                                                                    |           |
| <ul> <li>Consultas</li> </ul>    |                                                     | Image: A start and a start a start          |           |
| - Marco Brocu                    | puestal Dispenible                                  |                                                                                                    |           |

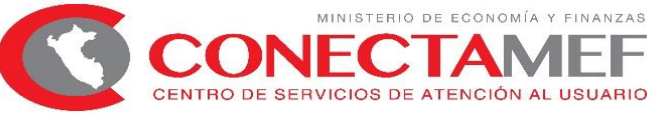

## **RESPONSABLE AUTORIZADO :** MANTENIMIENTO DE RESPONSABLES DE CUENTAS BANCARIAS

#### https://apps4.mineco.gob.pe/siafadmapp/

| PERÚ Ministerio                                         |                         |                                         |                    |                   | SIAF              | Operacio      | nes en Línea                                          |        |                           |                                         |               | 31/12/2018             |
|---------------------------------------------------------|-------------------------|-----------------------------------------|--------------------|-------------------|-------------------|---------------|-------------------------------------------------------|--------|---------------------------|-----------------------------------------|---------------|------------------------|
| de Economia y Finanzas                                  | RU45                    | 023 - PRUEBA                            | [789 - REGION      | PRUEBA _]         |                   |               |                                                       |        |                           | Móduk : Admir                           | istrativo     | <u> </u>               |
| • Registro                                              | Reg                     | <b>jistro de da</b><br>iterios de Búsqu | ntos del responsab | le de cuentas ban | carias            |               | 3                                                     |        |                           | (                                       | 4             |                        |
| " <u>Administración</u><br><u>T6</u><br>⊡Transferencias | En<br>Nú                | tidad:<br>mero DNI:                     | 001 REGION PRU     | EBA .             |                   |               |                                                       |        | ▼ Estado A                | Autorización: Todos                     | ¥             | ₽ Buscar               |
| Financieras                                             | Responsables            |                                         |                    |                   |                   |               |                                                       |        |                           |                                         |               | 0                      |
| Reasignación<br>do la                                   |                         | DNI                                     | Apellido Paterno   | Apellido Materno  | Nombres           | Tipo<br>Resp. | Cargo                                                 | Estado | Estado de<br>Autorización | Area                                    | Acciones      | Pedir<br>Autorización  |
| <u>Certificación y</u>                                  | 1                       | 32297163                                | ASENCIOS           | REYES             | MANUEL CRUZ       | Т             | DIRECTOR OGA                                          | А      | AUTORIZADO                | ABASTECIMIENTO                          | ℤͺ            | <b>^</b>               |
| <u>Compromiso</u>                                       | 2                       | 23875228                                | CABRERA            | PAÑO              | SIMONA            | 5             | OTROS CARGOS                                          | A      | AUTORIZADO                | OTROS                                   | <b>₽</b> ₽,   |                        |
| Anual                                                   | 3                       | 10431629                                | MORON              | TACUCHE           | GLORIA FAUSTA     | Т             | DIRECTOR OGA                                          | A      | PENDIENTE                 | ABASTECIMIENTO                          |               | 25                     |
| <u>Dispositivo</u>                                      | 4                       | 07305750                                | ESPINOZA           | QUINTANA          | отто              | т             | DIRECTOR DE<br>PRESUPUESTO                            | A      | PENDIENTE                 | INFORMATICA                             |               |                        |
| <u>Legal</u>                                            | 5                       | 23821092                                | YABAR              | VILLAGARCIA       | OFELIA            | Т             | DIRECTOR OGA                                          | A      | PENDIENTE                 | INFORMATICA                             | 4.            | 2.3                    |
| Ticket de<br>Pago AFP                                   | 6                       | 23879198                                | ARZUBIALDE         | TAMAYO            | MARCO ERICK       | Т             | DIRECTOR OGA                                          | А      | RECHAZADO                 | INFORMATICA 4.2.                        | 4             |                        |
| Programación                                            | 7                       | 23853520                                | VIGIL              | PORTOCARRERO      | MIROSLAVA XIDRATA | Т             | DIRECTOR OGA                                          | 1      | AUTORIZADO                | ABASTECIMIENTO                          |               |                        |
| de Ejecución                                            | 8                       | 31043438                                | ROQUE              | CHOCCATA          | SABINO            | т             | TESORERO                                              | 1      | AUTORIZADO                | ABASTECIMIENTO                          | Ť             |                        |
| por                                                     | 9                       | 17824489                                | GARCES             | CALLE DE CAMINO   | CARMEN ADALGUIZA  | Т             | DIRECTOR OGA                                          | 1      | AUTORIZADO                | INFORMATICA                             | <b>≇ _4</b> . | 2.6                    |
| <u>Dispositivo</u> 2<br>Legal                           | 10                      | 23881471                                | PACHECO            | GARCIA            | MARIA LAURA       | т             | TESORERO                                              | - I    | GENERADO                  | DIRECTORA DE LA<br>OFICINA DE TESORERIA | <u></u>       |                        |
| Responsable                                             |                         |                                         |                    |                   |                   | ia ka Pági    | na 1 de 3 📦 🖬                                         |        |                           |                                         |               | Mostrando 1 - 10 de 23 |
|                                                         |                         |                                         |                    |                   |                   | Confirma      | ır                                                    |        | ×                         | P Nu                                    | evo 🛛 🗖 Soli  | icitar Autorización    |
| Consultas                                               | Último Anexo registrado |                                         |                    |                   |                   |               | ¿Está seguro de solicitar autorización?     Confirmar |        |                           |                                         | 122           |                        |
| • Reportes                                              | Le                      | yenda                                   | 427                |                   |                   |               |                                                       |        |                           |                                         |               | 1.2.2                  |
|                                                         | Tipo Responsable:       |                                         |                    |                   |                   |               |                                                       | s      | No                        |                                         |               |                        |
|                                                         | T                       | = Titular; S = Suple                    | ente               |                   |                   | SI NO         |                                                       |        |                           |                                         |               |                        |

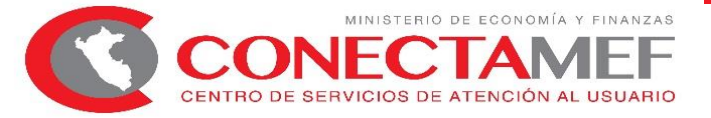

×

## MODIFICAR RESPONSABLE

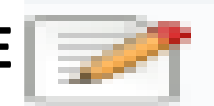

#### Modificar Datos del Responsable

| Entidad: MUNICIPALIDA<br>Datos Personales | D                                                                                             |
|-------------------------------------------|-----------------------------------------------------------------------------------------------|
| Documento                                 | DNI ~ 201 545                                                                                 |
| Número Documento                          | 47824204                                                                                      |
| Apellido Paterno                          | MENENDEZ                                                                                      |
| Apellido Materno                          | Seleccione                                                                                    |
| Nombres                                   | ABASTECIMIENTO<br>CONTABILIDAD<br>DIRECCION<br>INFORMATICA<br>RECURSOS HUMANOS<br>PRESUPUESTO |
| Datos de Unidad Ejecu                     | TESORERIA                                                                                     |
| Área de la Entidad a la<br>que pertenece: | OTROS OTROS : ESPECIFIQUE                                                                     |
| Tipo Responsable:                         | S - SUPLENTE V                                                                                |
| Cargo:                                    | X - OTROS CARGOS V                                                                            |
| Teléfono:                                 | Anexo:                                                                                        |
| Email:                                    |                                                                                               |
| Estado:                                   | Activo 🗸                                                                                      |
| Glosa:                                    |                                                                                               |

DAR DE ALTA 🛧

|                                                         |                            |                              |                    |         |                               |                        | SIAF                             | - Operacio                     | nes en Línea               |        |            |                |              | 31/12/2018         |
|---------------------------------------------------------|----------------------------|------------------------------|--------------------|---------|-------------------------------|------------------------|----------------------------------|--------------------------------|----------------------------|--------|------------|----------------|--------------|--------------------|
| de Economia y Finanza                                   | is <u>RU</u>               | 45023 -                      | PRUEBA             |         | 789 - REGION                  | PRUEBA]                |                                  |                                |                            |        |            | Módulo: Adn    | ninistrativo | Cerrar sesió       |
| • Registro                                              | Re                         | e <b>gistro</b><br>Criterios | o de da            | itos de | el responsab                  | le de cuentas bar      | icarias                          |                                | 3                          |        |            |                |              |                    |
| ™ <u>Administración</u><br><u>T6</u><br>⊞Transferencias | Entidad: 001 REGION PRUEBA |                              |                    |         |                               |                        |                                  | ▼ Estado Autorización: Todos ▼ |                            |        |            |                |              |                    |
| Solicitud de<br>Reasignación                            | Re                         | sponsabl                     | DNI                | А       | pellido Paterno               | Apellido Materno       | Nombres                          | Tipo                           | Cargo                      | Estado | Estado de  | Area           | Acciones     | Pedir              |
| de la<br>Certificación v                                | 1                          | 32                           | 2297163            | ASENCI  | os                            | REYES                  | MANUEL CRUZ                      | Resp.<br>T                     | DIRECTOR OGA               | A      | AUTORIZADO | ABASTECIMIENTO |              | Autorización       |
| Compromiso<br>Anual                                     | 2                          | 23                           | 3875228            | CABREF  | A                             | PAÑO                   | SIMONA                           | S T                            | OTROS CARGOS               | A      |            | OTROS          |              |                    |
| <u>Vincular</u><br>Dispositivo                          | 4                          | 07                           | 7305750            | ESPINO  | ZA                            | QUINTANA               | OTTO                             | т                              | DIRECTOR DE<br>PRESUPUESTO | A      | PENDIENTE  | INFORMATICA    | 4            | .2.5               |
| Legal                                                   | 5                          | 23                           | 3821092            | YABAR   |                               | VILLAGARCIA            | OFELIA                           | т                              | DIRECTOR OGA               | A      | PENDIENTE  |                | 4.           | 2,3                |
| Pago AFP                                                | 6                          | 23                           | 3879198<br>3853520 | VIGIL   | ALDE                          | TAMAYO<br>PORTOCARRERO | MARCO ERICK<br>MIROSLAVA XIDRATA | т                              | DIRECTOR OGA               | A      | AUTORIZADO |                |              |                    |
| Programación<br>de Ejecución                            | 8                          | 31                           | 1043438            | ROQUE   |                               | CHOCCATA               | SABINO                           | т                              | TESORERO                   |        | AUTORIZADO | ABASTECIMIENTO | Ĩ            |                    |
| por                                                     | 9                          | 17                           | 7824489            | CARCE   |                               | CALLE DE CAMINO        | CARMEN ADAI GUIZA                | т                              | DIRECTOR OGA               |        | AUT        | INFORMATICA    | <b>▲</b> ▲   |                    |
| Número I<br>Apellido I<br>Apellido I<br>Nombres         | Doc<br>Pate<br>Mat         | erno<br>terno                | ento<br>o          |         | 716500<br>POMA<br>RIOS<br>MIR | 43                     |                                  |                                |                            |        |            | 20131370645    | 6            | 05-01-2019 07-2-01 |

| -Datos de Unidad Ejecu                    | tora que Representa        |        |
|-------------------------------------------|----------------------------|--------|
| Área de la Entidad a la<br>que pertenece: | OTROS COTROS : ESPECIFIQUE |        |
| Tipo Responsable:                         | S - SUPLENTE               | ~      |
| Cargo:                                    | X - OTROS CARGOS           | $\sim$ |
| Teléfono:                                 | Anexo:                     |        |
| Email:                                    |                            |        |
| Estado:                                   | Inactivo 🗸                 |        |
| Glosa:                                    |                            |        |
|                                           |                            |        |

#### (\*) Campo Obligatorio

Grabar

Cancelar

MINISTERIO DE ECONOMÍA Y FINANZAS CONECTAMEF CENTRO DE SERVICIOS DE ATENCIÓN AL USUARIO

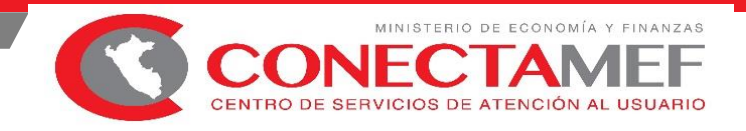

x

DAR DE BAJA

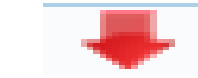

|   | DNI      | Apellido Paterno | Apellido Materno | Nombres      | Tipo<br>Resp. | Cargo    | Estado | Estado de<br>Autorización | Area | Aci<br>Baja | Pedir<br>Autorización |
|---|----------|------------------|------------------|--------------|---------------|----------|--------|---------------------------|------|-------------|-----------------------|
| 1 |          | 1                | :                | :            | :             |          |        |                           |      | ₹           |                       |
| 2 | 47824204 | MEZA             | CONDOR           | MARLENI OLGA | Т             | TESORERO | A      | AUTORIZADO                |      | _ ₽₩ <      | CLICK                 |

Solicitud de Confirmación

¿Está seguro de enviar solicitud de baja?

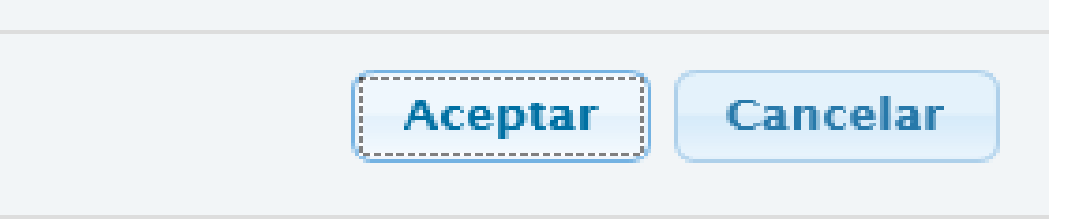

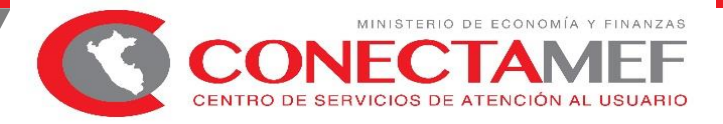

## **REGISTRO DE UN RESPONSABLE: BOTÓN NUEVO**

| Registro de Datos del l                                                          | Responsable             | ×                     |
|----------------------------------------------------------------------------------|-------------------------|-----------------------|
| Entidad: REGION CUSCO                                                            | O-SEDE CENTRAL (000789) |                       |
| Documento<br>Número Documento<br>Apellido Paterno<br>Apellido Materno<br>Nombres |                         |                       |
| <b>Datos de Unidad Ejecu</b><br>Área de la Entidad a la<br>que pertenece:        | Seleccione              | 3                     |
| Tipo Responsable:<br>Cargo: 4                                                    | Seleccione              |                       |
| Teléfono:<br>Email: 5                                                            | An                      | iexo:                 |
| Estado:<br>Glosa:                                                                | Activo Total            |                       |
| (*) Campo Obligatorio                                                            | 9                       | 10<br>Grabar Cancelar |

En caso que el Responsable que se está registrando, ya se encuentre en otra unidad ejecutora en estado Activo, se mostrará el mensaje de advertencia: La persona es Responsable [Descripción del Tipo de responsable] de la UE: [código Sec Ejec]

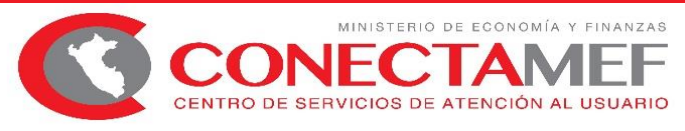

Mostrando 1 - 10 de

Finalmente, el nuevo responsable se visualizara en la lista de nombre "Responsables", con el estado de Autorización "GENERADO", para luego **ser AUTORIZADO por el Alcalde o Gobernador.** 

| Resp | onsables |                  |                        |                  |               |              |        |                           |                |          |          |
|------|----------|------------------|------------------------|------------------|---------------|--------------|--------|---------------------------|----------------|----------|----------|
|      | DNI      | Apellido Paterno | Apellido Materno       | Nombres          | Tipo<br>Resp. | Cargo        | Estado | Estado de<br>Autorización | Area           | Acciones | Autoriza |
| 1    | 06056432 | CARDENAS         | BOUCHER                | PEDRO JUAN       | Т             | TESORERO     | A      | PENDIENTE                 | TESORERIA      | / X      | R        |
| 2    | 08708520 | ARTADI           | Colonna de<br>Yupanqui | AFRANI ANTONIETA | S             | CONTADOR     | I      | AUTORIZADO                | Contabilidad   | ∠ 🛧      |          |
| 3    | 00952950 | GARCIA           | TORRES                 | MARIO            | S             | OTROS CARGOS | Ι      | AUTORIZADO                | ABASTECIMIENTO | / 🚖      |          |
| 4    | 00882350 | GOMEZ            | ALVAREZ                | NELLY            | S             | OTROS CARGOS | Ι      | AUTORIZADO                | ABASTECIMIENTO | / 🚖      |          |
| 5    | 41533381 | MONTANO          | TORRES                 | CELIA ROSA       | S             | CONTADOR     | I      | AUTORIZADO                | ABASTECIMIENTO | / 🚖      |          |
| 6    | 00872233 | NUÑEZ            | SALAS                  | RUFO ARNALDO     | S             | OTROS CARGOS | I      | AUTORIZADO                | ABASTECIMIENTO | / 🛧      |          |
| 7    | 40242475 | PAREDES          | DEL AGUILA             | LEX KILLER       | S             | OTROS CARGOS | I      | AUTORIZADO                | ABASTECIMIENTO | / 🛧      |          |
| 8    | 44364264 | RAMIREZ          | ISUIZA                 | WESLER           | S             | OTROS CARGOS | I      | AUTORIZADO                | ABASTECIMIENTO | / 🛧      |          |
| 9    | 42001938 | RAMOS            | PERALTA                | EDGARD           | S             | OTROS CARGOS | I      | AUTORIZADO                | ABASTECIMIENTO | / 🛧      |          |
| 10   | 48013741 | SILVA            | MUNDACA                | IRENE            | S             | OTROS CARGOS | Ι      | AUTORIZADO                | ABASTECIMIENTO | / 🚖      |          |

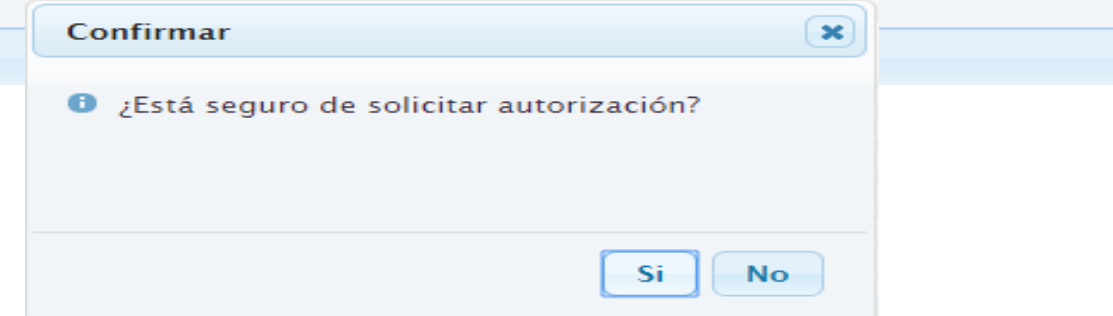

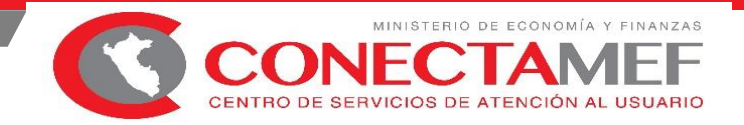

#### AUTORIZAR POR EL ALCALDE O GOBERNADOR

| esum         | en de Resp   | onsables             |                  |               |               |       |                 |   |
|--------------|--------------|----------------------|------------------|---------------|---------------|-------|-----------------|---|
| Resum        | en Responsa  | bles                 |                  |               |               |       |                 | 0 |
| Tipo<br>Doc. | DNI          | Apellido Paterno     | Apellido Materno | Nombres       | Tipo<br>Resp. | Estad | Estado Autoriza |   |
| 01           | 42706473     | MONTANO              | TORRES           | MARTHA MAGALY | т             | А     | PENDIENTE       |   |
| Dato         | s del Docum  | ento de Acreditación | 1                |               |               |       |                 |   |
| Docu         | mento        | Seleccione           |                  |               |               |       | ×               | - |
| Núm          | ero de Doc.: |                      | 2 Fee            | cha Doc.:     | 4             |       | 5               |   |

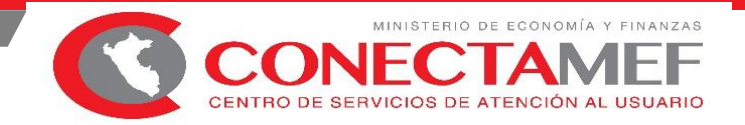

#### AUTORIZADO POR EL ALCALDE O GOBERNADOR REGIONAL

|                                                     | istorio  |                          |                                                         |                                                              | SIAF - FIRMA ELE | CTRÓNICA      |                               |           |                    | 17/12/2018                |
|-----------------------------------------------------|----------|--------------------------|---------------------------------------------------------|--------------------------------------------------------------|------------------|---------------|-------------------------------|-----------|--------------------|---------------------------|
| PERU de                                             | Economía | y Finanzas<br>λ μισικοίε | <u>Usuario : 42971645 - GG</u><br>[301537 - MUNICIPALID | OVEA LOZADA, CYNTHIA LEONOR<br>AD DISTRITAL DE TAMBO GRANDE] |                  |               |                               |           |                    | 15:52:17<br>Cerrar sesión |
| • Registro                                          | Re       | gistro de                | datos del responsabl                                    | e de cuentas bancarias                                       |                  |               |                               |           |                    |                           |
| <sup>I</sup> <u>Registra</u><br><u>Responsables</u> | E        | ntidad: 20               | 0114 MUNICIPALIDAD DISTRITA                             | L DE TAMBO GRANDE (301537)                                   |                  | ¥             | Estado<br>Autorización: Todos |           |                    |                           |
| Consulta                                            | Res      | ponsables                |                                                         |                                                              |                  |               |                               |           |                    |                           |
|                                                     |          | DNI                      | Apellido Paterno                                        | Apellido Materno                                             | Nombres          | Tipo<br>Resp. | Cargo                         | Estado    | Estado de Autoriza | ción                      |
|                                                     | 1        | 42803662                 | YARLEQUE                                                | RODRIGUEZ                                                    | ETHEL ANAHI      | S             | CONTADOR                      | A         | AUTORIZADO         | CO                        |
|                                                     | 2        | 40863930                 | CARRASCO                                                | СНАМВІ                                                       | MARIVEL SANDRA   | т             | DIRECTOR OGA                  | A         | AUTORIZADO         | DIF                       |
|                                                     | 3        | 42971645                 | GOVEA                                                   | LOZADA                                                       | CYNTHIA LEONOR   | т             | ALCALDE                       | A         | AUTORIZADO         | AB                        |
|                                                     | 4        | 03610972                 | AGUILAR                                                 | LEON                                                         | MAURA JUSTINA    | S             | DIRECTOR DE PRESUPUESTO       | 1         | AUTORIZADO         | AS                        |
|                                                     | 5        | 05641234                 | ALMESTAR                                                | PANTA                                                        | PABLO DAVID      | S             | OTROS CARGOS                  | 1         | AUTORIZADO         | AB                        |
|                                                     | 6        | 02795682                 | CAMPOVERDE                                              | ALAMA                                                        | HECTOR NOE       | s             | OTROS CARGOS                  | 1         | AUTORIZADO         | AB                        |
|                                                     | 7        | 03578515                 | CARDOZA                                                 | GUTIERREZ                                                    | RAUL             | S             | CONTADOR                      | 1         | AUTORIZADO         | CO                        |
|                                                     | 8        | 42470240                 | CARRION                                                 | JUAREZ                                                       | DAVID            | S             | OTROS CARGOS                  | 1         | AUTORIZADO         | AB,                       |
|                                                     | 9        | 42325617                 | CHOQUENAIRA                                             | GARAY                                                        | YANET CALIN      | S             | OTROS CARGOS                  | 4         | AUTORIZADO         | INF                       |
|                                                     | 10       | 43506988                 | ENRIQUEZ                                                | ORDOÑEZ                                                      | MERLYN SEVERO    | S             | OTROS CARGOS                  | 1         | AUTORIZADO         | CO                        |
|                                                     |          |                          |                                                         |                                                              |                  | Ha es Pág     | nina 1 de 4 es er             |           |                    |                           |
|                                                     |          |                          |                                                         |                                                              |                  |               |                               |           |                    |                           |
|                                                     | Leye     | anda : T = Titu          | iar; S = Suplente                                       |                                                              |                  |               | Responsab                     | oles      | 🕫 Nuevo 🛛 🕫 A      | utoriza                   |
|                                                     |          |                          |                                                         |                                                              |                  |               |                               | $\square$ |                    |                           |
|                                                     |          |                          |                                                         |                                                              |                  |               |                               |           |                    |                           |
|                                                     |          |                          |                                                         |                                                              |                  |               |                               |           |                    |                           |
|                                                     |          |                          |                                                         |                                                              |                  |               |                               |           |                    |                           |
|                                                     | 4        |                          |                                                         |                                                              |                  |               |                               |           |                    | ,                         |

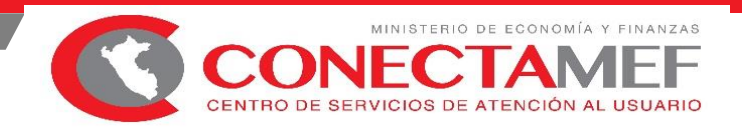

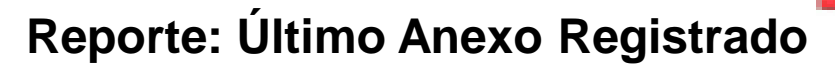

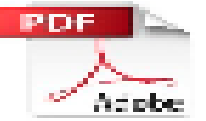

| MINISTERIO DI<br>Dirección Gene                                                          | E ECONOMIA Y FINANZAS<br>ral de Endeudamiento y Tesoro | o Público        |                  |                  | Fecha :<br>Hora :<br>Página : | 26/10/2018<br>10:08:58<br>1 de 1 |          |  |  |  |  |  |
|------------------------------------------------------------------------------------------|--------------------------------------------------------|------------------|------------------|------------------|-------------------------------|----------------------------------|----------|--|--|--|--|--|
| ANEXO<br>RESPONSABLE DEL MANEJO DE CUENTAS BANCARIAS                                     |                                                        |                  |                  |                  |                               |                                  |          |  |  |  |  |  |
| RESPONSABLE DEL MANEJO DE CUENTAS BANCARIAS<br>PEPARTAMENTO:<br>PROVINCIA :<br>INTIDAD : |                                                        |                  |                  |                  |                               |                                  |          |  |  |  |  |  |
| DNI                                                                                      | Apellido Paterno                                       | Apellido Materno | Nombres          | Tipo Responsable | Cargo                         | Estado de Autorizac              | ión      |  |  |  |  |  |
| 10002314                                                                                 | RODRIGUEZ                                              | RAMOS            | NATIVIDAD        | TITULAR          | TESORERA                      | AUTORIZADO                       |          |  |  |  |  |  |
| 10007601                                                                                 | RUIZ                                                   | COLOMA           | FRANCISCO JAVIER | TITULAR          | SECRETARIO                    | AUTORIZADO                       |          |  |  |  |  |  |
| 25407088                                                                                 | ALABARRACIN                                            | PERALTA          | GINO ALBERTO     | SUPLENTE         | DIRECTOR                      | INACTIVACION POR AU              | JTORIZAR |  |  |  |  |  |
| 10003418                                                                                 | LOPEZ                                                  | MENDIOLA         | ANA              | SUPLENTE         | CONTADOR                      | AUTORIZADA                       |          |  |  |  |  |  |

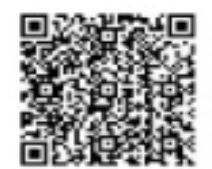

TITULAR DE LA ENTIDAD

## ÓRDEN DE PAGO ELECTRÓNICA EN EL SIAF-SP

OGTI

Ministerio de Economía y Finanzas

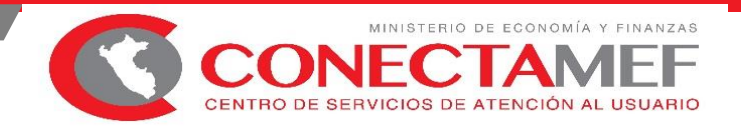

## **OBJETIVO**

CAPACITAR A LOS USUARIOS DE LAS UNIDADES EJECUTORAS, RESPECTO AL NUEVO PROCEDIMIENTO DE ÓRDEN DE PAGO ELECTRÓNICA, QUE PERMITIRÁ ELIMINAR EL USO DE CHEQUES EN LAS ENTIDADES DEL SECTOR PÚBLICO.

EL CITADO PROCEDIMIENTO SE APLICARÁ A PARTIR DEL EJERCICIO 2019, EN **LAS ENTIDADES AUTORIZADAS POR LA DIRECCIÓN GENERAL DE ENDEUDAMIENTO Y TESORO PÚBLICO**.

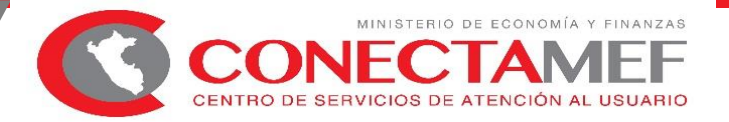

#### **DIAGRAMA DE PROCESO GENERAL**

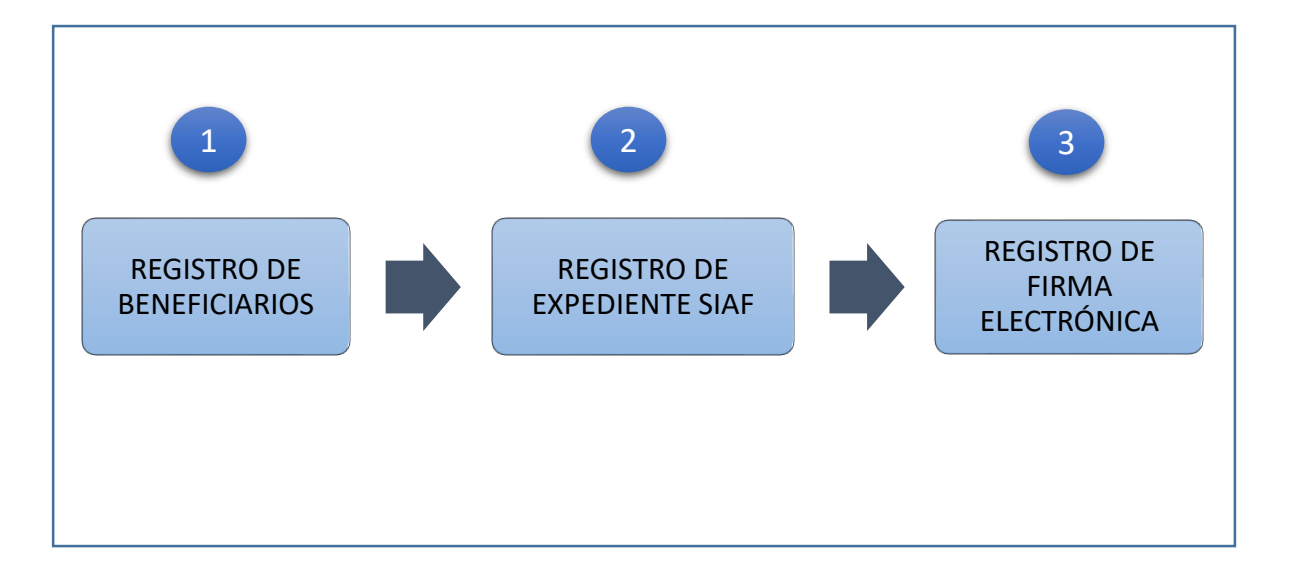

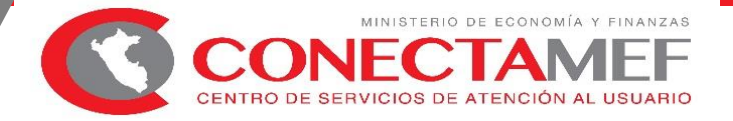

#### I. REGISTRO DE BENEFICIARIOS OPE

1. Se ha implementado una nueva opción en el Menú "Mantenimiento", cuya etiqueta es : **"Beneficiarios OPE"** 

|                     |                   | Regis                        | tro del Beneficiario OPE |                 |   |
|---------------------|-------------------|------------------------------|--------------------------|-----------------|---|
| BUSCAF<br>Nro. Docu | R POR:<br>umento: | Nombre     Razón Social      |                          | <b>D</b>        | 5 |
| Tipo Doc            | . Nro. Documento  |                              | Nombre o Razon Social    | Estado<br>Envío | ^ |
| 01                  | 00207805          | SUCLUPE CHANAME JUAN FRAN    | CISCO                    | А               | _ |
| 01                  | 07570517          | ALARCON GUAYLUPO VDA DE M    | IADICO LUZ MARIA         | Α               |   |
| 01                  | 15648269          | REYES MUÑOZ JULIO CESAR      |                          | R               |   |
| 01                  | 17807177          | LUJAN DE CARRANZA JUANA      |                          | P               |   |
| 01                  | 17812195          | LANDERAS RODRIGUEZ MARIA C   | ONSUELO                  | Α               |   |
| 01                  | 72725273          | LOZADA PRECIADO GABRIELA A   | LEJANDRA                 | А               |   |
| 01                  | 75244330          | INFANTE RUJEL SHEILA DANESKA | A                        | А               |   |
| 04                  | 0000036776        | MENDOZA MENDOZA ABRIL        |                          | Α               |   |
| 04                  | 000005625         | SENEKOWITSCH PEGOT OGIER HI  | ELGA MARIA               | P               |   |
|                     |                   |                              |                          |                 | × |
|                     |                   |                              |                          |                 |   |
|                     |                   |                              |                          |                 |   |

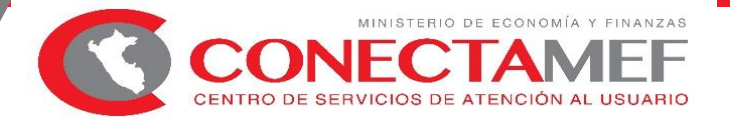

 Tipos de Operación habilitados para utilizar el código de documento "B" – Orden de Pago Electrónico :

| TIPO_OPERACION                                                   | CICLO     | FASE     | TIPO_REGISTRO | DOCUMENTO |
|------------------------------------------------------------------|-----------|----------|---------------|-----------|
| A-ENCARGO INTERNO                                                | G-Gasto   | G-Girado | N-OP.INICIAL  | В         |
| AV-ENCARGO INTERNO PARA VIATICOS                                 | G-Gasto   | G-Girado | N-OP.INICIAL  | В         |
| C-GASTO - FONDO FIJO PARA CAJA CHICA (APERTURA Y/O AMPLIACIONES) | G-Gasto   | G-Girado | N-OP.INICIAL  | В         |
| E-GASTO - ENCARGO                                                | G-Gasto   | G-Girado | N-OP.INICIAL  | В         |
| N-GASTO - ADQUISICION DE BIENES Y SERVICIOS                      | G-Gasto   | G-Girado | N-OP.INICIAL  | В         |
| OG-GASTO - OTROS GASTOS DEFINITIVOS (SIN PROVEEDOR)              | G-Gasto   | G-Girado | N-OP.INICIAL  | В         |
| ON-GASTO-PLANILLAS                                               | G-Gasto   | G-Girado | N-OP.INICIAL  | В         |
| PD-PAGO DE DEUDA PÚBLICA                                         | G-Gasto   | G-Girado | N-OP.INICIAL  | В         |
| RC-GASTO - FONDO CAJA CHICA (RENDICION Y REEMBOLSO)              | G-Gasto   | G-Girado | N-OP.INICIAL  | В         |
| SD-SERVICIO DE LA DEUDA                                          | G-Gasto   | G-Girado | N-OP.INICIAL  | В         |
| S-GASTO - SIN CLASIFICADOR                                       | G-Gasto   | G-Girado | N-OP.INICIAL  | В         |
| TC-TRANSFERENCIA ENTRE CUENTAS BANCARIAS                         | G-Gasto   | G-Girado | N-OP.INICIAL  | В         |
| TF-TRANSFERENCIA FINANCIERA OTORGADA                             | G-Gasto   | G-Girado | N-OP.INICIAL  | В         |
| YG-OPERACION GASTO/INGRESO                                       | G-Gasto   | G-Girado | N-OP.INICIAL  | В         |
| Y-INGRESO - OPERACIONES VARIAS                                   | I-Ingreso | Recaudad | D-DEVOLUCION  | В         |
| YT-INGRESOS TRANSFERENCIA                                        | I-Ingreso | Recaudad | N-OP.INICIAL  | В         |

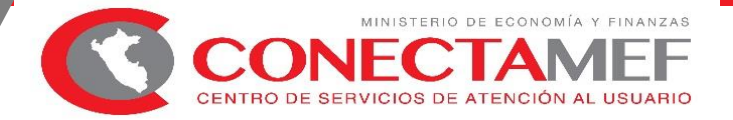

#### II. REGISTRO DEL EXPEDIENTE SIAF

Se ha creado un nuevo documento "B" para los giros denominado:
 095 – Orden de Pago Electrónico

#### Registro SIAF 2019 23 Entidad 301807 MUNICIPALIDAD DISTRITAL DE PAMPAS DE HOSPITAL Expediente 0000000007 Destino/Origen 005000 MEF - TESORO PÚBLICO Secuencia Fase ENCARGO INTERNO P Exp.Encargo åð, Tipo Operación AV 0001 Op.Inicial P. $\wedge$ Exp.Fin.Temporal Modalidad Compra NA NO APLICABLE Tipo Proc.Sel. Area 0000 MUNICIPALIDAD DISTRITAL D Fase Contractual Datos del Contrato v C F Certificado Anual Doc. Serie Fecha Mejor Fecha Rb Año Bco. Cta. Moneda Número Tipo Cambio Monto Inicial Estado ~ G C 000000004-0002 043 00202 04/01/2019 04/01/2019 5-07 ISZ. 1.0000000000000000 50.00 A G D 000000004-0002 043 S7. 50.00 00012 08/01/2019 08/01/2019 5-07 1.0000000000000000 A G G 000000004-0002 009 123 08/01/2019 11 5-07 2008 001 045 SZ 1.0000000000000000 50.00 P Ciclo G Gasto Fase G Girado Tipo Giro N Saldo MN 50.00 Glosa 50.00 Monto Actual Documento A Mejor Fechal Proveedor Entidad Conv - Tipo - M.Pago Cta. Cte. Cod. Serie Número de Pago Recíproca FF/Rb Proy. Financ TPTR TC Año Bco. Cta. Moneda Tipo de Cambio Fecha Tipo / RUC 9 5 07 E A 11 2008 001 045 S7. 009 123 08/01/2019 11 000 1.0000000000000000 Cadena Programática Clasificador Monto Descripción Meta Monto 2.3. 2.1. 2.2 VIATICOS Y ASIGNACIONES POR COMISIO 50.00 50.00 0028 9001.3999999.5000003.03.006.0008 ~ ¥ Programa: ACCIONES CENTRALES Documentos B Asignación Financiera Calendario de Pago Número Fecha Nombre/Girado Monto Cod. Prod./Proy.: SIN PRODUCTO 095 08/01/2019 SUCLUPE CHANAME JU 50.00 Act/Al/Obras GESTION ADMINISTRATIVA Función: PLANEAMIENTO, GESTION Y RESERVA DE CONTINGE ¥ División Func: GESTION Cta. Año Boo, Cta. Motivo Afecto Total 50.00 Grupo Func: ASESORAMIENTO Y APOYO de Pago > ITE> Transf.> Meta: 0000886 GERENCIAR RECURSOS MATERIALES, HUM

#### Registro de Gasto

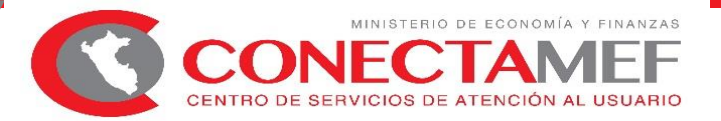

#### Registro de Ingreso

| Sistemas                                | Mantenimient                                      | o Regist                              | tro Procesos                                      | Consultas                         | Reportes                        | Utilit                   | arios            | Comur                                    | nicación                                                                    |                                  |                                                      |                                       |                                        |                                     |
|-----------------------------------------|---------------------------------------------------|---------------------------------------|---------------------------------------------------|-----------------------------------|---------------------------------|--------------------------|------------------|------------------------------------------|-----------------------------------------------------------------------------|----------------------------------|------------------------------------------------------|---------------------------------------|----------------------------------------|-------------------------------------|
| K                                       | <b>PH</b>                                         | Pa 🖍                                  | 8 × 2                                             | i 📄 🛃                             |                                 |                          |                  |                                          |                                                                             |                                  |                                                      |                                       |                                        |                                     |
| <u>sii</u>                              |                                                   |                                       |                                                   |                                   | Regis                           | stro SI                  | AF 20            | 19                                       |                                                                             |                                  |                                                      |                                       |                                        | 23                                  |
| Expedi<br>000000                        | iente 💿 E<br>0017 Destinov                        | Entidad 30<br>Origen 00               | 1807 MUNICIPA<br>5000 MEF - TE                    | ALIDAD DISTI<br>SORO PÚBLIO       | RITAL DE F<br>CO                | PAMPAS                   | S DE H           | OSPITAL                                  |                                                                             |                                  |                                                      |                                       |                                        |                                     |
| A<br>Exp.Fi<br>Fase                     | in Temporal                                       |                                       | Tipo Ope<br>Modalidad C                           | ompra NA<br>Area 0000             | INGRESO<br>NO APLIC<br>MUNICIP/ | · OPEF<br>ABLE<br>ALIDAD | racioi<br>Distri | Exp.Er<br>Tipo Pro<br>ITAL D             | ncargo<br>oc.Sel.                                                           | Datos de                         | I Contrato                                           | 0001 Op<br>0004 De                    | Secuencia Fo<br>D.Inicial<br>evolución | A A P                               |
|                                         | ertificado Anual D<br>- C<br>- C                  | 100. Serie<br>101 001 (<br>134 (      | Número<br>12596<br>1001                           | Fecha<br>04/01/2019<br>08/01/2019 | Mejor Fect                      | na Rb<br>2-09<br>2-09    | Año<br>2011      | 3co. Cta<br>001 057                      | Moned<br>S7.<br>S7.                                                         | a Ti<br>1.00<br>1.00             | po Cambio<br>00000000000<br>000000000000000000000000 | Mor<br>000<br>000                     | to Inicial<br>5000.00<br>5000.00       | Estado ^<br>A<br>A                  |
| Ciclo I I<br>Cod. Seri                  | Ingreso Fase F<br>Documento A<br>ie Número<br>123 | Fecha 08/01/201                       | ido Tipo Giro<br>Mejor Fecha<br>de Pago<br>19 / / | Proveed./Cli<br>Tipo / RUC<br>9   | Notas<br>ente En<br>Rec         | tidad<br>íproca          | FF/RI<br>2 09    | Conv<br>Proy.                            | Saldo f<br>Tipo<br>Financ 1                                                 | MN<br>M.Pago<br>TPTRTC<br>E 0 11 | 4900.0<br>Cta. Cte<br>Año Bco.<br>2011 001           | 00 Monto Ac<br>Cta. Moneda<br>057 S7. | tual Tip<br>1.000000                   | 4900.00<br>o de Cambio<br>000000000 |
| Clasil                                  | ficador<br>2 4. 1 4 CERTIF                        | Des<br>ICADOS                         | cripción                                          |                                   | Monto<br>-1                     | 00.00                    | Ŷ                | Me                                       | a                                                                           | Cadena P                         | rogramática.                                         |                                       | Monto                                  |                                     |
| Docum<br>Cod.<br>095<br>Cta.<br>Transf. | Año Bco. Cta                                      | Fecha<br>V01/2019<br>Motivo<br>de Pag | Nombre/<br>ALARCON GUA<br>Afecto                  | Girado<br>YLUPO V<br>Total        | Monto<br>1                      | 0.00                     | Ĵ                | Proc<br>Proc<br>Act/A<br>Divisió<br>Grup | ograma:<br>1/Proy.:<br>1/Obras<br>función:<br>in Func:<br>io Func:<br>Meta: |                                  |                                                      |                                       |                                        |                                     |

#### **III. REGISTRO DE FIRMA ELECTRÓNICA OPE**

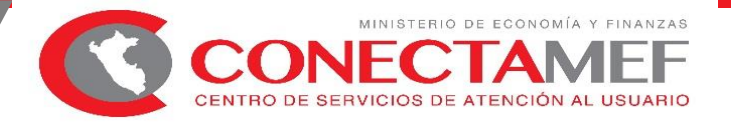

1. Se ha creado un nuevo tipo de firma "Orden de Pago Electrónica" de acuerdo a la siguiente interfaz:

|             |         |           | Firmas Electrónicas - Orden de Pago Elec     | tronica   |            |       |          |            |
|-------------|---------|-----------|----------------------------------------------|-----------|------------|-------|----------|------------|
| Moem LIE:   | 000000  | [         |                                              |           |            |       |          | a          |
| minetic de. | 000000  |           |                                              |           |            | Lei e |          | 2          |
| Expediente  | Cod Doc | Num.Doc   | Nomore                                       | Monto     | ESSIOO     | 1 mar | Cancelar | $^{\circ}$ |
| 0000016152  | 081     | 16000279  | G & F CUEROS Y DERIVADOS SOCIEDAD ANONIMA CE | 65048.00  | Sin Firmas |       |          |            |
| 0000016152  | 081     | 16000280  | G & F CUEROS Y DERIVADOS SOCIEDAD ANONIMA CE | 5095.58   | Sin Firmas |       |          | 1          |
| 0000002678  | 555     | 18XXXXXX1 | ARRIOLA ZAFRA JE SU 8 ROMAN                  | \$190.00  | Sin Firmas |       |          |            |
| 0000016153  | 081     | 16000157  | INDUSTRIAL GORAK S A                         | 29030.40  | Sin Firmas |       |          | 1          |
| 0000016153  | 081     | 16000158  | INDUSTRIAL GORAK S A                         | 259891.20 | Sin Firmas |       |          |            |
|             |         |           |                                              |           |            |       |          | 1          |
|             |         |           |                                              |           |            |       |          |            |
|             |         |           |                                              |           |            |       |          |            |
|             |         |           |                                              |           |            |       |          |            |
|             |         |           |                                              |           |            |       |          |            |
|             |         |           |                                              |           |            |       |          |            |
|             |         |           |                                              |           |            |       |          |            |
|             |         |           |                                              |           |            |       |          |            |
|             |         |           |                                              |           |            |       |          |            |
|             |         |           |                                              |           |            |       |          | V.         |

## CONCLUSIONES

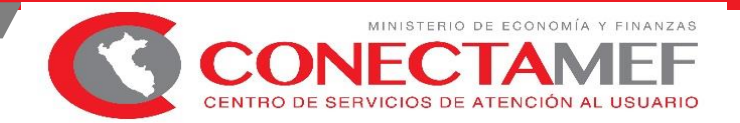

- 1. MINIMIZAR RIESGOS DE OPERACIÓN VINCULADOS A FRAUDES INTERNOS Y EXTERNOS (SUPLANTACIÓN), MEDIANTE LA VALIDACIÓN BIOMÉTRICA EN LÍNEA (RENIEC) DE LA HUELLA DE LOS BENEFICIARIOS DE CADA PAGO, COMO REQUISITO ADICIONAL A LA PRESENTACIÓN DEL DOCUMENTO DE IDENTIDAD DE CADA BENEFICIARIO.
- 2. INCREMENTAR LA TRANSPARENCIA, SEGURIDAD Y MEJORA DE LOS SERVICIOS DE PAGO, ELIMINANDO EL ALTO COSTO DE TRANSACCIÓN RELACIONADOS A LA EMISIÓN, GIRO Y PAGO DE CHEQUES A PERSONAS NATURALES.
- 3. EVITAR EL DESPLAZAMIENTO DEL PERSONAL DE LAS ENTIDADES PARA EL RECOJO DE CHEQUES Y SU POSTERIOR COBRO EN EFECTIVO O DEPÓSITO EN CUENTA.
- 4. REDUCIR LOS GASTOS ADMINISTRATIVOS GENERADOS POR LA ADMINISTRACIÓN DE CHEQUES EN LAS UE, ASÍ COMO LA EMISIÓN Y PROCESAMIENTO DE CHEQUES Y COSTO DE ATENCIÓN EN VENTANILLA PARA EL BANCO DE LA NACIÓN.

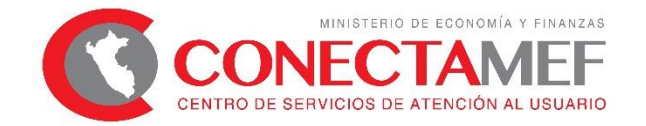

# GRACIAS

Nilda Alicia Miguel de Meza Implantador OGTI-CONECTAMEF Junín Ministerio de Economía y Finanzas Jr. Abancay N° 530 – Urb .San Carlos – Huancayo Central MEF: (01) 3115930 anexo 6623 Teléfono: (064) 233660. Cel.: 958796628 RPM #998892827 www.mef.gob.pe/conectamef